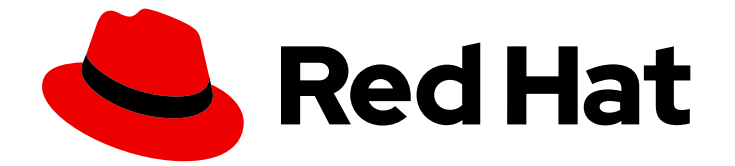

# Red Hat AMQ 2021.Q3

# Deploying AMQ Broker on OpenShift

For Use with AMQ Broker 7.9

Last Updated: 2022-05-19

For Use with AMQ Broker 7.9

## Legal Notice

Copyright © 2022 Red Hat, Inc.

The text of and illustrations in this document are licensed by Red Hat under a Creative Commons Attribution–Share Alike 3.0 Unported license ("CC-BY-SA"). An explanation of CC-BY-SA is available at

http://creativecommons.org/licenses/by-sa/3.0/

. In accordance with CC-BY-SA, if you distribute this document or an adaptation of it, you must provide the URL for the original version.

Red Hat, as the licensor of this document, waives the right to enforce, and agrees not to assert, Section 4d of CC-BY-SA to the fullest extent permitted by applicable law.

Red Hat, Red Hat Enterprise Linux, the Shadowman logo, the Red Hat logo, JBoss, OpenShift, Fedora, the Infinity logo, and RHCE are trademarks of Red Hat, Inc., registered in the United States and other countries.

Linux <sup>®</sup> is the registered trademark of Linus Torvalds in the United States and other countries.

Java <sup>®</sup> is a registered trademark of Oracle and/or its affiliates.

XFS <sup>®</sup> is a trademark of Silicon Graphics International Corp. or its subsidiaries in the United States and/or other countries.

MySQL <sup>®</sup> is a registered trademark of MySQL AB in the United States, the European Union and other countries.

Node.js <sup>®</sup> is an official trademark of Joyent. Red Hat is not formally related to or endorsed by the official Joyent Node.js open source or commercial project.

The OpenStack <sup>®</sup> Word Mark and OpenStack logo are either registered trademarks/service marks or trademarks/service marks of the OpenStack Foundation, in the United States and other countries and are used with the OpenStack Foundation's permission. We are not affiliated with, endorsed or sponsored by the OpenStack Foundation, or the OpenStack community.

All other trademarks are the property of their respective owners.

### Abstract

Learn how to install and deploy AMQ Broker on OpenShift Container Platform.

# **Table of Contents**

| MAKING OPEN SOURCE MORE INCLUSIVE                                                                         | . 4      |
|----------------------------------------------------------------------------------------------------|----------|
| CHAPTER 1. INTRODUCTION TO AMQ BROKER ON OPENSHIFT CONTAINER PLATFORM                                     | . 5      |
| 1.1. VERSION COMPATIBILITY AND SUPPORT                                                                    | 5        |
| 1.2. UNSUPPORTED FEATURES                                                                                 | 5        |
| 1.3. DOCUMENT CONVENTIONS                                                                                 | 6        |
| The sudo command                                                                                          | 6        |
| About the use of file paths in this document                                                              | 6        |
| Replaceable values                                                                                        | 6        |
| CHAPTER 2. PLANNING A DEPLOYMENT OF AMQ BROKER ON OPENSHIFT CONTAINER PLATFORM .                          | . 7      |
| 2.1. OVERVIEW OF THE AMQ BROKER OPERATOR CUSTOM RESOURCE DEFINITIONS                                      | 7        |
| 2.2. OVERVIEW OF THE AMQ BROKER OPERATOR SAMPLE CUSTOM RESOURCES                                          | 8        |
| 2.3. WATCH OPTIONS FOR A CLUSTER OPERATOR DEPLOYMENT                                                      | 9        |
| 2.4 HOW THE OPERATOR CHOOSES CONTAINER IMAGES                                                             | 9        |
| 2.4.1 Environment variables for broker container images                                                   | 10       |
| 2.4.2 Environment variables for Init Container images                                                     | 10       |
|                                                                                                    | 14       |
| 2.5. OPERATOR DEPLOTMENT NOTES                                                                            | 14       |
| CHAPTER 3. DEPLOYING AMQ BROKER ON OPENSHIFT CONTAINER PLATFORM USING THE AMQ                             | 10       |
|                                                                                                    | 16       |
| 3.I. PREREQUISITES                                                                                        | 16       |
| 3.2. INSTALLING THE OPERATOR USING THE CLI                                                                | 16       |
| 3.2.1. Getting the Operator code                                                                          | 16       |
| 3.2.2. Deploying the Operator using the CLI                                                               | 18       |
| 3.3. INSTALLING THE OPERATOR USING OPERATORHUB                                                            | 21       |
| 3.3.1. Overview of the Operator Lifecycle Manager                                                         | 21       |
| 3.3.2. Deploying the Operator from OperatorHub                                                            | 21       |
| 3.4. CREATING OPERATOR-BASED BROKER DEPLOYMENTS                                                           | 23       |
| 3.4.1. Deploying a basic broker instance                                                                  | 23       |
| 3.4.2. Deploying clustered brokers                                                                        | 26       |
| 3.4.3. Applying Custom Resource changes to running broker deployments                                     | 27       |
| CHAPTER 4. CONFIGURING OPERATOR-BASED BROKER DEPLOYMENTS                                                  | 29       |
| 4.1. HOW THE OPERATOR GENERATES THE BROKER CONFIGURATION                                                  | 29       |
| 4.1.1. How the Operator generates the address settings configuration                                      | 29       |
| 4.1.2. Directory structure of a broker Pod                                                                | 30       |
| 4.2. CONFIGURING ADDRESSES AND QUEUES FOR OPERATOR-BASED BROKER DEPLOYMENTS                               | 31       |
| 4.2.1. Differences in configuration of address and queue settings between OpenShift and standalone broker | 22       |
| 422 Creating addresses and guayas for an Operator, based broker deployment                                | 22       |
| 4.2.2. Creating addresses and queues for an Operator-based broker deployment                              | 33       |
| 4.2.3. Matching address settings to configured addresses in an Operator-based broker deployment           | 33       |
| 4.3. CREATING A SECURITY CONFIGURATION FOR AN OPERATOR-BASED BROKER DEPLOYMENT                            | 41       |
| 4.4. CONFIGURING BROKER STORAGE REQUIREMENTS                                                              | 43       |
| 4.4.1. Configuring broker storage size                                                                    | 44       |
| 4.5. CONFIGURING RESOURCE LIMITS AND REQUESTS FOR OPERATOR-BASED BROKER DEPLOYMEN                         | ΓS<br>46 |
| 4.5.1 Configuring broker resource limits and requests                                                     | 47       |
| 4.6. SPECIEVING A CUSTOM INIT CONTAINER IMAGE                                                             | 49       |
| 4.7 CONFIGURING OPERATOR-BASED BROKER DEPL OVMENTS FOR CLIENT CONNECTIONS                                 | 52       |
| 471 Configuring acceptors                                                                                 | 53       |
| 472 Securing broker-client connections                                                                    | 55       |
| 4721 Configuring a broker certificate for host name verification                                          | 56       |
|                                                                                                    | 50       |

| 4.7.2.2. Configuring one-way TLS                                                                    | 57  |
|----------------------------------------------------------------------------------------------------|-----|
| 4.7.2.3. Configuring two-way TLS                                                                    | 58  |
| 4.7.3. Networking Services in your broker deployments                                               | 60  |
| 4.7.4. Connecting to the broker from internal and external clients                                  | 60  |
| 4.7.4.1. Connecting to the broker from internal clients                                             | 60  |
| 4.7.4.2. Connecting to the broker from external clients                                             | 61  |
| 4.7.4.3. Connecting to the Broker using a NodePort                                                  | 62  |
| 4.8. CONFIGURING LARGE MESSAGE HANDLING FOR AMQP MESSAGES                                           | 63  |
| 4.8.1. Configuring AMQP acceptors for large message handling                                        | 63  |
| 4.9. HIGH AVAILABILITY AND MESSAGE MIGRATION                                                        | 64  |
| 4.9.1. High availability                                                                            | 65  |
| 4.9.2. Message migration                                                                            | 65  |
| 4.9.3. Migrating messages upon scaledown                                                            | 67  |
| CHARTER E CONNECTING TO AMO MANACEMENT CONSOLE FOR AN OPERATOR PASED PROVER                         |     |
| DEPLOYMENT                                                                                          | 70  |
| 51 CONNECTING TO AMO MANAGEMENT CONSOLE                                                             | 70  |
| 5.2. ACCESSING AMQ MANAGEMENT CONSOLE LOGIN CREDENTIALS                                             | 71  |
|                                                                                                    |     |
| CHAPTER 6. UPGRADING AN OPERATOR-BASED BROKER DEPLOYMENT                                            | 73  |
| 6.I. BEFORE YOU BEGIN                                                                               | /3  |
| 6.2. UPGRADING THE OPERATOR USING THE CLI                                                           | /3  |
| 6.2.1. Prerequisites                                                                                | 73  |
| 6.2.2. Upgrading version 7.8.x of the Operator                                                      | 74  |
| 6.3. UPGRADING THE OPERATOR USING OPERATORHUB                                                       | 75  |
| 6.3.1. Prerequisites                                                                                | 75  |
| 6.3.2. Before you begin                                                                             | 75  |
| 6.3.3. Upgrading the Operator using OperatorHub                                                     | 75  |
| 6.4. UPGRADING THE BROKER CONTAINER IMAGE BY SPECIFYING AN AMQ BROKER VERSION                       | 76  |
| CHAPTER 7. MONITORING YOUR BROKERS                                                                  | 80  |
| 7.1. VIEWING BROKERS IN FUSE CONSOLE                                                                | 80  |
| 7.2. MONITORING BROKER RUNTIME METRICS USING PROMETHEUS                                             | 82  |
| 7.2.1. Metrics overview                                                                             | 82  |
| 7.2.2. Enabling the Prometheus plugin using a CR                                                    | 84  |
| 7.2.3. Enabling the Prometheus plugin for a running broker deployment using an environment variable | 85  |
| 7.2.4. Accessing Prometheus metrics for a running broker Pod                                        | 85  |
| 7.3. MONITORING BROKER RUNTIME DATA USING JMX                                                       | 86  |
|                                                                                                    | 20  |
| 81 CLISTOM RESOLIRCE CONFIGURATION REFERENCE                                                        | 89  |
| 811 Broker Custom Resource configuration reference                                                  | 89  |
| 812 Address Custom Resource configuration reference                                                 | 121 |
| 813 Security Custom Resource configuration reference                                                | 122 |
| 8.2 APPLICATION TEMPLATE PARAMETERS                                                                 | 126 |
| 8.3 LOGGING                                                                                         | 149 |
|                                                                                                    |     |

# MAKING OPEN SOURCE MORE INCLUSIVE

Red Hat is committed to replacing problematic language in our code, documentation, and web properties. We are beginning with these four terms: master, slave, blacklist, and whitelist. Because of the enormity of this endeavor, these changes will be implemented gradually over several upcoming releases. For more details, see our CTO Chris Wright's message.

# CHAPTER 1. INTRODUCTION TO AMQ BROKER ON OPENSHIFT CONTAINER PLATFORM

Red Hat AMQ Broker 7.9 is available as a containerized image for use with OpenShift Container Platform (OCP) 4.6, 4.7, 4.8, 4.9 or 4.10.

AMQ Broker is based on Apache ActiveMQ Artemis. It provides a message broker that is JMScompliant. After you have set up the initial broker pod, you can quickly deploy duplicates by using OpenShift Container Platform features.

# **1.1. VERSION COMPATIBILITY AND SUPPORT**

For details about OpenShift Container Platform image version compatibility, see:

• OpenShift Container Platform 4.x Tested Integrations

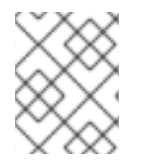

### NOTE

All deployments of AMQ Broker on OpenShift Container Platform now use RHEL 8 based images.

# **1.2. UNSUPPORTED FEATURES**

• Master-slave-based high availability High availability (HA) achieved by configuring master and slave pairs is not supported. Instead, when pods are scaled down, HA is provided in OpenShift by using the scaledown controller, which enables message migration.

External Clients that connect to a cluster of brokers, either through the OpenShift proxy or by using bind ports, may need to be configured for HA accordingly. In a clustered scenario, a broker will inform certain clients of the addresses of all the broker's host and port information. Since these are only accessible internally, certain client features either will not work or will need to be disabled.

| Client          | Configuration                                                                                                    |
|-----------------|----------------------------------------------------------------------------------------------------|
| Core JMS Client | Because external Core Protocol JMS clients do<br>not support HA or any type of failover, the<br>connection factories must be configured with<br><b>useTopologyForLoadBalancing=false</b> . |
| AMQP Clients    | AMQP clients do not support failover lists                                                                                                    |

#### • Durable subscriptions in a cluster

When a durable subscription is created, this is represented as a durable queue on the broker to which a client has connected. When a cluster is running within OpenShift the client does not know on which broker the durable subscription queue has been created. If the subscription is durable and the client reconnects there is currently no method for the load balancer to reconnect it to the same node. When this happens, it is possible that the client will connect to a different broker and create a duplicate subscription queue. For this reason, using durable subscriptions with a cluster of brokers is not recommended.

# **1.3. DOCUMENT CONVENTIONS**

This document uses the following conventions for the **sudo** command, file paths, and replaceable values.

#### The sudo command

In this document, **sudo** is used for any command that requires root privileges. You should always exercise caution when using **sudo**, as any changes can affect the entire system.

For more information about using **sudo**, see The **sudo** Command.

#### About the use of file paths in this document

In this document, all file paths are valid for Linux, UNIX, and similar operating systems (for example, /home/...). If you are using Microsoft Windows, you should use the equivalent Microsoft Windows paths (for example, **C:\Users**\...).

#### **Replaceable values**

This document sometimes uses replaceable values that you must replace with values specific to your environment. Replaceable values are lowercase, enclosed by angle brackets (< >), and are styled using italics and **monospace** font. Multiple words are separated by underscores ( \_).

For example, in the following command, replace *<project\_name>* with your own project name.

\$ oc new-project <project\_name>

# CHAPTER 2. PLANNING A DEPLOYMENT OF AMQ BROKER ON OPENSHIFT CONTAINER PLATFORM

This section describes how to plan an Operator-based deployment.

*Operators* are programs that enable you to package, deploy, and manage OpenShift applications. Often, Operators automate common or complex tasks. Commonly, Operators are intended to provide:

- Consistent, repeatable installations
- Health checks of system components
- Over-the-air (OTA) updates
- Managed upgrades

Operators enable you to make changes while your broker instances are running, because they are always listening for changes to the Custom Resource (CR) instances that you used to configure your deployment. When you make changes to a CR, the Operator reconciles the changes with the existing broker deployment and updates the deployment to reflect the changes. In addition, the Operator provides a message migration capability, which ensures the integrity of messaging data. When a broker in a clustered deployment shuts down due to failure or intentional scaledown of the deployment, this capability migrates messages to a broker Pod that is still running in the same broker cluster.

# 2.1. OVERVIEW OF THE AMQ BROKER OPERATOR CUSTOM RESOURCE DEFINITIONS

In general, a Custom Resource Definition (CRD) is a schema of configuration items that you can modify for a custom OpenShift object deployed with an Operator. By creating a corresponding Custom Resource (CR) instance, you can specify values for configuration items in the CRD. If you are an Operator developer, what you expose through a CRD essentially becomes the API for how a deployed object is configured and used. You can directly access the CRD through regular HTTP **curl** commands, because the CRD gets exposed automatically through Kubernetes.

You can install the AMQ Broker Operator using either the OpenShift command-line interface (CLI), or the Operator Lifecycle Manager, through the OperatorHub graphical interface. In either case, the AMQ Broker Operator includes the CRDs described below.

#### Main broker CRD

You deploy a CR instance based on this CRD to create and configure a broker deployment. Based on how you install the Operator, this CRD is:

- The **broker\_activemqartemis\_crd** file in the **crds** directory of the Operator installation archive (OpenShift CLI installation method)
- The **ActiveMQArtemis** CRD in the **Custom Resource Definitions** section of the OpenShift Container Platform web console (OperatorHub installation method)

#### Address CRD

You deploy a CR instance based on this CRD to create addresses and queues for a broker deployment.

Based on how you install the Operator, this CRD is:

- The **broker\_activemqartemisaddress\_crd** file in the **crds** directory of the Operator installation archive (OpenShift CLI installation method)
- The ActiveMQArtemisAddresss CRD in the Custom Resource Definitions section of the OpenShift Container Platform web console (OperatorHub installation method)

#### Security CRD

You deploy a CR instance based on this CRD to create users and associate those users with security contexts.

Based on how you install the Operator, this CRD is:

- The **broker\_activemqartemissecurity\_crd** file in the **crds** directory of the Operator installation archive (OpenShift CLI installation method)
- The ActiveMQArtemisSecurity CRD in the Custom Resource Definitions section of the OpenShift Container Platform web console (OperatorHub installation method).

#### Scaledown CRD

The **Operator** automatically creates a CR instance based on this CRD when instantiating a scaledown controller for message migration.

Based on how you install the Operator, this CRD is:

- The **broker\_activemqartemisscaledown\_crd** file in the **crds** directory of the Operator installation archive (OpenShift CLI installation method)
- The ActiveMQArtemisScaledown CRD in the Custom Resource Definitions section of the OpenShift Container Platform web console (OperatorHub installation method).

#### Additional resources

- To learn how to install the AMQ Broker Operator (and all included CRDs) using:
  - The OpenShift CLI, see Section 3.2, "Installing the Operator using the CLI"
  - The Operator Lifecycle Manager and OperatorHub graphical interface, see Section 3.3, "Installing the Operator using OperatorHub".
- For complete configuration references to use when creating CR instances based on the main broker and address CRDs, see:
  - Section 8.1.1, "Broker Custom Resource configuration reference"
  - Section 8.1.2, "Address Custom Resource configuration reference"

# 2.2. OVERVIEW OF THE AMQ BROKER OPERATOR SAMPLE CUSTOM RESOURCES

The AMQ Broker Operator archive that you download and extract during installation includes sample Custom Resource (CR) files in the **deploy/crs** directory. These sample CR files enable you to:

- Deploy a minimal broker without SSL or clustering.
- Define addresses.

The broker Operator archive that you download and extract also includes CRs for example deployments in the **deploy/examples** directory, as listed below.

#### artemis-basic-deployment.yaml

Basic broker deployment.

#### artemis-persistence-deployment.yaml

Broker deployment with persistent storage.

#### artemis-cluster-deployment.yaml

Deployment of clustered brokers.

#### artemis-persistence-cluster-deployment.yaml

Deployment of clustered brokers with persistent storage.

#### artemis-ssl-deployment.yaml

Broker deployment with SSL security.

#### artemis-ssl-persistence-deployment.yaml

Broker deployment with SSL security and persistent storage.

#### artemis-aio-journal.yaml

Use of asynchronous I/O (AIO) with the broker journal.

#### address-queue-create.yaml

Address and queue creation.

## 2.3. WATCH OPTIONS FOR A CLUSTER OPERATOR DEPLOYMENT

When the Cluster Operator is running, it starts to *watch* for updates of AMQ Broker custom resources (CRs).

You can choose to deploy the Cluster Operator to watch CRs from:

- A single namespace (the same namespace containing the Operator)
- All namespaces

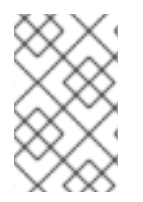

#### NOTE

If you have already installed a previous version of the AMQ Broker Operator in a namespace on your cluster, Red Hat recommends that you do not install the AMQ Broker Operator 7.9 version to watch that namespace to avoid potential conflicts.

# 2.4. HOW THE OPERATOR CHOOSES CONTAINER IMAGES

When you create a Custom Resource (CR) instance for a broker deployment based on *at least* version 7.9.4-opr-3 of the Operator, you **do not** need to explicitly specify broker or Init Container image names in the CR. By default, if you deploy a CR and do not explicitly specify container image values, the Operator automatically chooses the appropriate container images to use.

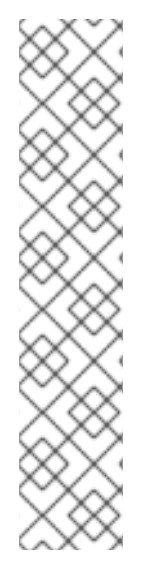

If you install the Operator using the OpenShift command-line interface, the Operator installation archive includes a sample CR file called **broker\_activemqartemis\_cr.yaml**. In the sample CR, the **spec.deploymentPlan.image** property is included and set to its default value of **placeholder**. This value indicates that the Operator does not choose a broker container image until you deploy the CR.

The **spec.deploymentPlan.initImage** property, which specifies the Init Container image, is **not** included in the **broker\_activemqartemis\_cr.yaml** sample CR file. If you do not explicitly include the **spec.deploymentPlan.initImage** property in your CR and specify a value, the Operator chooses an appropriate built-in Init Container image to use when you deploy the CR.

How the Operator chooses these images is described in this section.

To choose broker and Init Container images, the Operator first determines an AMQ Broker version to which the images should correspond. The Operator determines the version as follows:

- If the **spec.upgrades.enabled** property in the main CR is already set to **true** and the **spec.version** property specifies **7.7.0**, **7.8.0**, **7.8.1**, or **7.8.2**, the Operator uses that specified version.
- If **spec.upgrades.enabled** is **not** set to **true**, or **spec.version** is set to an AMQ Broker version earlier than **7.7.0**, the Operator uses the **latest** version of AMQ Broker (that is, **7.9.4**).

The Operator then detects your container platform. The AMQ Broker Operator can run on the following container platforms:

- OpenShift Container Platform (x86\_64)
- OpenShift Container Platform on IBM Z (s390x)
- OpenShift Container Platform on IBM Power Systems (ppc64le)

Based on the version of AMQ Broker and your container platform, the Operator then references two sets of environment variables in the **operator.yaml** configuration file. These sets of environment variables specify broker and Init Container images for various versions of AMQ Broker, as described in the following sub-sections.

#### 2.4.1. Environment variables for broker container images

The environment variables included in the **operator.yaml** configuration file for broker container images have the following naming convention:

#### **OpenShift Container Platform**

RELATED\_IMAGE\_ActiveMQ\_Artemis\_Broker\_Kubernetes\_<AMQ\_Broker\_version\_identifier> OpenShift Container Platform on IBM Z

RELATED\_IMAGE\_ActiveMQ\_Artemis\_Broker\_Kubernetes\_<*AMQ\_Broker\_version\_identifier>*\_s390x

**OpenShift Container Platform on IBM Power Systems** 

RELATED\_IMAGE\_ActiveMQ\_Artemis\_Broker\_Kubernetes\_<*AMQ\_Broker\_version\_identifier>*\_ppc64le

Environment variable names for each supported container platform and specific AMQ Broker versions are shown in the table.

| Container platform                                   | Environment variable names                                                                                                    |
|------------------------------------------------------|----------------------------------------------------------------------------------------------------|
| OpenShift Container Platform                         | <ul> <li>RELATED_IMAGE_ActiveMQ_Artemis_Broker_Kubernet<br/>es_781</li> <li>RELATED_IMAGE_ActiveMQ_Artemis_Broker_Kubernet<br/>es_782</li> <li>RELATED_IMAGE_ActiveMQ_Artemis_Broker_Kubernet<br/>es_790</li> </ul>                         |
| OpenShift Container Platform<br>on IBM Z             | <ul> <li>RELATED_IMAGE_ActiveMQ_Artemis_Broker_Kubernet<br/>es_781_s390x</li> <li>RELATED_IMAGE_ActiveMQ_Artemis_Broker_Kubernet<br/>es_782_s390x</li> <li>RELATED_IMAGE_ActiveMQ_Artemis_Broker_Kubernet<br/>es_790_s390x</li> </ul>       |
| OpenShift Container Platform<br>on IBM Power Systems | <ul> <li>RELATED_IMAGE_ActiveMQ_Artemis_Broker_Kubernet<br/>es_781_ppc64le</li> <li>RELATED_IMAGE_ActiveMQ_Artemis_Broker_Kubernet<br/>es_782_ppc64le</li> <li>RELATED_IMAGE_ActiveMQ_Artemis_Broker_Kubernet<br/>es_790_ppc64le</li> </ul> |

The value of each environment variable specifies a broker container image that is available from Red Hat. For example:

name: RELATED\_IMAGE\_ActiveMQ\_Artemis\_Broker\_Kubernetes\_790
 #value: registry.redhat.io/amq7/amq-broker-rhel8:7.9
 value: registry.redhat.io/amq7/amq-broker rhel8@sha256:71aef8faa1c661212ef8a7ef450656a250d95b51d33d1ce77f12ece27cdb9442

Therefore, based on an AMQ Broker version and your container platform, the Operator determines the applicable environment variable name. The Operator uses the corresponding image value when starting the broker container.

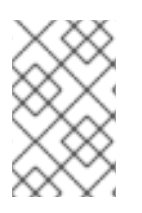

#### NOTE

In the **operator.yaml** file, the Operator uses an image that is represented by a *Secure Hash Algorithm* (SHA) value. The comment line, which begins with a number sign (**#**) symbol, denotes that the SHA value corresponds to a specific container image tag.

#### 2.4.2. Environment variables for Init Container images

The environment variables included in the **operator.yaml** configuration file for Init Container images have the following naming convention:

#### RELATED\_IMAGE\_ActiveMQ\_Artemis\_Broker\_Init\_<AMQ\_Broker\_version\_identifier>

Environment variable names for specific AMQ Broker versions are listed below.

- RELATED\_IMAGE\_ActiveMQ\_Artemis\_Broker\_Init\_781
- RELATED\_IMAGE\_ActiveMQ\_Artemis\_Broker\_Init\_782
- RELATED\_IMAGE\_ActiveMQ\_Artemis\_Broker\_Init\_790

The value of each environment variable specifies an Init Container image that is available from Red Hat. For example:

name: RELATED\_IMAGE\_ActiveMQ\_Artemis\_Broker\_Init\_790
 #value: registry.redhat.io/amq7/amq-broker-init-rhel8:0.4-21
 value: registry.redhat.io/amq7/amq-broker-init rhel8@sha256:d327d358e6cfccac14becc486bce643e34970ecfc6c4d187a862425867a9ac8a

Therefore, based on an AMQ Broker version, the Operator determines the applicable environment variable name. The Operator uses the corresponding image value when starting the Init Container.

#### NOTE

As shown in the example, the Operator uses an image that is represented by a Secure Hash Algorithm (SHA) value. The comment line, which begins with a number sign (**#**) symbol, denotes that the SHA value corresponds to a specific container image tag. Observe that the corresponding container image tag is **not** a floating tag in the form of **0.4-21**. This means that the container image used by the Operator remains fixed. The Operator **does not** automatically pull and use a new *micro* image version (that is, **0.4-21**. **n**, where *n* is the latest micro version) when it becomes available from Red Hat.

The environment variables included in the **operator.yaml** configuration file for Init Container images have the following naming convention:

#### **OpenShift Container Platform**

RELATED\_IMAGE\_ActiveMQ\_Artemis\_Broker\_Init\_<AMQ\_Broker\_version\_identifier>

OpenShift Container Platform on IBM Z

**RELATED\_IMAGE\_ActiveMQ\_Artemis\_Broker\_Init\_s390x\_**<<u>AMQ\_Broker\_version\_identifier></u> OpenShift Container Platform on IBM Power Systems

#### RELATED\_IMAGE\_ActiveMQ\_Artemis\_Broker\_Init\_ppc64le\_<AMQ\_Broker\_version\_identifier>

Environment variable names for each supported container platform and specific AMQ Broker versions are shown in the table.

**Container platform** 

**Environment variable names** 

| Container platform                                   | Environment variable names                                                                                                    |
|------------------------------------------------------|----------------------------------------------------------------------------------------------------|
| OpenShift Container Platform                         | <ul> <li>RELATED_IMAGE_ActiveMQ_Artemis_Broker_Init_781</li> <li>RELATED_IMAGE_ActiveMQ_Artemis_Broker_Init_782</li> <li>RELATED_IMAGE_ActiveMQ_Artemis_Broker_Init_790</li> </ul>                                        |
| OpenShift Container Platform<br>on IBM Z             | <ul> <li>RELATED_IMAGE_ActiveMQ_Artemis_Broker_Init_s390x<br/>_781</li> <li>RELATED_IMAGE_ActiveMQ_Artemis_Broker_Init_s390x<br/>_782</li> <li>RELATED_IMAGE_ActiveMQ_Artemis_Broker_Init_s390x<br/>_790</li> </ul>       |
| OpenShift Container Platform<br>on IBM Power Systems | <ul> <li>RELATED_IMAGE_ActiveMQ_Artemis_Broker_Init_ppc6<br/>4le_781</li> <li>RELATED_IMAGE_ActiveMQ_Artemis_Broker_Init_ppc6<br/>4le_782</li> <li>RELATED_IMAGE_ActiveMQ_Artemis_Broker_Init_ppc6<br/>4le_790</li> </ul> |

The value of each environment variable specifies an Init Container image that is available from Red Hat. For example:

name: RELATED\_IMAGE\_ActiveMQ\_Artemis\_Broker\_Init\_790
 #value: registry.redhat.io/amq7/amq-broker-init-rhel8:0.4-21-1
 value: registry.redhat.io/amq7/amq-broker-init rhel8@sha256:d327d358e6cfccac14becc486bce643e34970ecfc6c4d187a862425867a9ac8a

Therefore, based on an AMQ Broker version and your container platform, the Operator determines the applicable environment variable name. The Operator uses the corresponding image value when starting the Init Container.

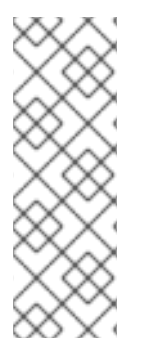

#### NOTE

As shown in the example, the Operator uses an image that is represented by a Secure Hash Algorithm (SHA) value. The comment line, which begins with a number sign (**#**) symbol, denotes that the SHA value corresponds to a specific container image tag. Observe that the corresponding container image tag is **not** a floating tag in the form of **0.4-21**. This means that the container image used by the Operator remains fixed. The Operator **does not** automatically pull and use a new *micro* image version (that is, **0.4-21**. **n**, where *n* is the latest micro version) when it becomes available from Red Hat.

#### Additional resources

- To learn how to use the AMQ Broker Operator to create a broker deployment, see Chapter 3, Deploying AMQ Broker on OpenShift Container Platform using the AMQ Broker Operator .
- For more information about how the Operator uses an Init Container to generate the broker configuration, see Section 4.1, "How the Operator generates the broker configuration".
- To learn how to build and specify a *custom* Init Container image, see Section 4.6, "Specifying a custom Init Container image".

# 2.5. OPERATOR DEPLOYMENT NOTES

This section describes some important considerations when planning an Operator-based deployment

- Deploying the Custom Resource Definitions (CRDs) that accompany the AMQ Broker Operator requires cluster administrator privileges for your OpenShift cluster. When the Operator is deployed, non-administrator users can create broker instances via corresponding Custom Resources (CRs). To enable regular users to deploy CRs, the cluster administrator must first assign roles and permissions to the CRDs. For more information, see Creating cluster roles for Custom Resource Definitions in the OpenShift Container Platform documentation.
- When you update your cluster with the CRDs for the latest Operator version, this update affects all projects in the cluster. Any broker Pods deployed from previous versions of the Operator might become unable to update their status. When you click the Logs tab of a running broker Pod in the OpenShift Container Platform web console, you see messages indicating that 'UpdatePodStatus' has failed. However, the broker Pods and Operator in that project continue to work as expected. To fix this issue for an affected project, you must also upgrade that project to use the latest version of the Operator.
- While you can create more than one broker deployment in a given OpenShift project by deploying multiple Custom Resource (CR) instances, typically, you create a single broker deployment in a project, and then deploy multiple CR instances for addresses.
   Red Hat recommends you create broker deployments in separate projects.
- If you intend to deploy brokers with persistent storage and do not have container-native storage in your OpenShift cluster, you need to manually provision Persistent Volumes (PVs) and ensure that these are available to be claimed by the Operator. For example, if you want to create a cluster of two brokers with persistent storage (that is, by setting **persistenceEnabled=true** in your CR), you need to have two persistent volumes available. By default, each broker instance requires storage of 2 GiB.

If you specify **persistenceEnabled=false** in your CR, the deployed brokers uses *ephemeral* storage. Ephemeral storage means that that every time you restart the broker Pods, any existing data is lost.

For more information about provisioning persistent storage in OpenShift Container Platform, see:

- Understanding persistent storage (OpenShift Container Platform 4.5)
- You must add configuration for the items listed below to the main broker CR instance **before** deploying the CR for the first time. You **cannot** add configuration for these items to a broker deployment that is already running.
  - The size of the Persistent Volume Claim (PVC) required by each broker in a deployment for persistent storage
  - Limits and requests for memory and CPU for each broker in a deployment

The procedures in the next section show you how to install the Operator and use Custom Resources (CRs) to create broker deployments on OpenShift Container Platform. When you have successfully completed the procedures, you will have the Operator running in an individual Pod. Each broker instance that you create will run as an individual Pod in a StatefulSet in the same project as the Operator. Later, you will you will see how to use a dedicated addressing CR to define addresses in your broker deployment.

# CHAPTER 3. DEPLOYING AMQ BROKER ON OPENSHIFT CONTAINER PLATFORM USING THE AMQ BROKER OPERATOR

# **3.1. PREREQUISITES**

• Before you install the Operator and use it to create a broker deployment, you should consult the Operator deployment notes in Section 2.5, "Operator deployment notes".

# **3.2. INSTALLING THE OPERATOR USING THE CLI**

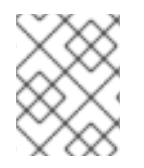

#### NOTE

Each Operator release requires that you download the latest **AMQ Broker 7.9.4 Operator Installation and Example Files** as described below.

The procedures in this section show how to use the OpenShift command-line interface (CLI) to install and deploy the latest version of the Operator for AMQ Broker 7.9 in a given OpenShift project. In subsequent procedures, you use this Operator to deploy some broker instances.

- For an alternative method of installing the AMQ Broker Operator that uses the OperatorHub graphical interface, see Section 3.3, "Installing the Operator using OperatorHub".
- To learn about *upgrading* existing Operator-based broker deployments, see Chapter 6, *Upgrading an Operator-based broker deployment*.

#### 3.2.1. Getting the Operator code

This procedure shows how to access and prepare the code you need to install the latest version of the Operator for AMQ Broker 7.9.

#### Procedure

- 1. In your web browser, navigate to the **Software Downloads** page for AMQ Broker 7.9.4 releases.
- 2. Ensure that the value of the **Version** drop-down list is set to **7.9.4** and the **Releases** tab is selected.
- Next to AMQ Broker 7.9.4 Operator Installation and Example Files click Download. Download of the amq-broker-operator-7.9.4-ocp-install-examples.zip compressed archive automatically begins.
- 4. When the download has completed, move the archive to your chosen installation directory. The following example moves the archive to a directory called ~/**broker/operator**.

\$ mkdir ~/broker/operator
\$ mv amq-broker-operator-7.9.4-ocp-install-examples.zip ~/broker/operator

5. In your chosen installation directory, extract the contents of the archive. For example:

\$ cd ~/broker/operator \$ unzip amq-broker-operator-7.9.4-ocp-install-examples.zip

6. Switch to the directory that was created when you extracted the archive. For example:

\$ cd amq-broker-operator-7.9.4-ocp-install-examples

7. Log in to OpenShift Container Platform as a cluster administrator. For example:

\$ oc login -u system:admin

- 8. Specify the project in which you want to install the Operator. You can create a new project or switch to an existing one.
  - a. Create a new project:

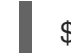

\$ oc new-project <project\_name>

b. Or, switch to an existing project:

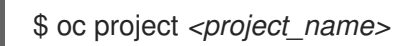

- 9. Specify a service account to use with the Operator.
  - a. In the **deploy** directory of the Operator archive that you extracted, open the **service\_account.yaml** file.
  - b. Ensure that the kind element is set to ServiceAccount.
  - c. In the **metadata** section, assign a custom name to the service account, or use the default name. The default name is **amq-broker-operator**.
  - d. Create the service account in your project.

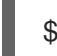

\$ oc create -f deploy/service\_account.yaml

- 10. Specify a role name for the Operator.
  - a. Open the **role.yaml** file. This file specifies the resources that the Operator can use and modify.
  - b. Ensure that the kind element is set to Role.
  - c. In the **metadata** section, assign a custom name to the role, or use the default name. The default name is **amq-broker-operator**.
  - d. Create the role in your project.

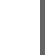

\$ oc create -f deploy/role.yaml

11. Specify a role binding for the Operator. The role binding binds the previously-created service account to the Operator role, based on the names you specified.

a. Open the **role\_binding.yaml** file. Ensure that the **name** values for **ServiceAccount** and **Role** match those specified in the **service\_account.yaml** and **role.yaml** files. For example:

```
metadata:

name: amq-broker-operator

subjects:

kind: ServiceAccount

name: amq-broker-operator

roleRef:

kind: Role

name: amq-broker-operator
```

b. Create the role binding in your project.

\$ oc create -f deploy/role\_binding.yaml

In the procedure that follows, you deploy the Operator in your project.

#### 3.2.2. Deploying the Operator using the CLI

The procedure in this section shows how to use the OpenShift command-line interface (CLI) to deploy the latest version of the Operator for AMQ Broker 7.9 in your OpenShift project.

#### Prerequisites

- You must have already prepared your OpenShift project for the Operator deployment. See Section 3.2.1, "Getting the Operator code".
- Starting in AMQ Broker 7.3, you use a new version of the Red Hat Ecosystem Catalog to access container images. This new version of the registry requires you to become an authenticated user before you can access images. Before you can follow the procedure in this section, you must first complete the steps described in Red Hat Container Registry Authentication .
- If you intend to deploy brokers with persistent storage and do not have container-native storage in your OpenShift cluster, you need to manually provision Persistent Volumes (PVs) and ensure that they are available to be claimed by the Operator. For example, if you want to create a cluster of two brokers with persistent storage (that is, by setting **persistenceEnabled=true** in your Custom Resource), you need to have two PVs available. By default, each broker instance requires storage of 2 GiB.

If you specify **persistenceEnabled=false** in your Custom Resource, the deployed brokers uses *ephemeral* storage. Ephemeral storage means that that every time you restart the broker Pods, any existing data is lost.

For more information about provisioning persistent storage, see:

• Understanding persistent storage (OpenShift Container Platform 4.5)

#### Procedure

1. In the OpenShift command-line interface (CLI), log in to OpenShift as a cluster administrator. For example:

\$ oc login -u system:admin

2. Switch to the project that you previously prepared for the Operator deployment. For example:

\$ oc project <project\_name>

3. Switch to the directory that was created when you previously extracted the Operator installation archive. For example:

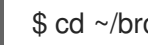

\$ cd ~/broker/operator/amq-broker-operator-7.9.4-ocp-install-examples

- 4. Deploy the CRDs that are included with the Operator. You must install the CRDs in your OpenShift cluster before deploying and starting the Operator.
  - a. Deploy the main broker CRD.

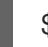

\$ oc create -f deploy/crds/broker\_activemqartemis\_crd.yaml

b. Deploy the address CRD.

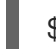

\$ oc create -f deploy/crds/broker activemgartemisaddress crd.yaml

c. Deploy the scaledown controller CRD.

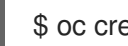

\$ oc create -f deploy/crds/broker\_activemqartemisscaledown\_crd.yaml

5. Link the pull secret associated with the account used for authentication in the Red Hat Ecosystem Catalog with the default, deployer, and builder service accounts for your OpenShift project.

\$ oc secrets link --for=pull default <secret name> \$ oc secrets link --for=pull deployer <secret\_name> \$ oc secrets link --for=pull builder <secret name>

6. In the **deploy** directory of the Operator archive that you downloaded and extracted, open the operator.yaml file. Ensure that the value of the spec.containers.image property corresponds to version 7.9.4-opr-3 of the Operator, as shown below.

spec: template: spec: containers: #image: registry.redhat.io/amg7/amg-broker-rhel8-operator:7.9 image: registry.redhat.io/amq7/amq-broker-rhel8operator@sha256:4045170b583f76cdfbe123fd794ed4d175de0c2a76bdb7bf8762b3e35f0eb5b 8

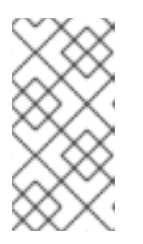

#### NOTE

In the **operator.yaml** file, the Operator uses an image that is represented by a Secure Hash Algorithm (SHA) value. The comment line, which begins with a number sign (#) symbol, denotes that the SHA value corresponds to a specific container image tag.

- 7. Determine which namespaces are watched by the Operator by optionally editing the **WATCH\_NAMESPACE** section of the **operator.yaml** file.
  - To deploy the Operator to watch the active namespace, do not edit the section:
    - name: WATCH\_NAMESPACE
       valueFrom:
       fieldRef:
       fieldPath: metadata.namespace
  - To deploy the Operator to watch all namespaces:
    - name: WATCH\_NAMESPACE value: '\*'
  - To deploy the Operator to watch multiple namespaces, for example **namespace1** and **namespace2**:
    - name: WATCH\_NAMESPACE value: 'namespace1,namespace2'

| $\infty$ | Х·       |
|----------|----------|
| $\sim$   | $\sim$   |
| $\times$ | $\infty$ |
| $\infty$ | $\sim$   |
| $\infty$ | Х·       |
| $\sim$   | $\sim$   |
| X        | $\sim$   |

If you previously deployed brokers using an earlier version of the Operator, and you want deploy the Operator to watch many namespaces, see Before you upgrade.

8. Deploy the Operator.

\$ oc create -f deploy/operator.yaml

In your OpenShift project, the Operator starts in a new Pod.

In the OpenShift Container Platform web console, the information on the **Events** tab of the Operator Pod confirms that OpenShift has deployed the Operator image that you specified, has assigned a new container to a node in your OpenShift cluster, and has started the new container.

In addition, if you click the **Logs** tab within the Pod, the output should include lines resembling the following:

....

{"level":"info","ts":1553619035.8302743,"logger":"kubebuilder.controller","msg":"Starting Controller","controller":"activemqartemisaddress-controller"}

{"level":"info","ts":1553619035.830541,"logger":"kubebuilder.controller","msg":"Starting Controller","controller":"activemqartemis-controller"}

{"level":"info", "ts":1553619035.9306898, "logger": "kubebuilder.controller", "msg": "Starting workers", "controller": "activemqartemisaddress-controller", "worker count": 1}

{"level":"info","ts":1553619035.9311671,"logger":"kubebuilder.controller","msg":"Starting workers","controller":"activemqartemis-controller","worker count":1}

The preceding output confirms that the newly-deployed Operator is communicating with Kubernetes, that the controllers for the broker and addressing are running, and that these controllers have started some workers.

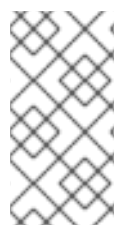

It is recommended that you deploy only a **single instance** of the AMQ Broker Operator in a given OpenShift project. Setting the **spec.replicas** property of your Operator deployment to a value greater than **1**, or deploying the Operator more than once in the same project is **not** recommended.

#### Additional resources

• For an alternative method of installing the AMQ Broker Operator that uses the OperatorHub graphical interface, see Section 3.3, "Installing the Operator using OperatorHub".

# 3.3. INSTALLING THE OPERATOR USING OPERATORHUB

### 3.3.1. Overview of the Operator Lifecycle Manager

In OpenShift Container Platform 4.5 and later, the *Operator Lifecycle Manager* (OLM) helps users install, update, and generally manage the lifecycle of all Operators and their associated services running across their clusters. It is part of the Operator Framework, an open source toolkit designed to manage Kubernetes-native applications (Operators) in an effective, automated, and scalable way.

The OLM runs by default in OpenShift Container Platform 4.5 and later, which aids cluster administrators in installing, upgrading, and granting access to Operators running on their cluster. The OpenShift Container Platform web console provides management screens for cluster administrators to install Operators, as well as grant specific projects access to use the catalog of Operators available on the cluster.

*OperatorHub* is the graphical interface that OpenShift cluster administrators use to discover, install, and upgrade Operators using the OLM. With one click, these Operators can be pulled from OperatorHub, installed on the cluster, and managed by the OLM, ready for engineering teams to self-service manage the software in development, test, and production environments.

When you have deployed the Operator, you can use Custom Resource (CR) instances to create broker deployments such as standalone and clustered brokers.

### 3.3.2. Deploying the Operator from OperatorHub

This procedure shows how to use OperatorHub to deploy the latest version of the Operator for AMQ Broker to a specified OpenShift project.

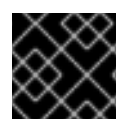

#### IMPORTANT

Deploying the Operator using OperatorHub requires cluster administrator privileges.

#### Prerequisites

• The **Red Hat Integration - AMQ Broker for RHEL 8 (Multiarch)** Operator must be available in OperatorHub.

#### Procedure

- 1. Log in to the OpenShift Container Platform web console as a cluster administrator.
- 2. In left navigation menu, click **Operators**  $\rightarrow$  **OperatorHub**.

- 3. On the **Project** drop-down menu at the top of the **OperatorHub** page, select the project in which you want to deploy the Operator.
- 4. On the **OperatorHub** page, use the **Filter by keyword...** box to find the **Red Hat Integration -AMQ Broker for RHEL 8 (Multiarch)** Operator.

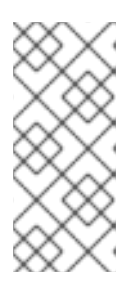

In OperatorHub, you might find more than one Operator than includes **AMQ Broker** in its name. Ensure that you click the **Red Hat Integration - AMQ Broker for RHEL 8 (Multiarch)** Operator. When you click this Operator, review the information pane that opens. For AMQ Broker 7.9, the latest minor version tag of this Operator is **7.9.4-opr-3**.

- 5. Click the **Red Hat Integration AMQ Broker for RHEL 8 (Multiarch)** Operator. On the dialog box that appears, click **Install**.
- 6. On the Install Operator page:
  - a. Under **Update Channel**, specify the channel used to track and receive updates for the Operator by selecting **7.x** from the following radio buttons:
    - 7.x This channel will update to 7.10 when available.
    - **7.8.x** This is the Long Term Support (LTS) channel.
  - b. Under Installation Mode, choose which namespaces the Operator watches:
    - A specific namespace on the cluster The Operator is installed in that namespace and only monitors that namespace for CR changes.
    - All namespaces The Operator monitors all namespaces for CR changes.

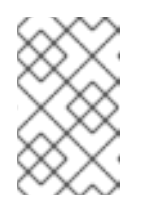

#### NOTE

If you previously deployed brokers using an earlier version of the Operator, and you want deploy the Operator to watch many namespaces, see Before you upgrade.

- 7. From the **Installed Namespace** drop-down menu, select the project in which you want to install the Operator.
- 8. Under **Approval Strategy**, ensure that the radio button entitled **Automatic** is selected. This option specifies that updates to the Operator do not require manual approval for installation to take place.
- 9. Click Install.

When the Operator installation is complete, the **Installed Operators** page opens. You should see that the **Red Hat Integration - AMQ Broker for RHEL 8 (Multiarch)** Operator is installed in the project namespace that you specified.

#### Additional resources

• To learn how to create a broker deployment in a project that has the Operator for AMQ Broker installed, see Section 3.4.1, "Deploying a basic broker instance".

# 3.4. CREATING OPERATOR-BASED BROKER DEPLOYMENTS

### 3.4.1. Deploying a basic broker instance

The following procedure shows how to use a Custom Resource (CR) instance to create a basic broker deployment.

#### NOTE

• While you can create more than one broker deployment in a given OpenShift project by deploying multiple Custom Resource (CR) instances, typically, you create a single broker deployment in a project, and then deploy multiple CR instances for addresses.

Red Hat recommends you create broker deployments in separate projects.

- In AMQ Broker 7.9, if you want to configure the following items, you must add the appropriate configuration to the main broker CR instance **before** deploying the CR for the first time.
  - The size of the Persistent Volume Claim (PVC) required by each broker in a deployment for persistent storage
  - Limits and requests for memory and CPU for each broker in a deployment

#### Prerequisites

- You must have already installed the AMQ Broker Operator.
  - To use the OpenShift command-line interface (CLI) to install the AMQ Broker Operator, see Section 3.2, "Installing the Operator using the CLI".
  - To use the OperatorHub graphical interface to install the AMQ Broker Operator, see Section 3.3, "Installing the Operator using OperatorHub".
- You should understand how the Operator chooses a broker container image to use for your broker deployment. For more information, see Section 2.4, "How the Operator chooses container images".
- Starting in AMQ Broker 7.3, you use a new version of the Red Hat Ecosystem Catalog to access container images. This new version of the registry requires you to become an authenticated user before you can access images. Before you can follow the procedure in this section, you must first complete the steps described in Red Hat Container Registry Authentication .

#### Procedure

When you have successfully installed the Operator, the Operator is running and listening for changes related to your CRs. This example procedure shows how to use a CR instance to deploy a basic broker in your project.

- 1. Start configuring a Custom Resource (CR) instance for the broker deployment.
  - a. Using the OpenShift command-line interface:
    - i. Log in to OpenShift as a user that has privileges to deploy CRs in the project in which you are creating the deployment.

oc login -u <user> -p <password> --server=<host:port>

- ii. Open the sample CR file called **broker\_activemqartemis\_cr.yaml** that was included in the **deploy/crs** directory of the Operator installation archive that you downloaded and extracted.
- b. Using the OpenShift Container Platform web console:
  - i. Log in to the console as a user that has privileges to deploy CRs in the project in which you are creating the deployment.
  - ii. Start a new CR instance based on the main broker CRD. In the left pane, click Administration → Custom Resource Definitions
  - iii. Click the ActiveMQArtemis CRD.
  - iv. Click the **Instances** tab.
  - v. Click **Create ActiveMQArtemis**. Within the console, a YAML editor opens, enabling you to configure a CR instance.

For a basic broker deployment, a configuration might resemble that shown below. This configuration is the default content of the **broker\_activemqartemis\_cr.yaml** sample CR file.

apiVersion: broker.amq.io/v2alpha4 kind: ActiveMQArtemis metadata: name: ex-aao application: ex-aao-app spec: version: 7.9.4 deploymentPlan: size: 1 image: placeholder requireLogin: false persistenceEnabled: true journalType: nio messageMigration: true

Observe that in the **broker\_activemqartemis\_cr.yaml** sample CR file, the **image** property is set to a default value of **placeholder**. This value indicates that, by default, the **image** property does not specify a broker container image to use for the deployment. To learn how the Operator determines the appropriate broker container image to use, see Section 2.4, "How the Operator chooses container images".

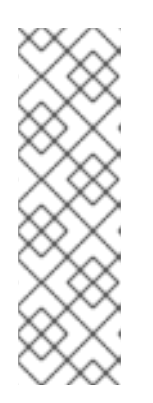

#### NOTE

The **broker\_activemqartemis\_cr.yaml** sample CR uses a naming convention of **ex-aao**. This naming convention denotes that the CR is an **example** resource for the AMQ Broker **Operator**. AMQ Broker is based on the **ActiveMQ Artemis** project. When you deploy this sample CR, the resulting StatefulSet uses the name **ex-aao-ss**. Furthermore, broker Pods in the deployment are directly based on the StatefulSet name, for example, **ex-aao-ss-0**, **ex-aao-ss-1**, and so on. The application name in the CR appears in the deployment as a label on the StatefulSet. You might use this label in a Pod selector, for example.

- 2. The **size** property specifies the number of brokers to deploy. A value of **2** or greater specifies a clustered broker deployment. However, to deploy a single broker instance, ensure that the value is set to **1**.
- 3. Deploy the CR instance.
  - a. Using the OpenShift command-line interface:
    - i. Save the CR file.
    - ii. Switch to the project in which you are creating the broker deployment.

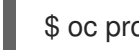

\$ oc project <project\_name>

iii. Create the CR instance.

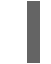

\$ oc create -f <path/to/custom\_resource\_instance>.yaml

- b. Using the OpenShift web console:
  - i. When you have finished configuring the CR, click Create.
- In the OpenShift Container Platform web console, click Workloads → StatefulSets. You see a new StatefulSet called ex-aao-ss.
  - a. Click the **ex-aao-ss** StatefulSet. You see that there is one Pod, corresponding to the single broker that you defined in the CR.
  - b. Within the StatefulSet, click the **Pods** tab. Click the **ex-aao-ss** Pod. On the **Events** tab of the running Pod, you see that the broker container has started. The **Logs** tab shows that the broker itself is running.
- 5. To test that the broker is running normally, access a shell on the broker Pod to send some test messages.
  - a. Using the OpenShift Container Platform web console:
    - i. Click Workloads  $\rightarrow$  Pods.
    - ii. Click the **ex-aao-ss** Pod.
    - iii. Click the **Terminal** tab.
  - b. Using the OpenShift command-line interface:
    - i. Get the Pod names and internal IP addresses for your project.

\$ oc get pods -o wide

NAME STATUS IP amq-broker-operator-54d996c Running 10.129.2.14 ex-aao-ss-0 Running 10.129.2.15

ii. Access the shell for the broker Pod.

\$ oc rsh ex-aao-ss-0

6. From the shell, use the **artemis** command to send some test messages. Specify the internal IP address of the broker Pod in the URL. For example:

sh-4.2\$ ./amq-broker/bin/artemis producer --url tcp://10.129.2.15:61616 --destination queue://demoQueue

The preceding command automatically creates a queue called **demoQueue** on the broker and sends a default quantity of 1000 messages to the queue.

You should see output that resembles the following:

Connection brokerURL = tcp://10.129.2.15:61616 Producer ActiveMQQueue[demoQueue], thread=0 Started to calculate elapsed time ...

Producer ActiveMQQueue[demoQueue], thread=0 Produced: 1000 messages Producer ActiveMQQueue[demoQueue], thread=0 Elapsed time in second : 3 s Producer ActiveMQQueue[demoQueue], thread=0 Elapsed time in milli second : 3492 milli seconds

#### Additional resources

- For a complete configuration reference for the main broker Custom Resource (CR), see Section 8.1, "Custom Resource configuration reference".
- To learn how to connect a running broker to AMQ Management Console, see Chapter 5, Connecting to AMQ Management Console for an Operator-based broker deployment .

#### 3.4.2. Deploying clustered brokers

If there are two or more broker Pods running in your project, the Pods automatically form a broker cluster. A clustered configuration enables brokers to connect to each other and redistribute messages as needed, for load balancing.

The following procedure shows you how to deploy clustered brokers. By default, the brokers in this deployment use *on demand* load balancing, meaning that brokers will forward messages only to other brokers that have matching consumers.

#### Prerequisites

• A basic broker instance is already deployed. See Section 3.4.1, "Deploying a basic broker instance".

#### Procedure

- 1. Open the CR file that you used for your basic broker deployment.
- 2. For a clustered deployment, ensure that the value of **deploymentPlan.size** is **2** or greater. For example:

apiVersion: broker.amq.io/v2alpha4 kind: ActiveMQArtemis metadata: name: ex-aao application: ex-aao-app spec: version: 7.9.4 deploymentPlan: size: 4 image: placeholder

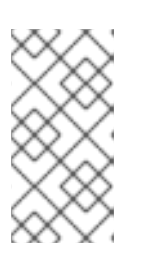

#### NOTE

In the **metadata** section, you need to include the **namespace** property and specify a value **only** if you are using the OpenShift Container Platform web console to create your CR instance. The value that you should specify is the name of the OpenShift project for your broker deployment.

- 3. Save the modified CR file.
- 4. Log in to OpenShift as a user that has privileges to deploy CRs in the project in which you previously created your basic broker deployment.

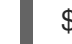

\$ oc login -u <user> -p <password> --server=<host:port>

5. Switch to the project in which you previously created your basic broker deployment.

\$ oc project <project\_name>

6. At the command line, apply the change:

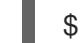

\$ oc apply -f <path/to/custom\_resource\_instance>.yaml

In the OpenShift Container Platform web console, additional broker Pods starts in your project, according to the number specified in your CR. By default, the brokers running in the project are clustered.

7. Open the **Logs** tab of each Pod. The logs show that OpenShift has established a cluster connection bridge on each broker. Specifically, the log output includes a line like the following:

targetConnector=ServerLocatorImpl (identity=(Cluster-connectionbridge::ClusterConnectionBridge@6f13fb88

## 3.4.3. Applying Custom Resource changes to running broker deployments

The following are some important things to note about applying Custom Resource (CR) changes to running broker deployments:

- You cannot dynamically update the **persistenceEnabled** attribute in your CR. To change this attribute, scale your cluster down to zero brokers. Delete the existing CR. Then, recreate and redeploy the CR with your changes, also specifying a deployment size.
- The value of the **deploymentPlan.size** attribute in your CR overrides any change you make to size of your broker deployment via the **oc scale** command. For example, suppose you use **oc scale** to change the size of a deployment from three brokers to two, but the value of

**deploymentPlan.size** in your CR is still **3**. In this case, OpenShift initially scales the deployment down to two brokers. However, when the scaledown operation is complete, the Operator restores the deployment to three brokers, as specified in the CR.

- As described in Section 3.2.2, "Deploying the Operator using the CLI", if you create a broker deployment with persistent storage (that is, by setting persistenceEnabled=true in your CR), you might need to provision Persistent Volumes (PVs) for the AMQ Broker Operator to claim for your broker Pods. If you scale down the size of your broker deployment, the Operator releases any PVs that it previously claimed for the broker Pods that are now shut down. However, if you remove your broker deployment by deleting your CR, AMQ Broker Operator does not release Persistent Volume Claims (PVCs) for any broker Pods that are still in the deployment when you remove it. In addition, these unreleased PVs are unavailable to any new deployment. In this case, you need to manually release the volumes. For more information, see Release a persistent volume in the OpenShift documentation.
- In AMQ Broker 7.9, if you want to configure the following items, you must add the appropriate configuration to the main CR instance **before** deploying the CR for the first time.
  - The size of the Persistent Volume Claim (PVC) required by each broker in a deployment for persistent storage
  - Limits and requests for memory and CPU for each broker in a deployment
- During an active scaling event, any further changes that you apply are queued by the Operator and executed only when scaling is complete. For example, suppose that you scale the size of your deployment down from four brokers to one. Then, while scaledown is taking place, you also change the values of the broker administrator user name and password. In this case, the Operator queues the user name and password changes until the deployment is running with one active broker.
- All CR changes apart from changing the size of your deployment, or changing the value of the **expose** attribute for acceptors, connectors, or the console cause existing brokers to be restarted. If you have multiple brokers in your deployment, only one broker restarts at a time.

# CHAPTER 4. CONFIGURING OPERATOR-BASED BROKER DEPLOYMENTS

# 4.1. HOW THE OPERATOR GENERATES THE BROKER CONFIGURATION

Before you use Custom Resource (CR) instances to configure your broker deployment, you should understand how the Operator generates the broker configuration.

When you create an Operator-based broker deployment, a Pod for each broker runs in a StatefulSet in your OpenShift project. An application container for the broker runs within each Pod.

The Operator runs a type of container called an *Init Container* when initializing each Pod. In OpenShift Container Platform, Init Containers are specialized containers that run before application containers. Init Containers can include utilities or setup scripts that are not present in the application image.

By default, the AMQ Broker Operator uses a built-in Init Container. The Init Container uses the main CR instance for your deployment to generate the configuration used by each broker application container.

If you have specified address settings in the CR, the Operator generates a default configuration and then merges or replaces that configuration with the configuration specified in the CR. This process is described in the section that follows.

#### 4.1.1. How the Operator generates the address settings configuration

If you have included an address settings configuration in the main Custom Resource (CR) instance for your deployment, the Operator generates the address settings configuration for each broker as described below.

1. The Operator runs the Init Container before the broker application container. The Init Container generates a **default** address settings configuration. The default address settings configuration is shown below.

```
<address-settings>
  <!--
  if you define auto-create on certain queues, management has to be auto-create
  -->
  <address-setting match="activemg.management#">
    <dead-letter-address>DLQ</dead-letter-address>
    <expiry-address>ExpiryQueue</expiry-address>
    <redelivery-delay>0</redelivery-delay>
    <!--
     with -1 only the global-max-size is in use for limiting
    -->
    <max-size-bytes>-1</max-size-bytes>
    <message-counter-history-day-limit>10</message-counter-history-day-limit>
    <address-full-policy>PAGE</address-full-policy>
    <auto-create-queues>true</auto-create-queues>
    <auto-create-addresses>true</auto-create-addresses>
    <auto-create-jms-queues>true</auto-create-jms-queues>
    <auto-create-jms-topics>true</auto-create-jms-topics>
  </address-setting>
  <!-- default for catch all -->
```

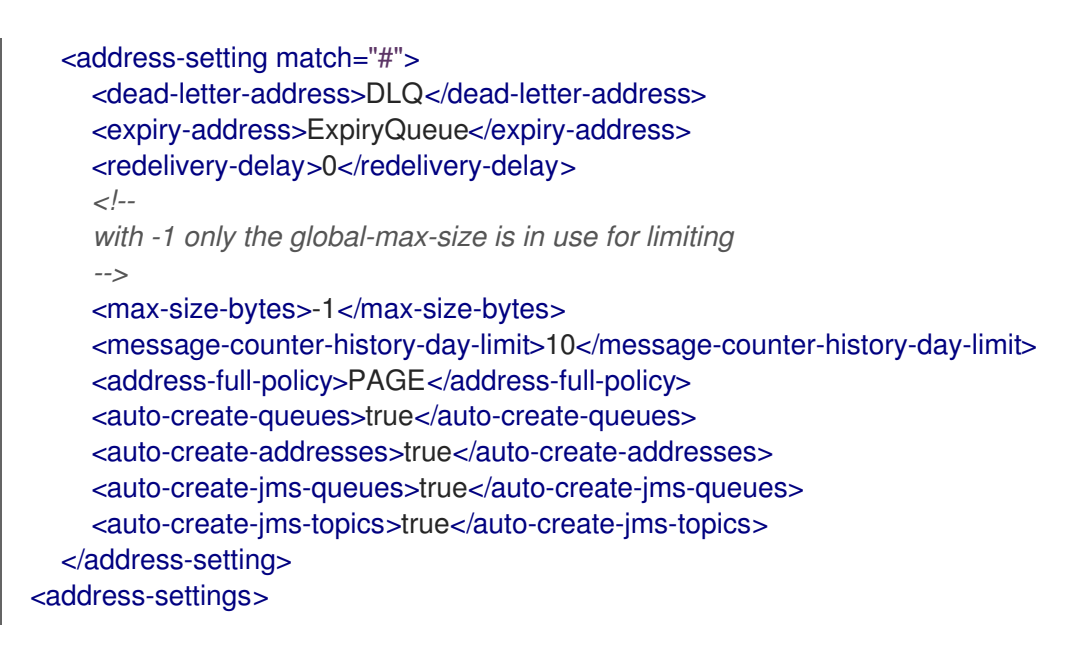

- 2. If you have also specified an address settings configuration in your Custom Resource (CR) instance, the Init Container processes that configuration and converts it to XML.
- 3. Based on the value of the **applyRule** property in the CR, the Init Container *merges* or *replaces* the default address settings configuration shown above with the configuration that you have specified in the CR. The result of this merge or replacement is the final address settings configuration that the broker will use.
- 4. When the Init Container has finished generating the broker configuration (including address settings), the broker application container starts. When starting, the broker container copies its configuration from the installation directory previously used by the Init Container. You can inspect the address settings configuration in the **broker.xml** configuration file. For a running broker, this file is located in the **/home/jboss/amq-broker/etc** directory.

#### Additional resources

• For an example of using the **applyRule** property in a CR, see Section 4.2.3, "Matching address settings to configured addresses in an Operator-based broker deployment".

#### 4.1.2. Directory structure of a broker Pod

When you create an Operator-based broker deployment, a Pod for each broker runs in a StatefulSet in your OpenShift project. An application container for the broker runs within each Pod.

The Operator runs a type of container called an *Init Container* when initializing each Pod. In OpenShift Container Platform, Init Containers are specialized containers that run before application containers. Init Containers can include utilities or setup scripts that are not present in the application image.

When generating the configuration for a broker instance, the Init Container uses files contained in a default installation directory. This installation directory is on a volume that the Operator mounts to the broker Pod and which the Init Container and broker container share. The path that the Init Container uses to mount the shared volume is defined in an environment variable called

**CONFIG\_INSTANCE\_DIR**. The default value of **CONFIG\_INSTANCE\_DIR** is /**amq**/**init**/**config**. In the documentation, this directory is referred to as *<install\_dir>*.

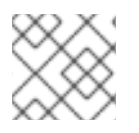

#### NOTE

You cannot change the value of the **CONFIG\_INSTANCE\_DIR** environment variable.

#### By default, the installation directory has the following sub-directories:

| Sub-directory                           | Contents                                       |
|-----------------------------------------|------------------------------------------------|
| <i><install_dir>/</install_dir></i> bin | Binaries and scripts needed to run the broker. |
| <install_dir>/etc</install_dir>         | Configuration files.                           |
| <install_dir>/data</install_dir>        | The broker journal.                            |
| <install_dir>/lib</install_dir>         | JARs and libraries needed to run the broker.   |
| <install_dir>/log</install_dir>         | Broker log files.                              |
| <i><install_dir>/</install_dir></i> tmp | Temporary web application files.               |

When the Init Container has finished generating the broker configuration, the broker application container starts. When starting, the broker container copies its configuration from the installation directory previously used by the Init Container. When the broker Pod is initialized and running, the broker configuration is located in the /home/jboss/amq-broker directory (and subdirectories) of the broker.

#### Additional resources

- For more information about how the Operator chooses a container image for the built-in Init Container, see Section 2.4, "How the Operator chooses container images".
- To learn how to build and specify a custom Init Container image, see Section 4.6, "Specifying a custom Init Container image".

# 4.2. CONFIGURING ADDRESSES AND QUEUES FOR OPERATOR-BASED BROKER DEPLOYMENTS

For an Operator-based broker deployment, you use two separate Custom Resource (CR) instances to configure address and queues and their associated settings.

- To create address and queues on your brokers, you deploy a CR instance based on the address Custom Resource Definition (CRD).
  - If you used the OpenShift command-line interface (CLI) to install the Operator, the address CRD is the **broker\_activemqartemisaddress\_crd.yaml** file that was included in the **deploy/crds** of the Operator installation archive that you downloaded and extracted.
  - If you used OperatorHub to install the Operator, the address CRD is the ActiveMQAretmisAddress CRD listed under Administration → Custom Resource Definitions in the OpenShift Container Platform web console.
- To configure address and queue settings that you then match to specific addresses, you include configuration in the main Custom Resource (CR) instance used to create your broker deployment .

- If you used the OpenShift CLI to install the Operator, the main broker CRD is the **broker\_activemqartemis\_crd.yaml** file that was included in the **deploy/crds** of the Operator installation archive that you downloaded and extracted.
- If you used OperatorHub to install the Operator, the main broker CRD is the **ActiveMQAretmis** CRD listed under **Administration** → **Custom Resource Definitions**in the OpenShift Container Platform web console.

In general, the address and queue settings that you can configure for a broker deployment on OpenShift Container Platform are **fully equivalent** to those of standalone broker deployments on Linux or Windows. However, you should be aware of some differences in *how* those settings are configured. Those differences are described in the following sub-section.

#### 4.2.1. Differences in configuration of address and queue settings between OpenShift and standalone broker deployments

- To configure address and queue settings for broker deployments on OpenShift Container Platform, you add configuration to an **addressSettings** section of the main Custom Resource (CR) instance for the broker deployment. This contrasts with standalone deployments on Linux or Windows, for which you add configuration to an **address-settings** element in the **broker.xml** configuration file.
- The format used for the names of configuration items differs between OpenShift Container Platform and standalone broker deployments. For OpenShift Container Platform deployments, configuration item names are in *camel case*, for example, **defaultQueueRoutingType**. By contrast, configuration item names for standalone deployments are in lower case and use a dash (-) separator, for example, **default-queue-routing-type**.

| Configuration item for standalone broker<br>deployment | Configuration item for OpenShift broker<br>deployment |
|--------------------------------------------------------|-------------------------------------------------------|
| address-full-policy                                    | addressFullPolicy                                     |
| auto-create-queues                                     | autoCreateQueues                                      |
| default-queue-routing-type                             | defaultQueueRoutingType                               |
| last-value-queue                                       | lastValueQueue                                        |

The following table shows some further examples of this naming difference.

#### Additional resources

- For examples of creating addresses and queues and matching settings for OpenShift Container Platform broker deployments, see:
  - Creating addresses and queues for a broker deployment on OpenShift Container Platform
  - Matching address settings to configured addresses for a broker deployment on OpenShift Container Platform
- To learn about all of the configuration options for addresses, queues, and address settings for OpenShift Container Platform broker deployments, see Section 8.1, "Custom Resource configuration reference".
• For comprehensive information about configuring addresses, queues, and associated address settings for **standalone** broker deployments, see Addresses, Queues, and Topics in *Configuring AMQ Broker*. You can use this information to create equivalent configurations for broker deployments on OpenShift Container Platform.

# 4.2.2. Creating addresses and queues for an Operator-based broker deployment

The following procedure shows how to use a Custom Resource (CR) instance to add an address and associated queue to an Operator-based broker deployment.

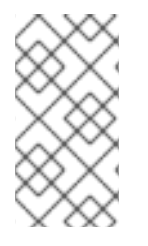

## NOTE

To create multiple addresses and/or queues in your broker deployment, you need to create separate CR files and deploy them individually, specifying new address and/or queue names in each case. In addition, the **name** attribute of each CR instance must be unique.

### Prerequisites

- You must have already installed the AMQ Broker Operator, including the dedicated Custom Resource Definition (CRD) required to create addresses and queues on your brokers. For information on two alternative ways to install the Operator, see:
  - Section 3.2, "Installing the Operator using the CLI".
  - Section 3.3, "Installing the Operator using OperatorHub".
- You should be familiar with how to use a CR instance to create a basic broker deployment. For more information, see Section 3.4.1, "Deploying a basic broker instance".

#### Procedure

- 1. Start configuring a Custom Resource (CR) instance to define addresses and queues for the broker deployment.
  - a. Using the OpenShift command-line interface:
    - i. Log in to OpenShift as a user that has privileges to deploy CRs in the project for the broker deployment.

oc login -u <user> -p <password> --server=<host:port>

- ii. Open the sample CR file called **broker\_activemqartemisaddress\_cr.yaml** that was included in the **deploy/crs** directory of the Operator installation archive that you downloaded and extracted.
- b. Using the OpenShift Container Platform web console:
  - i. Log in to the console as a user that has privileges to deploy CRs in the project for the broker deployment.
  - ii. Start a new CR instance based on the address CRD. In the left pane, click Administration → Custom Resource Definitions
  - iii. Click the ActiveMQArtemisAddresss CRD.

- iv. Click the **Instances** tab.
- v. Click Create ActiveMQArtemisAddress.

Within the console, a YAML editor opens, enabling you to configure a CR instance.

2. In the **spec** section of the CR, add lines to define an address, queue, and routing type. For example:

apiVersion: broker.amq.io/v2alpha2 kind: ActiveMQArtemisAddress metadata: name: myAddressDeployment0 namespace: myProject spec: ... addressName: myAddress0 queueName: myQueue0 routingType: anycast ...

The preceding configuration defines an address named **myAddress0** with a queue named **myQueue0** and an **anycast** routing type.

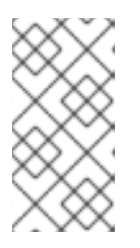

### NOTE

In the **metadata** section, you need to include the **namespace** property and specify a value **only** if you are using the OpenShift Container Platform web console to create your CR instance. The value that you should specify is the name of the OpenShift project for your broker deployment.

- 3. Deploy the CR instance.
  - a. Using the OpenShift command-line interface:
    - i. Save the CR file.
    - ii. Switch to the project for the broker deployment.

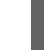

\$ oc project <project\_name>

iii. Create the CR instance.

\$ oc create -f <path/to/address\_custom\_resource\_instance>.yaml

- b. Using the OpenShift web console:
  - i. When you have finished configuring the CR, click Create.
- 4. (Optional) To delete an address and queue previously added to your deployment using a CR instance, use the following command:

\$ oc delete -f <path/to/address\_custom\_resource\_instance>.yaml

# 4.2.3. Matching address settings to configured addresses in an Operator-based broker deployment

If delivery of a message to a client is unsuccessful, you might not want the broker to make ongoing attempts to deliver the message. To prevent infinite delivery attempts, you can define a *dead letter address* and an associated *dead letter queue*. After a specified number of delivery attempts, the broker removes an undelivered message from its original queue and sends the message to the configured dead letter address. A system administrator can later consume undelivered messages from a dead letter queue to inspect the messages.

The following example shows how to configure a dead letter address and queue for an Operator-based broker deployment. The example demonstrates how to:

- Use the **addressSetting** section of the main broker Custom Resource (CR) instance to configure address settings.
- Match those address settings to addresses in your broker deployment.

#### Prerequisites

- You must be using the latest version of the Operator for AMQ Broker 7.9 (that is, version 7.9.4opr-3). To learn how to upgrade the Operator to the latest version, see Chapter 6, Upgrading an Operator-based broker deployment.
- You should be familiar with how to use a CR instance to create a basic broker deployment. For more information, see Section 3.4.1, "Deploying a basic broker instance".
- You should be familiar with the **default** address settings configuration that the Operator merges or replaces with the configuration specified in your CR instance. For more information, see Section 4.1.1, "How the Operator generates the address settings configuration".

#### Procedure

- 1. Start configuring a CR instance to add a dead letter address and queue to receive undelivered messages for each broker in the deployment.
  - a. Using the OpenShift command-line interface:
    - i. Log in to OpenShift as a user that has privileges to deploy CRs in the project for the broker deployment.

oc login -u <user> -p <password> --server=<host:port>

- ii. Open the sample CR file called **broker\_activemqartemisaddress\_cr.yaml** that was included in the **deploy/crs** directory of the Operator installation archive that you downloaded and extracted.
- b. Using the OpenShift Container Platform web console:
  - i. Log in to the console as a user that has privileges to deploy CRs in the project for the broker deployment.
  - ii. Start a new CR instance based on the address CRD. In the left pane, click Administration → Custom Resource Definitions
  - iii. Click the ActiveMQArtemisAddresss CRD.

- iv. Click the **Instances** tab.
- v. Click Create ActiveMQArtemisAddress.

Within the console, a YAML editor opens, enabling you to configure a CR instance.

2. In the **spec** section of the CR, add lines to specify a dead letter address and queue to receive undelivered messages. For example:

apiVersion: broker.amq.io/v2alpha2 kind: ActiveMQArtemisAddress metadata: name: ex-aaoaddress spec: ...

addressName: myDeadLetterAddress queueName: myDeadLetterQueue routingType: anycast

The preceding configuration defines a dead letter address named **myDeadLetterAddress** with a dead letter queue named **myDeadLetterQueue** and an **anycast** routing type.

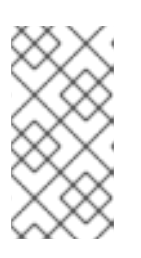

...

#### NOTE

In the **metadata** section, you need to include the **namespace** property and specify a value **only** if you are using the OpenShift Container Platform web console to create your CR instance. The value that you should specify is the name of the OpenShift project for your broker deployment.

- 3. Deploy the address CR instance.
  - a. Using the OpenShift command-line interface:
    - i. Save the CR file.
    - ii. Switch to the project for the broker deployment.

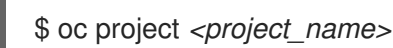

iii. Create the address CR.

\$ oc create -f <path/to/address\_custom\_resource\_instance>.yaml

- b. Using the OpenShift web console:
  - i. When you have finished configuring the CR, click Create.
- 4. Start configuring a Custom Resource (CR) instance for a broker deployment.
  - a. From a sample CR file:
    - Open the sample CR file called broker\_activemqartemis\_cr.yaml that was included in the deploy/crs directory of the Operator installation archive that you downloaded and extracted.
  - b. Using the OpenShift Container Platform web console:

- i. Start a new CR instance based on the main broker CRD. In the left pane, click Administration → Custom Resource Definitions
- ii. Click the ActiveMQArtemis CRD.
- iii. Click the **Instances** tab.
- iv. Click Create ActiveMQArtemis.

Within the console, a YAML editor opens, enabling you to configure a CR instance.

For a basic broker deployment, a configuration might resemble that shown below. This configuration is the default content of the **broker\_activemqartemis\_cr.yaml** sample CR file.

apiVersion: broker.amq.io/v2alpha4 kind: ActiveMQArtemis metadata: name: ex-aao application: ex-aao-app spec: version: 7.9.4 deploymentPlan: size: 1 image: placeholder requireLogin: false persistenceEnabled: true journalType: nio messageMigration: true

Observe that in the **broker\_activemqartemis\_cr.yaml** sample CR file, the **image** property is set to a default value of **placeholder**. This value indicates that, by default, the **image** property does not specify a broker container image to use for the deployment. To learn how the Operator determines the appropriate broker container image to use, see Section 2.4, "How the Operator chooses container images".

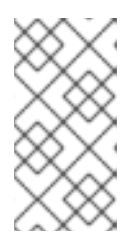

#### NOTE

In the **metadata** section, you need to include the **namespace** property and specify a value **only** if you are using the OpenShift Container Platform web console to create your CR instance. The value that you should specify is the name of the OpenShift project for your broker deployment.

5. In the **deploymentPlan** section of the CR, add a new **addressSettings** section that contains a single **addressSetting** section, as shown below.

```
spec:
version: 7.9.4
deploymentPlan:
size: 1
image: placeholder
requireLogin: false
persistenceEnabled: true
journalType: nio
messageMigration: true
addressSettings:
addressSetting:
```

6. Add a single instance of the **match** property to the **addressSetting** block. Specify an addressmatching expression. For example:

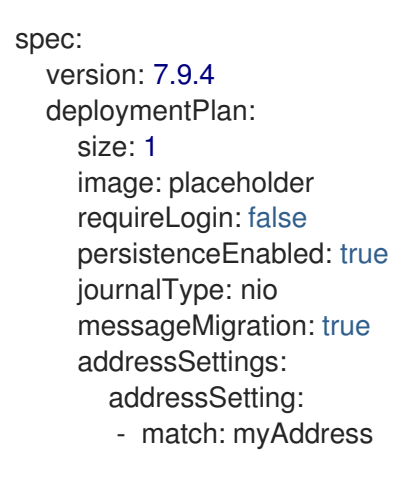

#### match

Specifies the address, or set of address to which the broker applies the configuration that follows. In this example, the value of the **match** property corresponds to a single address called **myAddress**.

7. Add properties related to undelivered messages and specify values. For example:

```
spec:
version: 7.9.4
deploymentPlan:
size: 1
image: placeholder
requireLogin: false
persistenceEnabled: true
journalType: nio
messageMigration: true
addressSettings:
addressSetting:
- match: myAddress
deadLetterAddress: myDeadLetterAddress
maxDeliveryAttempts: 5
```

#### deadLetterAddress

Address to which the broker sends undelivered messages.

#### maxDeliveryAttempts

Maximum number of delivery attempts that a broker makes before moving a message to the configured dead letter address.

In the preceding example, if the broker makes five unsuccessful attempts to deliver a message to an address that begins with **myAddress**, the broker moves the message to the specified dead letter address, **myDeadLetterAddress**.

8. (Optional) Apply similar configuration to another address or set of addresses. For example:

```
spec:
version: 7.9.4
deploymentPlan:
size: 1
```

image: placeholder
requireLogin: false
persistenceEnabled: true
journalType: nio
messageMigration: true
addressSettings:
 addressSetting:
 match: myAddress
 deadLetterAddress: myDeadLetterAddress
 maxDeliveryAttempts: 5
 match: 'myOtherAddresses\*'

deadLetterAddress: myDeadLetterAddress
maxDeliveryAttempts: 3

In this example, the value of the second **match** property includes an asterisk wildcard character. The wildcard character means that the preceding configuration is applied to **any** address that begins with the string **myOtherAddresses**.

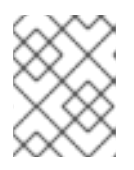

## NOTE

If you use a wildcard expression as a value for the **match** property, you must enclose the value in single quotation marks, for example, **'myOtherAddresses\*'**.

9. At the beginning of the **addressSettings** section, add the **applyRule** property and specify a value. For example:

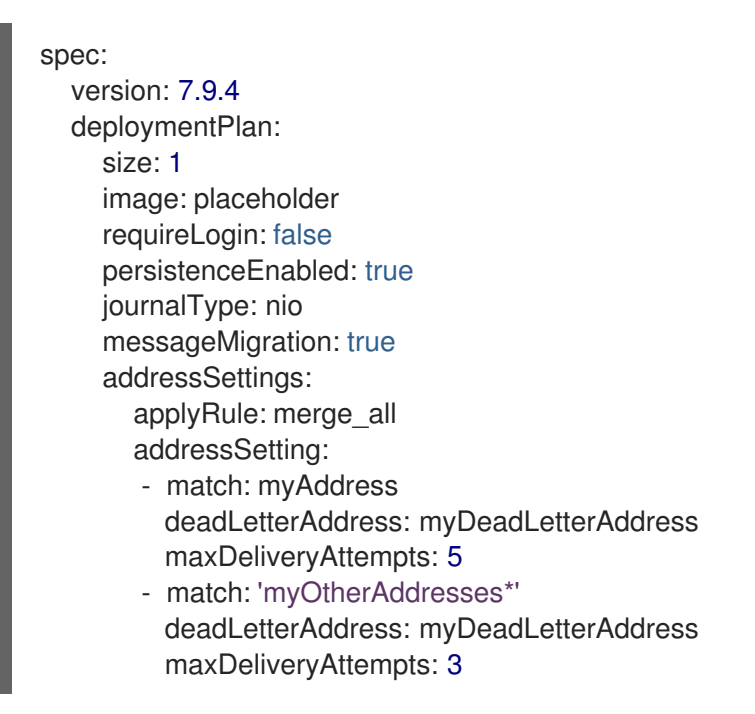

The **applyRule** property specifies how the Operator applies the configuration that you add to the CR for each matching address or set of addresses. The values that you can specify are:

#### merge\_all

- For address settings specified in both the CR **and** the default configuration that match the same address or set of addresses:
  - Replace any property values specified in the default configuration with those specified in the CR.

- Keep any property values that are specified uniquely in the CR **or** the default configuration. Include each of these in the final, merged configuration.
- For address settings specified in either the CR **or** the default configuration that uniquely match a particular address or set of addresses, include these in the final, merged configuration.

#### merge\_replace

- For address settings specified in both the CR **and** the default configuration that match the same address or set of addresses, include the settings specified in the **CR** in the final, merged configuration. **Do not** include any properties specified in the default configuration, even if these are not specified in the CR.
- For address settings specified in either the CR **or** the default configuration that uniquely match a particular address or set of addresses, include these in the final, merged configuration.

#### replace\_all

Replace **all** address settings specified in the default configuration with those specified in the CR. The final, merged configuration corresponds exactly to that specified in the CR.

| 885       |  |
|-----------|--|
| $\sim$    |  |
| $\otimes$ |  |

### NOTE

If you do not explicitly include the **applyRule** property in your CR, the Operator uses a default value of **merge\_all**.

- 10. Deploy the broker CR instance.
  - a. Using the OpenShift command-line interface:
    - i. Save the CR file.
    - ii. Create the CR instance.

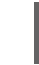

\$ oc create -f custom\_resource\_instance>.yaml

- b. Using the OpenShift web console:
  - i. When you have finished configuring the CR, click **Create**.

#### Additional resources

- To learn about all of the configuration options for addresses, queues, and address settings for OpenShift Container Platform broker deployments, see Section 8.1, "Custom Resource configuration reference".
- If you installed the AMQ Broker Operator using the OpenShift command-line interface (CLI), the installation archive that you downloaded and extracted contains some additional examples of configuring address settings. In the **deploy/examples** folder of the installation archive, see:
  - o artemis-basic-address-settings-deployment.yaml
  - o artemis-merge-replace-address-settings-deployment.yaml

- o artemis-replace-address-settings-deployment.yaml
- For comprehensive information about configuring addresses, queues, and associated address settings for **standalone** broker deployments, see Addresses, Queues, and Topics in *Configuring AMQ Broker*. You can use this information to create equivalent configurations for broker deployments on OpenShift Container Platform.
- For more information about Init Containers in OpenShift Container Platform, see Using Init Containers to perform tasks before a pod is deployed.

# 4.3. CREATING A SECURITY CONFIGURATION FOR AN OPERATOR-BASED BROKER DEPLOYMENT

The following procedure shows how to use a Custom Resource (CR) instance to add users and associated security configuration to an Operator-based broker deployment.

#### Prerequisites

- You must have already installed the AMQ Broker Operator. For information on two alternative ways to install the Operator, see:
  - Section 3.2, "Installing the Operator using the CLI".
  - Section 3.3, "Installing the Operator using OperatorHub".
- You should be familiar with broker security as described in Securing brokers
- You should be familiar with how to use a CR instance to create a basic broker deployment. For more information, see Section 3.4.1, "Deploying a basic broker instance".

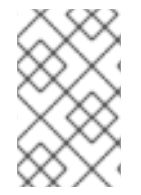

#### PROCEDURE

You can deploy the security CR before or after you create a broker deployment. However, if you deploy the security CR after creating the broker deployment, the broker pod is restarted to accept the new configuration.

- 1. Start configuring a Custom Resource (CR) instance to define users and associated security configuration for the broker deployment.
  - a. Using the OpenShift command-line interface:
    - i. Log in to OpenShift as a user that has privileges to deploy CRs in the project for the broker deployment.

oc login -u <user> -p <password> --server=<host:port>

- ii. Open the sample CR file called **broker\_activemqartemissecurity\_cr.yaml** that was included in the **deploy/crs** directory of the Operator installation archive that you downloaded and extracted.
- b. Using the OpenShift Container Platform web console:
  - i. Log in to the console as a user that has privileges to deploy CRs in the project for the broker deployment.

- ii. Start a new CR instance based on the address CRD. In the left pane, click Administration  $\rightarrow$  Custom Resource Definitions
- iii. Click the ActiveMQArtemisSecurity CRD.
- iv. Click the **Instances** tab.
- v. Click **Create ActiveMQArtemisSecurity**. Within the console, a YAML editor opens, enabling you to configure a CR instance.
- 2. In the **spec** section of the CR, add lines to define users and roles. For example:

```
apiVersion: broker.amq.io/v1alpha1
kind: ActiveMQArtemisSecurity
metadata:
 name: ex-prop
spec:
 loginModules:
  propertiesLoginModules:
   - name: "prop-module"
    users:
      - name: "sam"
       password: "samsecret"
       roles:
        - "sender"
      - name: "rob"
       password: "robsecret"
       roles:
        - "receiver"
 securityDomains:
  brokerDomain:
   name: "activemg"
   loginModules:
    - name: "prop-module"
      flag: "sufficient"
 securitySettings:
  broker:
   - match: "#"
     permissions:
      - operationType: "send"
       roles:
        - "sender"
      - operationType: "createAddress"
       roles:
        - "sender"
      - operationType: "createDurableQueue"
       roles:
        - "sender"
      - operationType: "consume"
       roles:
        - "receiver"
```

The preceding configuration defines two users:

- a **propertiesLoginModule** named **prop-module** that defines a user named **sam** with a role named **sender**.
- a **propertiesLoginModule** named **prop-module** that defines a user named **rob** with a role named **receiver**.

The properties of these roles are defined in the **brokerDomain** and **broker** sections of the **securityDomains** section. For example, the **send** role is defined to allow users with that role to create a durable queue on any address. By default, the configuration applies to all deployed brokers defined by CRs in the current namespace. To limit the configuration to particular broker deployments, use the **applyToCrNames** option described in Section 8.1.3, "Security Custom Resource configuration reference".

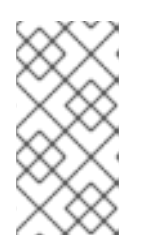

# NOTE

In the **metadata** section, you need to include the **namespace** property and specify a value **only** if you are using the OpenShift Container Platform web console to create your CR instance. The value that you should specify is the name of the OpenShift project for your broker deployment.

- 3. Deploy the CR instance.
  - a. Using the OpenShift command-line interface:
    - i. Save the CR file.
    - ii. Switch to the project for the broker deployment.

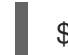

\$ oc project <project\_name>

iii. Create the CR instance.

\$ oc create -f path/to/address\_custom\_resource\_instance>.yaml

- b. Using the OpenShift web console:
  - i. When you have finished configuring the CR, click **Create**.

### Additional resources

- Section 8.1.3, "Security Custom Resource configuration reference"
- Section 3.4.1, "Deploying a basic broker instance"

# 4.4. CONFIGURING BROKER STORAGE REQUIREMENTS

To use persistent storage in an Operator-based broker deployment, you set **persistenceEnabled** to **true** in the Custom Resource (CR) instance used to create the deployment. If you do not have container-native storage in your OpenShift cluster, you need to manually provision Persistent Volumes (PVs) and ensure that these are available to be claimed by the Operator using a Persistent Volume Claim (PVC). If you want to create a cluster of two brokers with persistent storage, for example, then you need to have two PVs available. By default, each broker in your deployment requires storage of 2 GiB. However, you can configure the CR for your broker deployment to specify the size of PVC required by each broker.

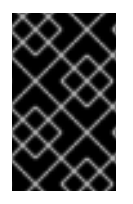

### IMPORTANT

You must add the configuration for broker storage size to the main CR for your broker deployment **before** deploying the CR for the first time. You **cannot** add the configuration to a broker deployment that is already running.

## 4.4.1. Configuring broker storage size

The following procedure shows how to configure the Custom Resource (CR) instance for your broker deployment to specify the size of the Persistent Volume Claim (PVC) required by each broker for persistent message storage.

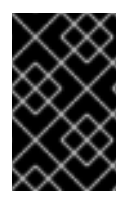

### IMPORTANT

You must add the configuration for broker storage size to the main CR for your broker deployment **before** deploying the CR for the first time. You **cannot** add the configuration to a broker deployment that is already running.

#### Prerequisites

- You must be using *at least* the latest version of the Operator for AMQ Broker 7.7 (that is, version 0.17). To learn how to upgrade the Operator to the latest version for AMQ Broker 7.9, see Chapter 6, *Upgrading an Operator-based broker deployment*.
- You should be familiar with how to use a CR instance to create a basic broker deployment. See Section 3.4.1, "Deploying a basic broker instance".
- You must have already provisioned Persistent Volumes (PVs) and made these available to be claimed by the Operator. For example, if you want to create a cluster of two brokers with persistent storage, you need to have two PVs available.
   For more information about provisioning persistent storage, see:
  - Understanding persistent storage (OpenShift Container Platform 4.5)

#### Procedure

- 1. Start configuring a Custom Resource (CR) instance for the broker deployment.
  - a. Using the OpenShift command-line interface:
    - i. Log in to OpenShift as a user that has privileges to deploy CRs in the project in which you are creating the deployment.

oc login -u <user> -p <password> --server=<host:port>

- Open the sample CR file called broker\_activemqartemis\_cr.yaml that was included in the deploy/crs directory of the Operator installation archive that you downloaded and extracted.
- b. Using the OpenShift Container Platform web console:
  - i. Log in to the console as a user that has privileges to deploy CRs in the project in which you are creating the deployment.
  - ii. Start a new CR instance based on the main broker CRD. In the left pane, click Administration  $\rightarrow$  Custom Resource Definitions

- iii. Click the ActiveMQArtemis CRD.
- iv. Click the Instances tab.
- v. Click **Create ActiveMQArtemis**. Within the console, a YAML editor opens, enabling you to configure a CR instance.

For a basic broker deployment, a configuration might resemble that shown below. This configuration is the default content of the **broker\_activemqartemis\_cr.yaml** sample CR file.

apiVersion: broker.amq.io/v2alpha4 kind: ActiveMQArtemis metadata: name: ex-aao application: ex-aao-app spec: version: 7.9.4 deploymentPlan: size: 1 image: placeholder requireLogin: false persistenceEnabled: true journalType: nio messageMigration: true

Observe that in the **broker\_activemqartemis\_cr.yaml** sample CR file, the **image** property is set to a default value of **placeholder**. This value indicates that, by default, the **image** property does not specify a broker container image to use for the deployment. To learn how the Operator determines the appropriate broker container image to use, see Section 2.4, "How the Operator chooses container images".

2. To specify broker storage requirements, in the **deploymentPlan** section of the CR, add a **storage** section. Add a **size** property and specify a value. For example:

```
spec:
version: 7.9.4
deploymentPlan:
size: 1
image: placeholder
requireLogin: false
persistenceEnabled: true
journalType: nio
messageMigration: true
storage:
size: 4Gi
```

#### storage.size

Size, in bytes, of the Persistent Volume Claim (PVC) that each broker Pod requires for persistent storage. This property applies only when **persistenceEnabled** is set to **true**. The value that you specify **must** include a unit. Supports byte notation (for example, K, M, G), or the binary equivalents (Ki, Mi, Gi).

- 3. Deploy the CR instance.
  - a. Using the OpenShift command-line interface:

- i. Save the CR file.
- ii. Switch to the project in which you are creating the broker deployment.

\$ oc project <project\_name>

iii. Create the CR instance.

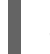

\$ oc create -f path/to/custom\_resource\_instance>.yaml

- b. Using the OpenShift web console:
  - i. When you have finished configuring the CR, click **Create**.

# 4.5. CONFIGURING RESOURCE LIMITS AND REQUESTS FOR OPERATOR-BASED BROKER DEPLOYMENTS

When you create an Operator-based broker deployment, the broker Pods in the deployment run in a StatefulSet on a node in your OpenShift cluster. You can configure the Custom Resource (CR) instance for the deployment to specify the host-node compute resources used by the broker container that runs in each Pod. By specifying limit and request values for CPU and memory (RAM), you can ensure satisfactory performance of the broker Pods.

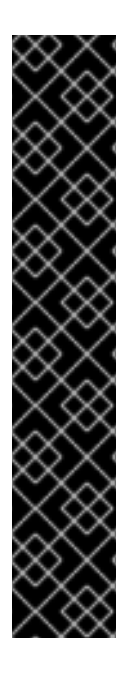

# IMPORTANT

- You must add configuration for limits and requests to the CR instance for your broker deployment **before** deploying the CR for the first time. You **cannot** add the configuration to a broker deployment that is already running.
- It is not possible for Red Hat to recommend values for limits and requests because these are based on your specific messaging system use-cases and the resulting architecture that you have implemented. However, it *is* recommended that you test and tune these values in a development environment before configuring them for your production environment.
- The Operator runs a type of container called an *Init Container* when initializing each broker Pod. Any resource limits and requests that you configure for each broker container also apply to each Init Container. For more information about the use of Init Containers in broker deployments, see Section 4.1, "How the Operator generates the broker configuration".

You can specify the following limit and request values:

#### **CPU** limit

For each broker container running in a Pod, this value is the maximum amount of host-node CPU that the container can consume. If a broker container attempts to exceed the specified CPU limit, OpenShift throttles the container. This ensures that containers have consistent performance, regardless of the number of Pods running on a node.

#### **Memory limit**

For each broker container running in a Pod, this value is the maximum amount of host-node memory that the container can consume. If a broker container attempts to exceed the specified memory limit, OpenShift terminates the container. The broker Pod restarts.

#### **CPU** request

For each broker container running in a Pod, this value is the amount of host-node CPU that the container requests. The OpenShift scheduler considers the CPU request value during Pod placement, to bind the broker Pod to a node with sufficient compute resources. The CPU request value is the *minimum* amount of CPU that the broker container requires to run. However, if there is no contention for CPU on the node, the container can use all available CPU. If you have specified a CPU limit, the container cannot exceed that amount of CPU usage. If there is CPU contention on the node, CPU request values provide a way for OpenShift to weigh CPU usage across all containers.

#### **Memory request**

For each broker container running in a Pod, this value is the amount of host-node memory that the container requests. The OpenShift scheduler considers the memory request value during Pod placement, to bind the broker Pod to a node with sufficient compute resources. The memory request value is the *minimum* amount of memory that the broker container requires to run. However, the container can consume as much available memory as possible. If you have specified a memory limit, the broker container cannot exceed that amount of memory usage.

CPU is measured in units called millicores. Each node in an OpenShift cluster inspects the operating system to determine the number of CPU cores on the node. Then, the node multiplies that value by 1000 to express the total capacity. For example, if a node has two cores, the CPU capacity of the node is expressed as **2000m**. Therefore, if you want to use one-tenth of a single core, you specify a value of **100m**.

Memory is measured in bytes. You can specify the value using byte notation (E, P, T, G, M, K) or the binary equivalents (Ei, Pi, Ti, Gi, Mi, Ki). The value that you specify must include a unit.

### 4.5.1. Configuring broker resource limits and requests

The following example shows how to configure the main Custom Resource (CR) instance for your broker deployment to set limits and requests for CPU and memory for each broker container that runs in a Pod in the deployment.

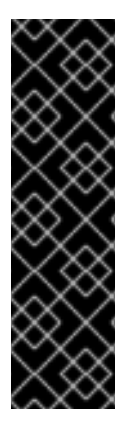

# IMPORTANT

- You must add configuration for limits and requests to the CR instance for your broker deployment **before** deploying the CR for the first time. You **cannot** add the configuration to a broker deployment that is already running.
- It is not possible for Red Hat to recommend values for limits and requests because these are based on your specific messaging system use-cases and the resulting architecture that you have implemented. However, it *is* recommended that you test and tune these values in a development environment before configuring them for your production environment.

#### Prerequisites

• You should be familiar with how to use a CR instance to create a basic broker deployment. See Section 3.4.1, "Deploying a basic broker instance".

#### Procedure

- 1. Start configuring a Custom Resource (CR) instance for the broker deployment.
  - a. Using the OpenShift command-line interface:

i. Log in to OpenShift as a user that has privileges to deploy CRs in the project in which you are creating the deployment.

oc login -u <user> -p <password> --server=<host:port>

- ii. Open the sample CR file called **broker\_activemqartemis\_cr.yaml** that was included in the **deploy/crs** directory of the Operator installation archive that you downloaded and extracted.
- b. Using the OpenShift Container Platform web console:
  - i. Log in to the console as a user that has privileges to deploy CRs in the project in which you are creating the deployment.
  - ii. Start a new CR instance based on the main broker CRD. In the left pane, click Administration → Custom Resource Definitions
  - iii. Click the ActiveMQArtemis CRD.
  - iv. Click the **Instances** tab.
  - v. Click Create ActiveMQArtemis.

Within the console, a YAML editor opens, enabling you to configure a CR instance.

For a basic broker deployment, a configuration might resemble that shown below. This configuration is the default content of the **broker\_activemqartemis\_cr.yaml** sample CR file.

apiVersion: broker.amq.io/v2alpha4 kind: ActiveMQArtemis metadata: name: ex-aao application: ex-aao-app spec: version: 7.9.4 deploymentPlan: size: 1 image: placeholder requireLogin: false persistenceEnabled: true journalType: nio messageMigration: true

Observe that in the **broker\_activemqartemis\_cr.yaml** sample CR file, the **image** property is set to a default value of **placeholder**. This value indicates that, by default, the **image** property does not specify a broker container image to use for the deployment. To learn how the Operator determines the appropriate broker container image to use, see Section 2.4, "How the Operator chooses container images".

 In the deploymentPlan section of the CR, add a resources section. Add limits and requests sub-sections. In each sub-section, add a cpu and memory property and specify values. For example:

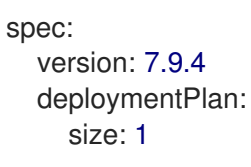

image: placeholder requireLogin: false persistenceEnabled: true journalType: nio messageMigration: true resources: limits: cpu: "500m" memory: "1024M" requests: cpu: "250m" memory: "512M"

#### limits.cpu

Each broker container running in a Pod in the deployment cannot exceed this amount of host-node CPU usage.

#### limits.memory

Each broker container running in a Pod in the deployment cannot exceed this amount of host-node memory usage.

#### requests.cpu

Each broker container running in a Pod in the deployment requests this amount of host-node CPU. This value is the *minimum* amount of CPU required for the broker container to run.

#### requests.memory

Each broker container running in a Pod in the deployment requests this amount of host-node memory. This value is the *minimum* amount of memory required for the broker container to run.

- 3. Deploy the CR instance.
  - a. Using the OpenShift command-line interface:
    - i. Save the CR file.
    - ii. Switch to the project in which you are creating the broker deployment.

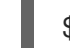

\$ oc project <project\_name>

iii. Create the CR instance.

\$ oc create -f <path/to/custom\_resource\_instance>.yaml

- b. Using the OpenShift web console:
  - i. When you have finished configuring the CR, click **Create**.

# 4.6. SPECIFYING A CUSTOM INIT CONTAINER IMAGE

As described in Section 4.1, "How the Operator generates the broker configuration", the AMQ Broker Operator uses a default, built-in Init Container to generate the broker configuration. To generate the configuration, the Init Container uses the main Custom Resource (CR) instance for your deployment. The **only** items that you can specify in the CR are those that are exposed in the main broker Custom Resource Definition (CRD).

However, there might a case where you need to include configuration that is **not** exposed in the CRD. In this case, in your main CR instance, you can specify a *custom* Init Container. The custom Init Container can modify or add to the configuration that has already been created by the Operator. For example, you might use a custom Init Container to modify the broker logging settings. Or, you might use a custom Init Container to include extra runtime dependencies (that is, **.jar** files) in the broker installation directory.

When you build a custom Init Container image, you must follow these important guidelines:

• In the build script (for example, a Docker Dockerfile or Podman Containerfile) that you create for the custom image, the **FROM** instruction must specify the latest version of the AMQ Broker Operator built-in Init Container as the base image. In your script, include the following line:

FROM registry.redhat.io/amq7/amq-broker-initrhel8@sha256:d327d358e6cfccac14becc486bce643e34970ecfc6c4d187a862425867a9ac8a

- The custom image must include a script called **post-config.sh** that you include in a directory called **/amq/scripts**. The **post-config.sh** script is where you can modify or add to the initial configuration that the Operator generates. When you specify a custom Init Container, the Operator runs the **post-config.sh** script **after** it uses your CR instance to generate a configuration, but **before** it starts the broker application container.
- As described in Section 4.1.2, "Directory structure of a broker Pod", the path to the installation directory used by the Init Container is defined in an environment variable called CONFIG\_INSTANCE\_DIR. The post-config.sh script should use this environment variable name when referencing the installation directory (for example, \${CONFIG\_INSTANCE\_DIR}/lib) and not the actual value of this variable (for example, /amq/init/config/lib).
- If you want to include additional resources (for example, **.xml** or **.jar** files) in your custom broker configuration, you must ensure that these are included in the custom image and accessible to the **post-config.sh** script.

The following procedure describes how to specify a custom Init Container image.

#### Prerequisites

- You must be using *at least* version 7.9.4-opr-3 of the Operator. To learn how to upgrade to the latest Operator version, see Chapter 6, *Upgrading an Operator-based broker deployment*.
- You must have built a custom Init Container image that meets the guidelines described above. For a complete example of building and specifying a custom Init Container image for the ArtemisCloud Operator, see custom Init Container image for JDBC-based persistence.
- To provide a custom Init Container image for the AMQ Broker Operator, you need to be able to add the image to a repository in a container registry such as the Quay container registry.
- You should understand how the Operator uses an Init Container to generate the broker configuration. For more information, see Section 4.1, "How the Operator generates the broker configuration".
- You should be familiar with how to use a CR to create a broker deployment. For more information, see Section 3.4, "Creating Operator-based broker deployments".

#### Procedure

1. Start configuring a Custom Resource (CR) instance for the broker deployment.

- a. Using the OpenShift command-line interface:
  - i. Log in to OpenShift as a user that has privileges to deploy CRs in the project in which you are creating the deployment.

oc login -u <user> -p <password> --server=<host:port>

- ii. Open the sample CR file called broker\_activemqartemis\_cr.yaml that was included in the deploy/crs directory of the Operator installation archive that you downloaded and extracted.
- b. Using the OpenShift Container Platform web console:
  - i. Log in to the console as a user that has privileges to deploy CRs in the project in which you are creating the deployment.
  - ii. Start a new CR instance based on the main broker CRD. In the left pane, click Administration → Custom Resource Definitions
  - iii. Click the ActiveMQArtemis CRD.
  - iv. Click the Instances tab.
  - v. Click **Create ActiveMQArtemis**. Within the console, a YAML editor opens, enabling you to configure a CR instance.

For a basic broker deployment, a configuration might resemble that shown below. This configuration is the default content of the **broker\_activemqartemis\_cr.yaml** sample CR file.

apiVersion: broker.amq.io/v2alpha4 kind: ActiveMQArtemis metadata: name: ex-aao application: ex-aao-app spec: version: 7.9.4 deploymentPlan: size: 1 image: placeholder requireLogin: false persistenceEnabled: true journalType: nio messageMigration: true

Observe that in the **broker\_activemqartemis\_cr.yaml** sample CR file, the **image** property is set to a default value of **placeholder**. This value indicates that, by default, the **image** property does not specify a broker container image to use for the deployment. To learn how the Operator determines the appropriate broker container image to use, see Section 2.4, "How the Operator chooses container images".

2. In the **deploymentPlan** section of the CR, add the **initImage** property.

apiVersion: broker.amq.io/v2alpha4 kind: ActiveMQArtemis metadata: name: ex-aao application: ex-aao-app spec: version: 7.9.4 deploymentPlan: size: 1 image: placeholder **initImage:** requireLogin: false persistenceEnabled: true journalType: nio messageMigration: true

3. Set the value of the **initImage** property to the URL of your custom Init Container image.

```
apiVersion: broker.amq.io/v2alpha4
kind: ActiveMQArtemis
metadata:
name: ex-aao
application: ex-aao-app
spec:
version: 7.9.4
deploymentPlan:
size: 1
image: placeholder
initImage: <custom_init_container_image_url>
requireLogin: false
persistenceEnabled: true
journalType: nio
messageMigration: true
```

#### initImage

Specifies the full URL for your custom Init Container image, which you must have added to repository in a container registry.

- 4. Deploy the CR instance.
  - a. Using the OpenShift command-line interface:
    - i. Save the CR file.
    - ii. Switch to the project in which you are creating the broker deployment.

\$ oc project <project\_name>

iii. Create the CR instance.

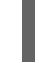

\$ oc create -f path/to/custom\_resource\_instance>.yaml

- b. Using the OpenShift web console:
  - i. When you have finished configuring the CR, click Create.

#### Additional resources

• For a complete example of building and specifying a custom Init Container image for the ArtemisCloud Operator, see custom Init Container image for JDBC-based persistence .

# 4.7. CONFIGURING OPERATOR-BASED BROKER DEPLOYMENTS FOR CLIENT CONNECTIONS

# 4.7.1. Configuring acceptors

To enable client connections to broker Pods in your OpenShift deployment, you define *acceptors* for your deployment. Acceptors define how a broker Pod accepts connections. You define acceptors in the main Custom Resource (CR) used for your broker deployment. When you create an acceptor, you specify information such as the messaging protocols to enable on the acceptor, and the port on the broker Pod to use for these protocols.

The following procedure shows how to define a new acceptor in the CR for your broker deployment.

#### Prerequisites

• To configure acceptors, your broker deployment must be based on version 0.9 or greater of the AMQ Broker Operator. For more information about installing the latest version of the Operator, see Section 3.2, "Installing the Operator using the CLI".

#### Procedure

- 1. In the **deploy/crs** directory of the Operator archive that you downloaded and extracted during your initial installation, open the **broker\_activemqartemis\_cr.yaml** Custom Resource (CR) file.
- 2. In the **acceptors** element, add a named acceptor. Add the **protocols** and **port** parameters. Set values to specify the messaging protocols to be used by the acceptor and the port on each broker Pod to expose for those protocols. For example:

| spec:               |
|---------------------|
|                     |
| acceptors:          |
| - name: my-acceptor |
| protocols: amqp     |
| port: 5672          |
|                     |

The configured acceptor exposes port 5672 to AMQP clients. The full set of values that you can specify for the **protocols** parameter is shown in the table.

| Protocol      | Value    |
|---------------|----------|
| Core Protocol | core     |
| AMQP          | amqp     |
| OpenWire      | openwire |
| MQTT          | mqtt     |

| Protocol                | Value |
|-------------------------|-------|
| STOMP                   | stomp |
| All supported protocols | all   |

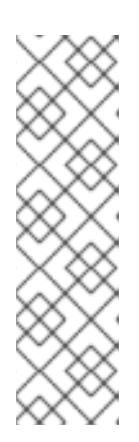

#### NOTE

- For each broker Pod in your deployment, the Operator also creates a default acceptor that uses port 61616. This default acceptor is required for broker clustering and has Core Protocol enabled.
- By default, the AMQ Broker management console uses port 8161 on the broker Pod. Each broker Pod in your deployment has a dedicated Service that provides access to the console. For more information, see Chapter 5, *Connecting to AMQ Management Console for an Operator-based broker deployment*.
- 3. To use another protocol on the same acceptor, modify the **protocols** parameter. Specify a comma-separated list of protocols. For example:

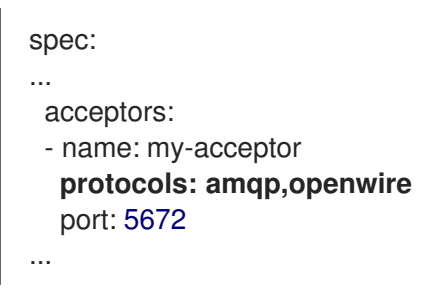

The configured acceptor now exposes port 5672 to AMQP and OpenWire clients.

4. To specify the number of concurrent client connections that the acceptor allows, add the **connectionsAllowed** parameter and set a value. For example:

| spec:                                 |
|---------------------------------------|
|                                       |
| acceptors:                            |
| <ul> <li>name: my-acceptor</li> </ul> |
| protocols: amqp,openwire              |
| port: 5672                            |
| connectionsAllowed: 5                 |
|                                       |

5. By default, an acceptor is exposed only to clients in the same OpenShift cluster as the broker deployment. To also expose the acceptor to clients outside OpenShift, add the **expose** parameter and set the value to **true**.

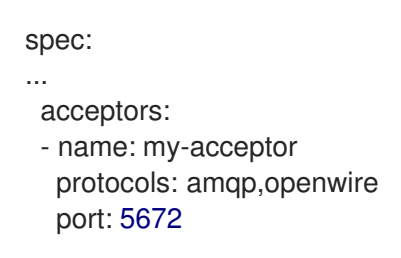

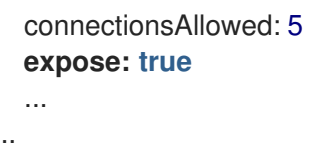

When you expose an acceptor to clients outside OpenShift, the Operator automatically creates a dedicated Service and Route for each broker Pod in the deployment.

6. To enable secure connections to the acceptor from clients outside OpenShift, add the **sslEnabled** parameter and set the value to **true**.

```
spec:
...
acceptors:
- name: my-acceptor
protocols: amqp,openwire
port: 5672
connectionsAllowed: 5
expose: true
sslEnabled: true
...
```

When you enable SSL (that is, Secure Sockets Layer) security on an acceptor (or connector), you can add related configuration, such as:

- The secret name used to store authentication credentials in your OpenShift cluster. A secret is **required** when you enable SSL on the acceptor. For more information on generating this secret, see Section 4.7.2, "Securing broker-client connections".
- The Transport Layer Security (TLS) protocols to use for secure network communication. TLS is an updated, more secure version of SSL. You specify the TLS protocols in the **enabledProtocols** parameter.
- Whether the acceptor uses two-way TLS, also known as *mutual authentication*, between the broker and the client. You specify this by setting the value of the **needClientAuth** parameter to **true**.

#### Additional resources

- To learn how to configure TLS to secure broker-client connections, including generating a secret to store authentication credentials, see Section 4.7.2, "Securing broker-client connections".
- For a complete Custom Resource configuration reference, including configuration of acceptors and connectors, see Section 8.1, "Custom Resource configuration reference".

### 4.7.2. Securing broker-client connections

If you have enabled security on your acceptor or connector (that is, by setting **sslEnabled** to **true**), you must configure Transport Layer Security (TLS) to allow certificate-based authentication between the broker and clients. TLS is an updated, more secure version of SSL. There are two primary TLS configurations:

#### One-way TLS

Only the broker presents a certificate. The certificate is used by the client to authenticate the broker. This is the most common configuration.

#### Two-way TLS

Both the broker and the client present certificates. This is sometimes called *mutual authentication*.

The sections that follow describe:

- Configuration requirements for the broker certificate used by one-way and two-way TLS
- How to configure one-way TLS
- How to configure two-way TLS

For both one-way and two-way TLS, you complete the configuration by generating a secret that stores the credentials required for a successful TLS handshake between the broker and the client. This is the secret name that you must specify in the **sslSecret** parameter of your secured acceptor or connector. The secret must contain a Base64-encoded broker key store (both one-way and two-way TLS), a Base64-encoded broker trust store (two-way TLS only), and the corresponding passwords for these files, also Base64-encoded. The one-way and two-way TLS configuration procedures show how to generate this secret.

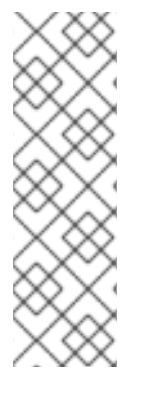

#### NOTE

If you do not explicitly specify a secret name in the **sslSecret** parameter of a secured acceptor or connector, the acceptor or connector assumes a default secret name. The default secret name uses the format *<custom\_resource\_name>-<acceptor\_name>-secret*. For example, **my-broker-deployment-my-acceptor-secret**.

Even if the acceptor or connector assumes a default secrete name, you must still generate this secret yourself. It is not automatically created.

#### 4.7.2.1. Configuring a broker certificate for host name verification

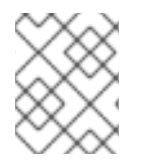

### NOTE

This section describes some requirements for the broker certificate that you must generate when configuring one-way or two-way TLS.

When a client tries to connect to a broker Pod in your deployment, the **verifyHost** option in the client connection URL determines whether the client compares the Common Name (CN) of the broker's certificate to its host name, to verify that they match. The client performs this verification if you specify **verifyHost=true** or similar in the client connection URL.

You might omit this verification in rare cases where you have no concerns about the security of the connection, for example, if the brokers are deployed on an OpenShift cluster in an isolated network. Otherwise, for a secure connection, it is advisable for a client to perform this verification. In this case, correct configuration of the broker key store certificate is essential to ensure successful client connections.

In general, when a client is using host verification, the CN that you specify when generating the broker certificate must match the full host name for the Route on the broker Pod that the client is connecting to. For example, if you have a deployment with a single broker Pod, the CN might look like the following:

#### CN=my-broker-deployment-0-svc-rte-my-openshift-project.my-openshift-domain

To ensure that the CN can resolve to **any** broker Pod in a deployment with multiple brokers, you can specify an asterisk (\*) wildcard character in place of the ordinal of the broker Pod. For example:

CN=my-broker-deployment-\*-svc-rte-my-openshift-project.my-openshift-domain

The CN shown in the preceding example successfully resolves to any broker Pod in the **my-brokerdeployment** deployment.

In addition, the Subject Alternative Name (SAN) that you specify when generating the broker certificate must **individually list** all broker Pods in the deployment, as a comma-separated list. For example:

"SAN=DNS:my-broker-deployment-0-svc-rte-my-openshift-project.my-openshift-domain,DNS:my-broker-deployment-1-svc-rte-my-openshift-project.my-openshift-domain,..."

#### 4.7.2.2. Configuring one-way TLS

The procedure in this section shows how to configure one-way Transport Layer Security (TLS) to secure a broker-client connection.

In one-way TLS, only the broker presents a certificate. This certificate is used by the client to authenticate the broker.

#### Prerequisites

• You should understand the requirements for broker certificate generation when clients use host name verification. For more information, see Section 4.7.2.1, "Configuring a broker certificate for host name verification".

#### Procedure

1. Generate a self-signed certificate for the broker key store.

\$ keytool -genkey -alias broker -keyalg RSA -keystore ~/broker.ks

2. Export the certificate from the broker key store, so that it can be shared with clients. Export the certificate in the Base64-encoded **.pem** format. For example:

\$ keytool -export -alias broker -keystore ~/broker.ks -file ~/broker\_cert.pem

3. On the client, create a client trust store that imports the broker certificate.

\$ keytool -import -alias broker -keystore ~/client.ts -file ~/broker\_cert.pem

4. Log in to OpenShift Container Platform as an administrator. For example:

\$ oc login -u system:admin

5. Switch to the project that contains your broker deployment. For example:

\$ oc project <my\_openshift\_project>

- 6. Create a secret to store the TLS credentials. For example:
  - $occentre secret generic my-tls-secret \$
  - --from-file=broker.ks=~/broker.ks \
  - --from-file=client.ts=~/broker.ks  $\$
  - --from-literal=keyStorePassword=<password> \
  - --from-literal=trustStorePassword=<password>

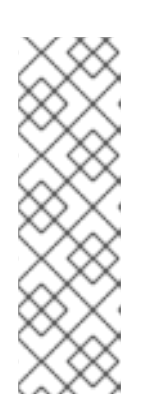

#### NOTE

When generating a secret, OpenShift requires you to specify both a key store and a trust store. The trust store key is generically named **client.ts**. For one-way TLS between the broker and a client, a trust store is not actually required. However, to successfully generate the secret, you need to specify *some* valid store file as a value for **client.ts**. The preceding step provides a "dummy" value for **client.ts** by reusing the previously-generated broker key store file. This is sufficient to generate a secret with all of the credentials required for one-way TLS.

7. Link the secret to the service account that you created when installing the Operator. For example:

\$ oc secrets link sa/amq-broker-operator secret/my-tls-secret

8. Specify the secret name in the **sslSecret** parameter of your secured acceptor or connector. For example:

| spec:                                 |
|---------------------------------------|
|                                       |
| acceptors:                            |
| <ul> <li>name: my-acceptor</li> </ul> |
| protocols: amqp,openwire              |
| port: 5672                            |
| sslEnabled: true                      |
| sslSecret: my-tls-secret              |
| expose: true                          |
| connectionsAllowed: 5                 |
|                                       |

#### 4.7.2.3. Configuring two-way TLS

The procedure in this section shows how to configure two-way Transport Layer Security (TLS) to secure a broker-client connection.

In two-way TLS, both the broker and client presents certificates. The broker and client use these certificates to authenticate each other in a process sometimes called *mutual authentication*.

#### Prerequisites

• You should understand the requirements for broker certificate generation when clients use host name verification. For more information, see Section 4.7.2.1, "Configuring a broker certificate for host name verification".

#### Procedure

1. Generate a self-signed certificate for the broker key store.

\$ keytool -genkey -alias broker -keyalg RSA -keystore ~/broker.ks

2. Export the certificate from the broker key store, so that it can be shared with clients. Export the certificate in the Base64-encoded **.pem** format. For example:

\$ keytool -export -alias broker -keystore ~/broker.ks -file ~/broker\_cert.pem

3. On the client, create a client trust store that imports the broker certificate.

\$ keytool -import -alias broker -keystore ~/client.ts -file ~/broker\_cert.pem

4. On the client, generate a self-signed certificate for the client key store.

\$ keytool -genkey -alias broker -keyalg RSA -keystore ~/client.ks

5. On the client, export the certificate from the client key store, so that it can be shared with the broker. Export the certificate in the Base64-encoded **.pem** format. For example:

\$ keytool -export -alias broker -keystore ~/client.ks -file ~/client\_cert.pem

6. Create a broker trust store that imports the client certificate.

\$ keytool -import -alias broker -keystore ~/broker.ts -file ~/client\_cert.pem

7. Log in to OpenShift Container Platform as an administrator. For example:

\$ oc login -u system:admin

8. Switch to the project that contains your broker deployment. For example:

\$ oc project <my\_openshift\_project>

- 9. Create a secret to store the TLS credentials. For example:
  - \$ oc create secret generic my-tls-secret \
  - --from-file=broker.ks=~/broker.ks  $\$
  - --from-file=client.ts=~/broker.ts  $\$
  - --from-literal=keyStorePassword=<password> \
  - --from-literal=trustStorePassword=<password>

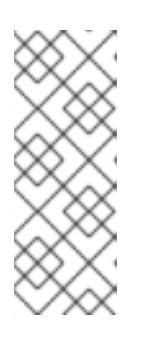

# NOTE

When generating a secret, OpenShift requires you to specify both a key store and a trust store. The trust store key is generically named **client.ts**. For two-way TLS between the broker and a client, you must generate a secret that includes the broker trust store, because this holds the client certificate. Therefore, in the preceding step, the value that you specify for the **client.ts** key is actually the **broker** trust store file. 10. Link the secret to the service account that you created when installing the Operator. For example:

\$ oc secrets link sa/amq-broker-operator secret/my-tls-secret

11. Specify the secret name in the **sslSecret** parameter of your secured acceptor or connector. For example:

| spec:                                 |
|---------------------------------------|
|                                       |
| acceptors:                            |
| <ul> <li>name: my-acceptor</li> </ul> |
| protocols: amqp,openwire              |
| port: 5672                            |
| sslEnabled: true                      |
| sslSecret: my-tls-secret              |
| expose: true                          |
| connectionsAllowed: 5                 |
|                                       |

### 4.7.3. Networking Services in your broker deployments

On the **Networking** pane of the OpenShift Container Platform web console for your broker deployment, there are two running Services; a *headless* Service and a *ping* Service. The default name of the headless Service uses the format *<custom\_resource\_name>*-hdls-svc, for example, **my-brokerdeployment-hdls-svc**. The default name of the ping Service uses a format of *<custom\_resource\_name>*-ping-svc, for example, `my-broker-deployment-ping-svc.

The headless Service provides access to ports 8161 and 61616 on each broker Pod. Port 8161 is used by the broker management console, and port 61616 is used for broker clustering. You can also use the headless Service to connect to a broker Pod from an internal client (that is, a client inside the same OpenShift cluster as the broker deployment).

The ping Service is used by the brokers for discovery, and enables brokers to form a cluster within the OpenShift environment. Internally, this Service exposes port 8888.

#### Additional resources

• To learn about using the headless Service to connect to a broker Pod from an internal client, see Section 4.7.4.1, "Connecting to the broker from internal clients" .

### 4.7.4. Connecting to the broker from internal and external clients

The examples in this section show how to connect to the broker from internal clients (that is, clients in the same OpenShift cluster as the broker deployment) and external clients (that is, clients outside the OpenShift cluster).

#### 4.7.4.1. Connecting to the broker from internal clients

An internal client can connect to the broker Pod using the *headless* Service that is running for the broker deployment.

To connect to a broker Pod using the headless Service, specify an address in the format Protocol>://<PodName>.<HeadlessServiceName>.<ProjectName>.svc.cluster.local. For example:

\$ tcp://my-broker-deployment-0.my-broker-deployment-hdls-svc.my-openshift-project.svc.cluster.local

OpenShift DNS successfully resolves addresses in this format because the StatefulSets created by Operator-based broker deployments provide stable Pod names.

#### Additional resources

• For more information about the headless Service that runs by a default in a broker deployment, see Section 4.7.3, "Networking Services in your broker deployments".

#### 4.7.4.2. Connecting to the broker from external clients

When you expose an acceptor to external clients (that is, by setting the value of the **expose** parameter to **true**), the Operator automatically creates a dedicated Service and Route for each broker Pod in the deployment. To see the Routes configured on a given broker Pod, select the Pod in the OpenShift Container Platform web console and click the **Routes** tab.

An external client can connect to the broker by specifying the full host name of the Route created for the the broker Pod. You can use a basic **curl** command to test external access to this full host name. For example:

\$ curl https://my-broker-deployment-0-svc-rte-my-openshift-project.my-openshift-domain

The full host name for the Route must resolve to the node that's hosting the OpenShift router. The OpenShift router uses the host name to determine where to send the traffic inside the OpenShift internal network.

By default, the OpenShift router listens to port 80 for non-secured (that is, non-SSL) traffic and port 443 for secured (that is, SSL-encrypted) traffic. For an HTTP connection, the router automatically directs traffic to port 443 if you specify a secure connection URL (that is, **https**), or to port 80 if you specify a non-secure connection URL (that is, **http**).

For non-HTTP connections:

- Clients must explicitly specify the port number (for example, port 443) as part of the connection URL.
- For one-way TLS, the client must specify the path to its trust store and the corresponding password, as part of the connection URL.
- For two-way TLS, the client must **also** specify the path to its **key** store and the corresponding password, as part of the connection URL.

Some example client connection URLs, for supported messaging protcols, are shown below.

#### External Core client, using one-way TLS

tcp://my-broker-deployment-0-svc-rte-my-openshift-project.my-openshift-domain:443? useTopologyForLoadBalancing=false&sslEnabled=true \ &trustStorePath=~/client.ts&trustStorePassword=<password>

# NOTE

The **useTopologyForLoadBalancing** key is explicitly set to **false** in the connection URL because an external Core client cannot use topology information returned by the broker. If this key is set to **true** or you do not specify a value, it results in a DEBUG log message.

#### External Core client, using two-way TLS

tcp://my-broker-deployment-0-svc-rte-my-openshift-project.my-openshift-domain:443? useTopologyForLoadBalancing=false&sslEnabled=true \ &keyStorePath=~/client.ks&keyStorePassword=<password> \ &trustStorePath=~/client.ts&trustStorePassword=<password>

#### External OpenWire client, using one-way TLS

ssl://my-broker-deployment-0-svc-rte-my-openshift-project.my-openshift-domain:443"

# Also, specify the following JVM flags -Djavax.net.ssl.trustStore=~/client.ts -Djavax.net.ssl.trustStorePassword=<password>

#### External OpenWire client, using two-way TLS

ssl://my-broker-deployment-0-svc-rte-my-openshift-project.my-openshift-domain:443"

# Also, specify the following JVM flags
-Djavax.net.ssl.keyStore=~/client.ks -Djavax.net.ssl.keyStorePassword=<password> \
-Djavax.net.ssl.trustStore=~/client.ts -Djavax.net.ssl.trustStorePassword=<password>

### External AMQP client, using one-way TLS

amqps://my-broker-deployment-0-svc-rte-my-openshift-project.my-openshift-domain:443? transport.verifyHost=true \ &transport.trustStoreLocation=~/client.ts&transport.trustStorePassword=<password>

#### External AMQP client, using two-way TLS

 $amqps://my-broker-deployment-0-svc-rte-my-openshift-project.my-openshift-domain:443? transport.verifyHost=true \$ 

 $\label{eq:linear} \\ \label{eq:linear} \\ \lab$ 

### 4.7.4.3. Connecting to the Broker using a NodePort

As an alternative to using a Route, an OpenShift administrator can configure a NodePort to connect to a broker Pod from a client outside OpenShift. The NodePort should map to one of the protocol-specifc ports specified by the acceptors configured for the broker.

By default, NodePorts are in the range 30000 to 32767, which means that a NodePort typically does not match the intended port on the broker Pod.

To connect from a client outside OpenShift to the broker via a NodePort, you specify a URL in the format *<protocol>://<ocp\_node\_ip>:<node\_port\_number>*.

#### Additional resources

- For more information about using methods such as Routes and NodePorts for communicating from outside an OpenShift cluster with services running in the cluster, see:
  - Configuring ingress cluster traffic overview (OpenShift Container Platform 4.5)

# 4.8. CONFIGURING LARGE MESSAGE HANDLING FOR AMQP MESSAGES

Clients might send large AMQP messages that can exceed the size of the broker's internal buffer, causing unexpected errors. To prevent this situation, you can configure the broker to store messages as files when the messages are larger than a specified minimum value. Handling large messages in this way means that the broker does not hold the messages in memory. Instead, the broker stores the messages in a dedicated directory used for storing large message files.

For a broker deployment on OpenShift Container Platform, the large messages directory is /**opt**/*<custom\_resource\_name>*/data/large-messages on the Persistent Volume (PV) used by the broker for message storage. When the broker stores a message as a large message, the queue retains a reference to the file in the large messages directory.

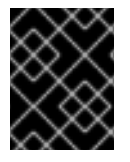

#### IMPORTANT

For Operator-based broker deployments in AMQ Broker 7.9, large message handling is available only for the AMQP protocol.

### 4.8.1. Configuring AMQP acceptors for large message handling

The following procedure shows how to configure an acceptor to handle an AMQP message larger than a specified size as a large message.

#### Prerequisites

- You should be familiar with how to configure acceptors for Operator-based broker deployments. See Section 4.7.1, "Configuring acceptors".
- To store large AMQP messages in a dedicated large messages directory, your broker deployment must be using persistent storage (that is, **persistenceEnabled** is set to **true** in the Custom Resource (CR) instance used to create the deployment). For more information about configuring persistent storage, see:
  - Section 2.5, "Operator deployment notes"
  - Section 8.1, "Custom Resource configuration reference"

#### Procedure

- 1. Open the Custom Resource (CR) instance in which you previously defined an AMQP acceptor.
  - a. Using the OpenShift command-line interface:

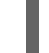

\$ oc edit -f <path/to/custom\_resource\_instance>.yaml

b. Using the OpenShift Container Platform web console:

- i. In the left navigation menu, click Administration -> Custom Resource Definitions
- ii. Click the ActiveMQArtemis CRD.
- iii. Click the **Instances** tab.
- iv. Locate the CR instance that corresponds to your project namespace.

A previously-configured AMQP acceptor might resemble the following:

```
spec:
...
acceptors:
- name: my-acceptor
protocols: amqp
port: 5672
connectionsAllowed: 5
expose: true
sslEnabled: true
```

2. Specify the minimum size, in bytes, of an AMQP message that the broker handles as a large message. For example:

```
spec:
...
acceptors:
- name: my-acceptor
protocols: amqp
port: 5672
connectionsAllowed: 5
expose: true
sslEnabled: true
amqpMinLargeMessageSize: 204800
...
```

In the preceding example, the broker is configured to accept AMQP messages on port 5672. Based on the value of **amqpMinLargeMessageSize**, if the acceptor receives an AMQP message with a body larger than or equal to 204800 bytes (that is, 200 kilobytes), the broker stores the message as a large message.

The broker stores the message in the large messages directory (/**opt**/*<custom\_resource\_name>*/**data**/**large-messages**, by default) on the persistent volume (PV) used by the broker for message storage.

If you do not explicitly specify a value for the **amqpMinLargeMessageSize** property, the broker uses a default value of 102400 (that is, 100 kilobytes).

If you set **amqpMinLargeMessageSize** to a value of **-1**, large message handling for AMQP messages is disabled.

# 4.9. HIGH AVAILABILITY AND MESSAGE MIGRATION

# 4.9.1. High availability

The term *high availability* refers to a system that can remain operational even when part of that system fails or is shut down. For AMQ Broker on OpenShift Container Platform, this means ensuring the integrity and availability of messaging data if a broker Pod fails, or shuts down due to intentional scaledown of your deployment.

To allow high availability for AMQ Broker on OpenShift Container Platform, you run multiple broker Pods in a broker cluster. Each broker Pod writes its message data to an available Persistent Volume (PV) that you have claimed for use with a Persistent Volume Claim (PVC). If a broker Pod fails or is shut down, the message data stored in the PV is migrated to another available broker Pod in the broker cluster. The other broker Pod stores the message data in its own PV.

The following figure shows a StatefulSet-based broker deployment. In this case, the two broker Pods in the broker cluster are still running.

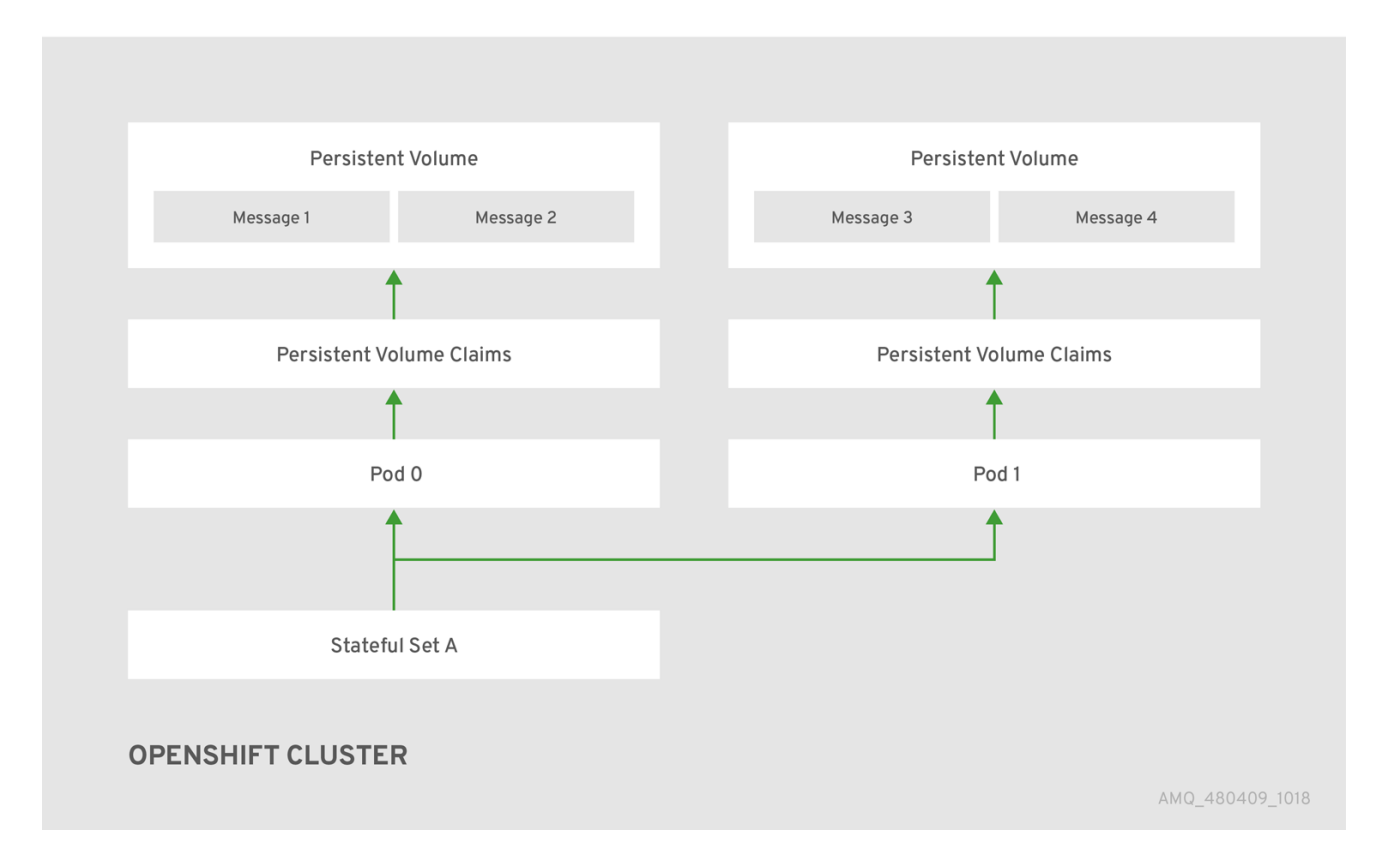

When a broker Pod shuts down, the AMQ Broker Operator automatically starts a *scaledown controller* that performs the migration of messages to an another broker Pod that is still running in the broker cluster. This message migration process is also known as *Pod draining*. The section that follows describes message migration.

# 4.9.2. Message migration

Message migration is how you ensure the integrity of messaging data when a broker in a clustered deployment shuts down due to failure or intentional scaledown of the deployment. Also known as *Pod draining*, this process refers to removal and redistribution of messages from a broker Pod that has shut down.

# NOTE

- The scaledown controller that performs message migration can operate only within a single OpenShift project. The controller cannot migrate messages between brokers in separate projects.
- To use message migration, you must have a minimum of two brokers in your deployment. A broker with two or more brokers is clustered by default.

For an Operator-based broker deployment, you enable message migration by setting **messageMigration** to **true** in the main broker Custom Resource for your deployment.

The message migration process follows these steps:

- When a broker Pod in the deployment shuts down due to failure or intentional scaledown of the deployment, the Operator automatically starts a scaledown controller to prepare for message migration. The scaledown controller runs in the same OpenShift project name as the broker cluster.
- 2. The scaledown controller registers itself and listens for Kubernetes events that are related to Persistent Volume Claims (PVCs) in the project.
- 3. To check for Persistent Volumes (PVs) that have been orphaned, the scaledown controller looks at the ordinal on the volume claim. The controller compares the ordinal on the volume claim to that of the broker Pods that are still running in the StatefulSet (that is, the broker cluster) in the project.

If the ordinal on the volume claim is higher than the ordinal on any of the broker Pods still running in the broker cluster, the scaledown controller determines that the broker Pod at that ordinal has been shut down and that messaging data must be migrated to another broker Pod.

4. The scaledown controller starts a drainer Pod. The drainer Pod runs the broker and executes the message migration. Then, the drainer Pod identifies an alternative broker Pod to which the orphaned messages can be migrated.

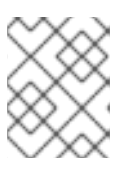

### NOTE

There must be at least one broker Pod still running in your deployment for message migration to occur.

The following figure illustrates how the scaledown controller (also known as a *drain controller*) migrates messages to a running broker Pod.

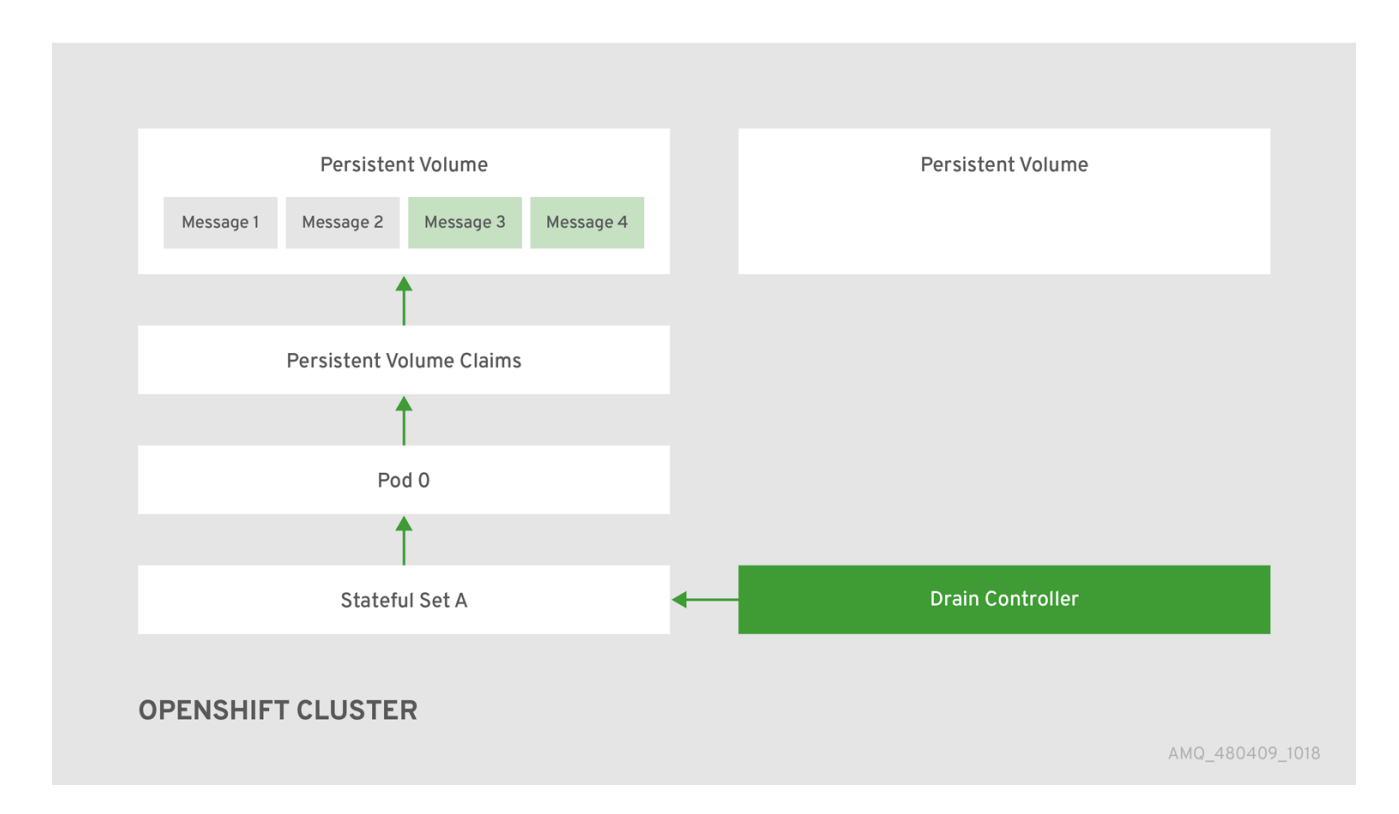

After the messages are successfully migrated to an operational broker Pod, the drainer Pod shuts down and the scaledown controller removes the PVC for the orphaned PV. The PV is returned to a "Released" state.

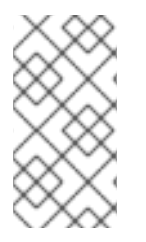

#### NOTE

If you scale a broker deployment down to 0 (zero), message migration does not occur, since there is no running broker Pod to which messaging data can be migrated. However, if you scale a deployment down to zero and then back up to a size that is smaller than the original deployment, drainer Pods are started for the brokers that remain shut down.

#### Additional resources

• For an example of message migration when you scale down a broker deployment, see Migrating messages upon scaledown.

### 4.9.3. Migrating messages upon scaledown

To migrate messages upon scaledown of your broker deployment, use the main broker Custom Resource (CR) to enable message migration. The AMQ Broker Operator automatically runs a dedicated scaledown controller to execute message migration when you scale down a clustered broker deployment.

With message migration enabled, the scaledown controller within the Operator detects shutdown of a broker Pod and starts a drainer Pod to execute message migration. The drainer Pod connects to one of the other live broker Pods in the cluster and migrates messages to that live broker Pod. After migration is complete, the scaledown controller shuts down.

# NOTE

- A scaledown controller operates only within a single OpenShift project. The controller cannot migrate messages between brokers in separate projects.
- If you scale a broker deployment down to O (zero), message migration does not occur, since there is no running broker Pod to which the messaging data can be migrated. However, if you scale a deployment down to zero brokers and then back up to only some of the brokers that were in the original deployment, drainer Pods are started for the brokers that remain shut down.

The following example procedure shows the behavior of the scaledown controller.

#### Prerequisites

- You already have a basic broker deployment. See Section 3.4.1, "Deploying a basic broker instance".
- You should understand how message migration works. For more information, see Section 4.9.2, "Message migration".

#### Procedure

- 1. In the **deploy/crs** directory of the Operator repository that you originally downloaded and extracted, open the main broker CR, **broker\_activemqartemis\_cr.yaml**.
- In the main broker CR set messageMigration and persistenceEnabled to true. These settings mean that when you later scale down the size of your clustered broker deployment, the Operator automatically starts a scaledown controller and migrates messages to a broker Pod that is still running.
- 3. In your existing broker deployment, verify which Pods are running.

### \$ oc get pods

You see output that looks like the following.

activemq-artemis-operator-8566d9bf58-9g25l1/1Running03m38sex-aao-ss-01/1Running0112sex-aao-ss-11/1Running08s

The preceding output shows that there are three Pods running; one for the broker Operator itself, and a separate Pod for each broker in the deployment.

- 4. Log into each Pod and send some messages to each broker.
  - a. Supposing that Pod **ex-aao-ss-0** has a cluster IP address of **172.17.0.6**, run the following command:

\$ /opt/amq-broker/bin/artemis producer --url tcp://172.17.0.6:61616 --user admin -- password admin

b. Supposing that Pod **ex-aao-ss-1** has a cluster IP address of **172.17.0.7**, run the following command:
\$ /opt/amq-broker/bin/artemis producer --url tcp://172.17.0.7:61616 --user admin -- password admin

The preceding commands create a queue called **TEST** on each broker and add 1000 messages to each queue.

- 5. Scale the cluster down from two brokers to one.
  - a. Open the main broker CR, **broker\_activemqartemis\_cr.yaml**.
  - b. In the CR, set **deploymentPlan.size** to **1**.
  - c. At the command line, apply the change:

\$ oc apply -f deploy/crs/broker\_activemqartemis\_cr.yaml

You see that the Pod **ex-aao-ss-1** starts to shut down. The scaledown controller starts a new drainer Pod of the same name. This drainer Pod also shuts down after it migrates all messages from broker Pod **ex-aao-ss-1** to the other broker Pod in the cluster, **ex-aao-ss-0**.

6. When the drainer Pod is shut down, check the message count on the **TEST** queue of broker Pod **ex-aao-ss-0**. You see that the number of messages in the queue is 2000, indicating that the drainer Pod successfully migrated 1000 messages from the broker Pod that shut down.

# CHAPTER 5. CONNECTING TO AMQ MANAGEMENT CONSOLE FOR AN OPERATOR-BASED BROKER DEPLOYMENT

Each broker Pod in an Operator-based deployment hosts its own instance of AMQ Management Console at port 8161. To provide access to the console for each broker, you can configure the Custom Resource (CR) instance for the broker deployment to instruct the Operator to automatically create a dedicated Service and Route for each broker Pod.

The following procedures describe how to connect to AMQ Management Console for a deployed broker.

#### Prerequisites

- You must have created a broker deployment using the AMQ Broker Operator. For example, to learn how to use a sample CR to create a basic broker deployment, see Section 3.4.1, "Deploying a basic broker instance".
- To instruct the Operator to automatically create a Service and Route for each broker Pod in a deployment for console access, you must set the value of the **console.expose** property to **true** in the Custom Resource (CR) instance used to create the deployment. The default value of this property is **false**. For a complete Custom Resource configuration reference, including configuration of the **console** section of the CR, see Section 8.1, "Custom Resource configuration reference".

# 5.1. CONNECTING TO AMQ MANAGEMENT CONSOLE

When you set the value of the **console.expose** property to **true** in the Custom Resource (CR) instance used to create a broker deployment, the Operator automatically creates a dedicated Service and Route for each broker Pod, to provide access to AMQ Management Console.

The default name of the automatically-created Service is in the form *<custom-resource-name>*wconsj-*<broker-pod-ordinal>*-svc. For example, my-broker-deployment-wconsj-0-svc. The default name of the automatically-created Route is in the form *<custom-resource-name>*-wconsj-*<brokerpod-ordinal>*-svc-rte. For example, my-broker-deployment-wconsj-0-svc-rte.

This procedure shows you how to access the console for a running broker Pod.

#### Procedure

- In the OpenShift Container Platform web console, click Networking → Routes.
   On the Routes page, identify the wconsj Route for the given broker Pod. For example, my-broker-deployment-wconsj-0-svc-rte.
- 2. Under **Location**, click the link that corresponds to the Route. A new tab opens in your web browser.
- Click the Management Console link. The AMQ Management Console login page opens.
- 4. To log in to the console, enter the values specified for the **adminUser** and **adminPassword** properties in the Custom Resource (CR) instance used to create your broker deployment. If there are no values explicitly specified for **adminUser** and **adminPassword** in the CR, follow the instructions in Section 5.2, "Accessing AMQ Management Console login credentials" to retrieve the credentials required to log in to the console.

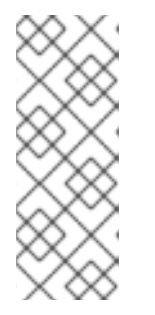

## NOTE

Values for **adminUser** and **adminPassword** are required to log in to the console **only** if the **requireLogin** property of the CR is set to **true**. This property specifies whether login credentials are required to log in to the broker **and** the console. If **requireLogin** is set to **false**, you can log in to the console without supplying a valid username password by entering any text when prompted for username and password.

# 5.2. ACCESSING AMQ MANAGEMENT CONSOLE LOGIN CREDENTIALS

If you do not specify a value for **adminUser** and **adminPassword** in the Custom Resource (CR) instance used for your broker deployment, the Operator automatically generates these credentials and stores them in a secret. The default secret name is in the form *<custom-resource-name>*-credentials-secret, for example, **my-broker-deployment-credentials-secret**.

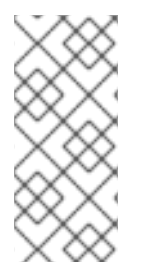

### NOTE

Values for **adminUser** and **adminPassword** are required to log in to the management console **only** if the **requireLogin** parameter of the CR is set to **true**.

If **requireLogin** is set to **false**, you can log in to the console without supplying a valid username password by entering any text when prompted for username and password.

This procedure shows how to access the login credentials.

#### Procedure

- 1. See the complete list of secrets in your OpenShift project.
  - a. From the OpenShift Container Platform web console, click **Workload**  $\rightarrow$  **Secrets**.
  - b. From the command line:

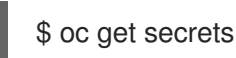

- 2. Open the appropriate secret to reveal the Base64-encoded console login credentials.
  - a. From the OpenShift Container Platform web console, click the secret that includes your broker Custom Resource instance in its name. Click the **YAML** tab.
  - b. From the command line:

\$ oc edit secret <my-broker-deployment-credentials-secret>

3. To decode a value in the secret, use a command such as the following:

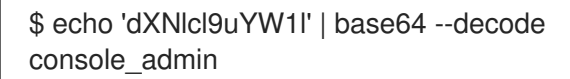

#### Additional resources

• To learn more about using AMQ Management Console to view and manage brokers, see Managing brokers using AMQ Management Console in Managing AMQ Broker

# CHAPTER 6. UPGRADING AN OPERATOR-BASED BROKER DEPLOYMENT

The procedures in this section show how to upgrade:

- The AMQ Broker Operator version, using both the OpenShift command-line interface (CLI) and OperatorHub
- The broker container image for an Operator-based broker deployment

# 6.1. BEFORE YOU BEGIN

This section describes some important considerations before you upgrade the Operator and broker container images for an Operator-based broker deployment.

- To upgrade an Operator-based broker deployment running on OpenShift Container Platform 3.11 to run on OpenShift Container Platform 4.5 or later, you must first upgrade your OpenShift Container Platform installation. Then, you must create a new Operator-based broker deployment that matches your existing deployment. To learn how to create a new Operator-based broker deployment, see Chapter 3, *Deploying AMQ Broker on OpenShift Container Platform using the AMQ Broker Operator*.
- Upgrading the Operator using either the OpenShift command-line interface (CLI) or OperatorHub requires cluster administrator privileges for your OpenShift cluster.
- If you originally used the CLI to *install* the Operator, you should also use the CLI to *upgrade* the Operator. If you originally used OperatorHub to install the Operator (that is, it appears under **Operators** → **Installed Operators** for your project in the OpenShift Container Platform web console), you should also use OperatorHub to upgrade the Operator. For more information about these upgrade methods, see:
  - Section 6.2, "Upgrading the Operator using the CLI"
  - Section 6.3.3, "Upgrading the Operator using OperatorHub"
- If you want to deploy the Operator to watch many namespaces, for example to watch all namespaces, you must:
  - 1. Make sure you have backed up all the CRs relating to broker deployments in your cluster.
  - 2. Uninstall the existing Operator.
  - 3. Deploy the 7.9 Operator to watch the namespaces you require.
  - 4. Check all your deployments and recreate if necessary.

# 6.2. UPGRADING THE OPERATOR USING THE CLI

The procedures in this section show how to use the OpenShift command-line interface (CLI) to upgrade different versions of the Operator to the latest version available for AMQ Broker 7.9.

### 6.2.1. Prerequisites

• You should use the CLI to upgrade the Operator only if you originally used the CLI to *install* the Operator. If you originally used OperatorHub to install the Operator (that is, the Operator

appears under **Operators** → **Installed Operators** for your project in the OpenShift Container Platform web console), you should use OperatorHub to upgrade the Operator. To learn how to upgrade the Operator using OperatorHub, see Section 6.3, "Upgrading the Operator using OperatorHub".

### 6.2.2. Upgrading version 7.8.x of the Operator

This procedure shows to how to use the OpenShift command-line interface (CLI) to upgrade version 7.8.x of the Operator to the latest version for AMQ Broker 7.9.

#### Procedure

- 1. In your web browser, navigate to the **Software Downloads** page for AMQ Broker 7.9.4 patches.
- 2. Ensure that the value of the Version drop-down list is set to **7.9.4** and the **Patches** tab is selected.
- Next to AMQ Broker 7.9.4 Operator Installation and Example Fileş click Download. Download of the amq-broker-operator-7.9.4-ocp-install-examples.zip compressed archive automatically begins.
- 4. When the download has completed, move the archive to your chosen installation directory. The following example moves the archive to a directory called ~/**broker/operator**.

mkdir ~/broker/operator mv amq-broker-operator-7.9.4-ocp-install-examples.zip ~/broker/operator

5. In your chosen installation directory, extract the contents of the archive. For example:

cd ~/broker/operator unzip amq-broker-operator-7.9.4-ocp-install-examples.zip

6. Log in to OpenShift Container Platform as an administrator for the project that contains your existing Operator deployment.

\$ oc login -u <user>

7. Switch to the OpenShift project in which you want to upgrade your Operator version.

\$ oc project <project-name>

8. In the **deploy** directory of the latest Operator archive that you downloaded and extracted, open the **operator.yaml** file.

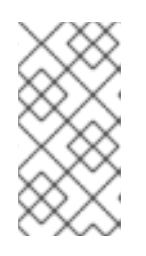

#### NOTE

In the **operator.yaml** file, the Operator uses an image that is represented by a *Secure Hash Algorithm* (SHA) value. The comment line, which begins with a number sign (**#**) symbol, denotes that the SHA value corresponds to a specific container image tag.

- 9. Open the **operator.yaml** file for your **previous** Operator deployment. Check that any nondefault values that you specified in your previous configuration are replicated in the **new operator.yaml** configuration file.
- 10. If you have made any updates to the **new operator.yaml** file, save the file.
- 11. Apply the updated Operator configuration.

\$ oc apply -f deploy/operator.yaml

OpenShift updates your project to use the latest Operator version.

12. To recreate your previous broker deployment, create a new CR yaml file to match the purpose of your original CR and apply it. Section 3.4.1, "Deploying a basic broker instance". describes how to apply the **deploy/crs/broker\_activemqartemis\_cr.yaml** file in the Operator installation archive, you can use that file as a basis for your new CR yaml file.

# 6.3. UPGRADING THE OPERATOR USING OPERATORHUB

This section describes how to use OperatorHub to upgrade different versions of the Operator to the latest version available for AMQ Broker 7.9.

### 6.3.1. Prerequisites

- You should use OperatorHub to upgrade the Operator only if you originally used OperatorHub to *install* the Operator (that is, the Operator appears under **Operators** → **Installed Operators** for your project in the OpenShift Container Platform web console). By contrast, if you originally used the OpenShift command-line interface (CLI) to install the Operator, you should also use the CLI to upgrade the Operator. To learn how to upgrade the Operator using the CLI, see Section 6.2, "Upgrading the Operator using the CLI".
- Upgrading the AMQ Broker Operator using OperatorHub requires cluster administrator privileges for your OpenShift cluster.

### 6.3.2. Before you begin

This section describes some important considerations before you use OperatorHub to upgrade an instance of the AMQ Broker Operator.

- The Operator Lifecycle Manager **automatically** updates the CRDs in your OpenShift cluster when you install the latest Operator version from OperatorHub. You do not need to remove existing CRDs.
- When you update your cluster with the CRDs for the latest Operator version, this update affects
  all projects in the cluster. Any broker Pods deployed from previous versions of the Operator
  might become unable to update their status in the OpenShift Container Platform web console.
  When you click the Logs tab of a running broker Pod, you see messages indicating that
  'UpdatePodStatus' has failed. However, the broker Pods and Operator in that project continue
  to work as expected. To fix this issue for an affected project, you must also upgrade that project
  to use the latest version of the Operator.

### 6.3.3. Upgrading the Operator using OperatorHub

This procedure shows how to use OperatorHub to upgrade an instance of the AMQ Broker Operator.

#### Procedure

- 1. Log in to the OpenShift Container Platform web console as a cluster administrator.
- 2. Delete the main Custom Resource (CR) instance for the broker deployment in your project. This action deletes the broker deployment.
  - a. In the left navigation menu, click Administration -> Custom Resource Definitions
  - b. On the **Custom Resource Definitions** page, click the **ActiveMQArtemis** CRD.
  - c. Click the **Instances** tab.
  - d. Locate the CR instance that corresponds to your project namespace.
  - e. For your CR instance, click the **More Options** icon (three vertical dots) on the right-hand side. Select **Delete ActiveMQArtemis**.
- 3. Uninstall the existing AMQ Broker Operator from your project.
  - a. In the left navigation menu, click **Operators**  $\rightarrow$  **Installed Operators**.
  - b. From the **Project** drop-down menu at the top of the page, select the project in which you want to uninstall the Operator.
  - c. Locate the Red Hat Integration AMQ Brokerinstance that you want to uninstall.
  - d. For your Operator instance, click the **More Options** icon (three vertical dots) on the righthand side. Select **Uninstall Operator**.
  - e. On the confirmation dialog box, click Uninstall.
- 4. Use OperatorHub to install the latest version of the Operator for AMQ Broker 7.9. For more information, see Section 3.3.2, "Deploying the Operator from OperatorHub".
- 5. To recreate your previous broker deployment, create a new CR yaml file to match the purpose of your original CR and apply it. Section 3.4.1, "Deploying a basic broker instance". describes how to apply the **deploy/crs/broker\_activemqartemis\_cr.yaml** file in the Operator installation archive, you can use that file as a basis for your new CR yaml file.

# 6.4. UPGRADING THE BROKER CONTAINER IMAGE BY SPECIFYING AN AMQ BROKER VERSION

The following procedure shows how to upgrade the broker container image for an Operator-based broker deployment by specifying an AMQ Broker version. You might do this, for example, if you upgrade the Operator to the latest version for AMQ Broker 7.9.4 but the **spec.upgrades.enabled** property in your CR is already set to **true** and the **spec.version** property specifies **7.8.0**. To *upgrade* the broker container image, you need to manually specify a new AMQ Broker version (for example, **7.9.4**). When you specify a new version of AMQ Broker, the Operator automatically chooses the broker container image that corresponds to this version.

#### Prerequisites

- You must be using the latest version of the Operator for 7.9.4. To learn how to upgrade the Operator to the latest version, see:
  - Section 6.2, "Upgrading the Operator using the CLI"

- Section 6.3.3, "Upgrading the Operator using OperatorHub".
- As described in Section 2.4, "How the Operator chooses container images", if you deploy a CR and do not explicitly specify a broker container image, the Operator automatically chooses the appropriate container image to use. To use the upgrade process described in this section, you **must** use this default behavior. If you override the default behavior by directly specifying a broker container image in your CR, the Operator **cannot** automatically upgrade the broker container image to correspond to an AMQ Broker version as described below.

#### Procedure

- 1. Edit the main broker CR instance for the broker deployment.
  - a. Using the OpenShift command-line interface:
    - i. Log in to OpenShift as a user that has privileges to edit and deploy CRs in the project for the broker deployment.

\$ oc login -u <user> -p <password> --server=<host:port>

- ii. In a text editor, open the CR file that you used for your broker deployment. For example, this might be the **broker\_activemqartemis\_cr.yaml** file that was included in the **deploy/crs** directory of the Operator installation archive that you previously downloaded and extracted.
- b. Using the OpenShift Container Platform web console:
  - i. Log in to the console as a user that has privileges to edit and deploy CRs in the project for the broker deployment.
  - ii. In the left pane, click Administration -> Custom Resource Definitions
  - iii. Click the ActiveMQArtemis CRD.
  - iv. Click the Instances tab.
  - v. Locate the CR instance that corresponds to your project namespace.
  - vi. For your CR instance, click the More Options icon (three vertical dots) on the righthand side. Select Edit ActiveMQArtemis.
     Within the console, a YAML editor opens, enabling you to edit the CR instance.
- 2. To specify a version of AMQ Broker to which to upgrade the broker container image, set a value for the **spec.version** property of the CR. For example:

spec: version: 7.9.4 . . .

3. In the **spec** section of the CR, locate the **upgrades** section. If this section is not already included in the CR, add it.

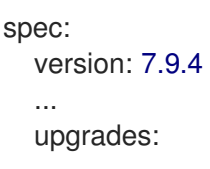

4. Ensure that the upgrades section includes the enabled and minor properties.

```
spec:
version: 7.9.4
...
upgrades:
enabled:
minor:
```

5. To enable an upgrade of the broker container image based on a specified version of AMQ Broker, set the value of the **enabled** property to **true**.

```
spec:
version: 7.9.4
...
upgrades:
enabled: true
minor:
```

- 6. To define the upgrade behavior of the broker, set a value for the **minor** property.
  - a. To allow upgrades between minor AMQ Broker versions, set the value of minor to true.

| spec:          |
|----------------|
| version: 7.9.0 |
|                |
| upgrades:      |
| enabled: true  |
| minor: true    |
|                |

For example, suppose that the current broker container image corresponds to **7.8.0**, and a new image, corresponding to the **7.9.0** version specified for **spec.version**, is available. In this case, the Operator determines that there is an available upgrade between the **7.8** and **7.9** minor versions. Based on the preceding settings, which allow upgrades between minor versions, the Operator upgrades the broker container image.

By contrast, suppose that the current broker container image corresponds to **7.9.0**, and you specify a **new** value of **7.9.1** for **spec.version**. If an image corresponding to **7.9.1** exists, the Operator determines that there is an available upgrade between **7.9.0** and **7.9.1** micro versions. Based on the preceding settings, which allow upgrades only between minor versions, the Operator **does not** upgrade the broker container image.

b. To allow upgrades between micro AMQ Broker versions, set the value of minor to false.

```
spec:
version: 7.9.0
...
upgrades:
enabled: true
minor: false
```

For example, suppose that the current broker container image corresponds to **7.8.0**, and a new image, corresponding to the **7.9.0** version specified for **spec.version**, is available. In this case, the Operator determines that there is an available upgrade between the **7.8** and

**7.9** minor versions. Based on the preceding settings, which do not allow upgrades between minor versions (that is, only between micro versions), the Operator **does not** upgrade the broker container image.

By contrast, suppose that the current broker container image corresponds to **7.9.0**, and you specify a **new** value of **7.9.1** for **spec.version**. If an image corresponding to **7.9.1** exists, the Operator determines that there is an available upgrade between **7.9.0** and **7.9.1** micro versions. Based on the preceding settings, which allow upgrades between micro versions, the Operator upgrades the broker container image.

- 7. Apply the changes to the CR.
  - a. Using the OpenShift command-line interface:
    - i. Save the CR file.
    - ii. Switch to the project for the broker deployment.

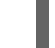

\$ oc project <project\_name>

iii. Apply the CR.

\$ oc apply -f path/to/broker\_custom\_resource\_instance>.yaml

- b. Using the OpenShift web console:
  - i. When you have finished editing the CR, click **Save**.

When you apply the CR change, the Operator first validates that an upgrade to the AMQ Broker version specified for **spec.version** is available for your existing deployment. If you have specified an invalid version of AMQ Broker to which to upgrade (for example, a version that is not yet available), the Operator logs a warning message, and takes no further action.

However, if an upgrade to the specified version **is** available, and the values specified for **upgrades.enabled** and **upgrades.minor** allow the upgrade, then the Operator upgrades each broker in the deployment to use the broker container image that corresponds to the new AMQ Broker version.

The broker container image that the Operator uses is defined in an environment variable in the **operator.yaml** configuration file of the Operator deployment. The environment variable name includes an identifier for the AMQ Broker version. For example, the environment variable **RELATED\_IMAGE\_ActiveMQ\_Artemis\_Broker\_Kubernetes\_791** corresponds to AMQ Broker 7.9.1.

When the Operator has applied the CR change, it restarts each broker Pod in your deployment so that each Pod uses the specified image version. If you have multiple brokers in your deployment, only one broker Pod shuts down and restarts at a time.

#### **Additional resources**

• To learn how the Operator uses environment variables to choose a broker container image, see Section 2.4, "How the Operator chooses container images".

# **CHAPTER 7. MONITORING YOUR BROKERS**

# 7.1. VIEWING BROKERS IN FUSE CONSOLE

You can configure an Operator-based broker deployment to use Fuse Console for OpenShift instead of the AMQ Management Console. When you have configured your broker deployment appropriately, Fuse Console discovers the brokers and displays them on a dedicated **Artemis** tab. You can view the same broker runtime data that you do in the AMQ Management Console. You can also perform the same basic management operations, such as creating addresses and queues.

The following procedure describes how to configure the Custom Resource (CR) instance for a broker deployment to enable Fuse Console for OpenShift to discover and display brokers in the deployment.

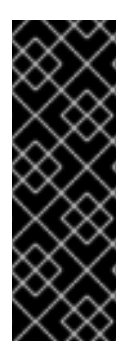

### IMPORTANT

Viewing brokers from Fuse Console is a Technology Preview feature only. Technology Preview features are not supported with Red Hat production service level agreements (SLAs) and might not be functionally complete. Red Hat does not recommend using them in production. These features provide early access to upcoming product features, enabling customers to test functionality and provide feedback during the development process. For more information about the support scope of Red Hat Technology Preview features, see Technology Preview Features Support Scope.

#### Prerequisites

- Fuse Console for OpenShift must be deployed to an OCP cluster, or to a specific namespace on that cluster. If you have deployed the console to a specific namespace, your broker deployment must be in the **same** namespace, to enable the console to discover the brokers. Otherwise, it is sufficient for Fuse Console and the brokers to be deployed on the same OCP cluster. For more information on installing Fuse Online on OCP, see Installing and Operating Fuse Online on OpenShift Container Platform.
- You must have already created a broker deployment. For example, to learn how to use a Custom Resource (CR) instance to create a basic Operator-based deployment, see Section 3.4.1, "Deploying a basic broker instance".

#### Procedure

1. Open the CR instance that you used for your broker deployment. For example, the CR for a basic deployment might resemble the following:

```
apiVersion: broker.amq.io/v2alpha4
kind: ActiveMQArtemis
metadata:
name: ex-aao
application: ex-aao-app
spec:
version: 7.9.4
deploymentPlan:
size: 4
image: registry.redhat.io/amq7/amq-broker-rhel8:7.9
...
```

 In the deploymentPlan section, add the jolokiaAgentEnabled and managementRBACEnabled properties and specify values, as shown below.

```
apiVersion: broker.amq.io/v2alpha4
kind: ActiveMQArtemis
metadata:
name: ex-aao
application: ex-aao-app
spec:
version: 7.9.4
deploymentPlan:
size: 4
image: registry.redhat.io/amq7/amq-broker-rhel8:7.9
...
jolokiaAgentEnabled: true
managementRBACEnabled: false
```

#### jolokiaAgentEnabled

Specifies whether Fuse Console can discover and display runtime data for the brokers in the deployment. To use Fuse Console, set the value to **true**.

#### managementRBACEnabled

Specifies whether role-based access control (RBAC) is enabled for the brokers in the deployment. You **must** set the value to **false** to use Fuse Console because Fuse Console uses its own role-based access control.

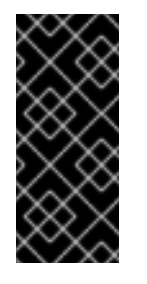

#### IMPORTANT

If you set the value of **managementRBACEnabled** to **false** to enable use of Fuse Console, management MBeans for the brokers no longer require authorization. You **should not** use the AMQ management console while **managementRBACEnabled** is set to **false** because this potentially exposes all management operations on the brokers to unauthorized use.

- 3. Save the CR instance.
- 4. Switch to the project in which you previously created your broker deployment.

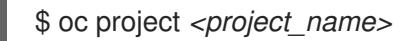

5. At the command line, apply the change.

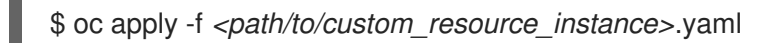

6. In Fuse Console, to view Fuse applications, click the **Online** tab. To view running brokers, in the left navigation menu, click **Artemis**.

#### Additional resources

• For more information about using Fuse Console for OpenShift, see Monitoring and managing Red Hat Fuse applications on OpenShift.

• To learn about using AMQ Management Console to view and manage brokers in the same way that you can in Fuse Console, see Managing brokers using AMQ Management Console.

# 7.2. MONITORING BROKER RUNTIME METRICS USING PROMETHEUS

The sections that follow describe how to configure the Prometheus metrics plugin for AMQ Broker on OpenShift Container Platform. You can use the plugin to monitor and store broker runtime metrics. You might also use a graphical tool such as Grafana to configure more advanced visualizations and dashboards of the data that the Prometheus plugin collects.

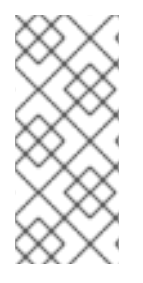

### NOTE

The Prometheus metrics plugin enables you to collect and export broker metrics in Prometheus **format**. However, Red Hat **does not** provide support for installation or configuration of Prometheus itself, nor of visualization tools such as Grafana. If you require support with installing, configuring, or running Prometheus or Grafana, visit the product websites for resources such as community support and documentation.

### 7.2.1. Metrics overview

To monitor the health and performance of your broker instances, you can use the Prometheus plugin for AMQ Broker to monitor and store broker runtime metrics. The AMQ Broker Prometheus plugin exports the broker runtime metrics to Prometheus format, enabling you to use Prometheus itself to visualize and run queries on the data.

You can also use a graphical tool, such as Grafana, to configure more advanced visualizations and dashboards for the metrics that the Prometheus plugin collects.

The metrics that the plugin exports to Prometheus format are described below.

#### **Broker metrics**

#### artemis\_address\_memory\_usage

Number of bytes used by all addresses on this broker for in-memory messages.

#### artemis\_address\_memory\_usage\_percentage

Memory used by all the addresses on this broker as a percentage of the **global-max-size** parameter.

#### artemis\_connection\_count

Number of clients connected to this broker.

#### artemis\_total\_connection\_count

Number of clients that have connected to this broker since it was started.

#### Address metrics

#### artemis\_routed\_message\_count

Number of messages routed to one or more queue bindings.

#### artemis\_unrouted\_message\_count

Number of messages not routed to any queue bindings.

#### **Queue metrics**

#### artemis\_consumer\_count

Number of clients consuming messages from a given queue.

#### artemis\_delivering\_durable\_message\_count

Number of durable messages that a given queue is currently delivering to consumers.

#### artemis\_delivering\_durable\_persistent\_size

Persistent size of durable messages that a given queue is currently delivering to consumers.

#### artemis\_delivering\_message\_count

Number of messages that a given queue is currently delivering to consumers.

#### artemis\_delivering\_persistent\_size

Persistent size of messages that a given queue is currently delivering to consumers.

#### artemis\_durable\_message\_count

Number of durable messages currently in a given queue. This includes scheduled, paged, and indelivery messages.

#### artemis\_durable\_persistent\_size

Persistent size of durable messages currently in a given queue. This includes scheduled, paged, and in-delivery messages.

#### artemis\_messages\_acknowledged

Number of messages acknowledged from a given queue since the queue was created.

#### artemis\_messages\_added

Number of messages added to a given queue since the queue was created.

#### artemis\_message\_count

Number of messages currently in a given queue. This includes scheduled, paged, and in-delivery messages.

#### artemis\_messages\_killed

Number of messages removed from a given queue since the queue was created. The broker kills a message when the message exceeds the configured maximum number of delivery attempts.

#### artemis\_messages\_expired

Number of messages expired from a given queue since the queue was created.

#### artemis\_persistent\_size

Persistent size of all messages (both durable and non-durable) currently in a given queue. This includes scheduled, paged, and in-delivery messages.

#### artemis\_scheduled\_durable\_message\_count

Number of durable, scheduled messages in a given queue.

#### $artem is\_scheduled\_durable\_persistent\_size$

Persistent size of durable, scheduled messages in a given queue.

#### artemis\_scheduled\_message\_count

Number of scheduled messages in a given queue.

#### artemis\_scheduled\_persistent\_size

Persistent size of scheduled messages in a given queue.

For higher-level broker metrics that are not listed above, you can calculate these by aggregating lowerlevel metrics. For example, to calculate total message count, you can aggregate the **artemis\_message\_count** metrics from all queues in your broker deployment. For an on-premise deployment of AMQ Broker, metrics for the Java Virtual Machine (JVM) hosting the broker are also exported to Prometheus format. This does not apply to a deployment of AMQ Broker on OpenShift Container Platform.

## 7.2.2. Enabling the Prometheus plugin using a CR

When you install AMQ Broker, a Prometheus metrics plugin is included in your installation. When enabled, the plugin collects runtime metrics for the broker and exports these to Prometheus format.

The following procedure shows how to enable the Prometheus plugin for AMQ Broker using a CR. This procedure supports new and existing deployments of AMQ Broker 7.9 or later.

See Section 7.2.3, "Enabling the Prometheus plugin for a running broker deployment using an environment variable" for an alternative procedure with running brokers.

#### Procedure

1. Open the CR instance that you use for your broker deployment. For example, the CR for a basic deployment might resemble the following:

```
apiVersion: broker.amq.io/v2alpha5
kind: ActiveMQArtemis
metadata:
name: ex-aao
application: ex-aao-app
spec:
version: 7.9.4
deploymentPlan:
size: 4
image: registry.redhat.io/amq7/amq-broker-rhel8:7.9
...
```

2. In the **deploymentPlan** section, add the **enableMetricsPlugin** property and set the value to **true**, as shown below.

```
apiVersion: broker.amq.io/v2alpha5
kind: ActiveMQArtemis
metadata:
name: ex-aao
application: ex-aao-app
spec:
version: 7.9.4
deploymentPlan:
size: 4
image: registry.redhat.io/amq7/amq-broker-rhel8:7.9
...
enableMetricsPlugin: true
```

#### enableMetricsPlugin

Specifies whether the Prometheus plugin is enabled for the brokers in the deployment.

- 3. Save the CR instance.
- 4. Switch to the project in which you previously created your broker deployment.

\$ oc project <project\_name>

5. At the command line, apply the change.

\$ oc apply -f cath/to/custom\_resource\_instance>.yaml

The metrics plugin starts to gather broker runtime metrics in Prometheus format.

#### Additional resources

• For information about updating a running broker, see Section 3.4.3, "Applying Custom Resource changes to running broker deployments".

# 7.2.3. Enabling the Prometheus plugin for a running broker deployment using an environment variable

The following procedure shows how to enable the Prometheus plugin for AMQ Broker using an environment variable. See Section 7.2.2, "Enabling the Prometheus plugin using a CR" for an alternative procedure.

#### Prerequisites

• You can enable the Prometheus plugin for a broker Pod created with the AMQ Broker Operator. However, your deployed broker must use the broker container image for AMQ Broker 7.7 or later.

#### Procedure

- 1. Log in to the OpenShift Container Platform web console with administrator privileges for the project that contains your broker deployment.
- In the web console, click Home → Projects. Choose the project that contains your broker deployment.
- 3. To see the StatefulSets or DeploymentConfigs in your project, click **Workloads** → **StatefulSets** or **Workloads** → **DeploymentConfigs**.
- 4. Click the StatefulSet or DeploymentConfig that corresponds to your broker deployment.
- 5. To access the environment variables for your broker deployment, click the **Environment** tab.
- 6. Add a new environment variable, AMQ\_ENABLE\_METRICS\_PLUGIN. Set the value of the variable to true. When you set the AMQ\_ENABLE\_METRICS\_PLUGIN environment variable, OpenShift restarts each broker Pod in the StatefulSet or DeploymentConfig. When there are multiple Pods in the deployment, OpenShift restarts each Pod in turn. When each broker Pod restarts, the Prometheus plugin for that broker starts to gather broker runtime metrics.

#### 7.2.4. Accessing Prometheus metrics for a running broker Pod

This procedure shows how to access Prometheus metrics for a running broker Pod.

#### Prerequisites

• You must have already enabled the Prometheus plugin for your broker Pod. See Section 7.2.3, "Enabling the Prometheus plugin for a running broker deployment using an environment variable".

#### Procedure

- 1. For the broker Pod whose metrics you want to access, you need to identify the Route you previously created to connect the Pod to the AMQ Broker management console. The Route name forms part of the URL needed to access the metrics.
  - a. Click **Networking**  $\rightarrow$  **Routes**.
  - b. For your chosen broker Pod, identify the Route created to connect the Pod to the AMQ Broker management console. Under **Hostname**, note the complete URL that is shown. For example:

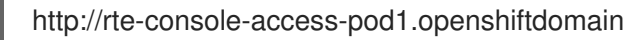

2. To access Prometheus metrics, in a web browser, enter the previously noted Route name appended with "/**metrics**". For example:

http://rte-console-access-pod1.openshiftdomain/metrics

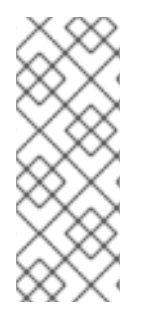

#### NOTE

If your console configuration does not use SSL, specify **http** in the URL. In this case, DNS resolution of the host name directs traffic to port 80 of the OpenShift router. If your console configuration uses SSL, specify **https** in the URL. In this case, your browser defaults to port 443 of the OpenShift router. This enables a successful connection to the console if the OpenShift router also uses port 443 for SSL traffic, which the router does by default.

# 7.3. MONITORING BROKER RUNTIME DATA USING JMX

This example shows how to monitor a broker using the Jolokia REST interface to JMX.

#### Prerequisites

• Completion of Deploying a basic broker is recommended.

#### Procedure

1. Get the list of running pods:

\$ oc get pods

NAME READY STATUS RESTARTS AGE ex-aao-ss-1 1/1 Running 0 14d

2. Run the **oc logs** command:

\$ oc logs -f ex-aao-ss-1

Running Broker in /home/jboss/amq-broker

2021-09-17 09:35:10,813 INFO [org.apache.activemq.artemis.integration.bootstrap] AMQ101000: Starting ActiveMQ Artemis Server

2021-09-17 09:35:10,882 INFO [org.apache.activemq.artemis.core.server] AMQ221000: live Message Broker is starting with configuration Broker Configuration

(clustered=true, journalDirectory=data/journal, bindingsDirectory=data/bindings, largeMessagesDirectory=data/large-messages, pagingDirectory=data/paging)

2021-09-17 09:35:10,971 INFO [org.apache.activemq.artemis.core.server] AMQ221013: Using NIO Journal

2021-09-17 09:35:11,114 INFO [org.apache.activemq.artemis.core.server] AMQ221057: Global Max Size is being adjusted to 1/2 of the JVM max size (-Xmx). being defined as 2,566,914,048

2021-09-17 09:35:11,369 WARNING [org.jgroups.stack.Configurator] JGRP000014: BasicTCP.use send queues has been deprecated: will be removed in 4.0

2021-09-17 09:35:11,385 WARNING [org.jgroups.stack.Configurator] JGRP000014: Discovery.timeout has been deprecated: GMS.join\_timeout should be used instead 2021-09-17 09:35:11,480 INFO [org.jgroups.protocols.openshift.DNS\_PING] serviceName [ex-aao-ping-svc] set; clustering enabled

2021-09-17 09:35:24,540 INFO [org.openshift.ping.common.Utils] 3 attempt(s) with a 1000ms sleep to execute [GetServicePort] failed. Last failure was [javax.naming.CommunicationException: DNS error]

2021-09-17 09:35:25,044 INFO [org.apache.activemq.artemis.core.server] AMQ221034: Waiting indefinitely to obtain live lock

2021-09-17 09:35:25,045 INFO [org.apache.activemq.artemis.core.server] AMQ221035: Live Server Obtained live lock

2021-09-17 09:35:25,206 INFO [org.apache.activemq.artemis.core.server] AMQ221080: Deploying address DLQ supporting [ANYCAST]

2021-09-17 09:35:25,240 INFO [org.apache.activemq.artemis.core.server] AMQ221003: Deploying ANYCAST queue DLQ on address DLQ

2021-09-17 09:35:25,360 INFO [org.apache.activemq.artemis.core.server] AMQ221080: Deploying address ExpiryQueue supporting [ANYCAST]

2021-09-17 09:35:25,362 INFO [org.apache.activemq.artemis.core.server] AMQ221003: Deploying ANYCAST queue ExpiryQueue on address ExpiryQueue

2021-09-17 09:35:25,656 INFO [org.apache.activemq.artemis.core.server] AMQ221020: Started EPOLL Acceptor at ex-aao-ss-1.ex-aao-hdls-svc.broker.svc.cluster.local:61616 for protocols [CORE]

2021-09-17 09:35:25,660 INFO [org.apache.activemq.artemis.core.server] AMQ221007: Server is now live

2021-09-17 09:35:25,660 INFO [org.apache.activemq.artemis.core.server] AMQ221001: Apache ActiveMQ Artemis Message Broker version 2.16.0.redhat-00022 [amq-broker, nodeID=8d886031-179a-11ec-9e02-0a580ad9008b]

2021-09-17 09:35:26,470 INFO [org.apache.amq.hawtio.branding.PluginContextListener] Initialized amq-broker-redhat-branding plugin

2021-09-17 09:35:26,656 INFO [org.apache.activemq.hawtio.plugin.PluginContextListener] Initialized artemis-plugin plugin

...

3. Run your query to monitor your broker for **MaxConsumers**:

\$ curl -k -u admin:admin http://console-broker.amq-

demo.apps.example.com/console/jolokia/read/org.apache.activemq.artemis:broker=%22broker %22,component=addresses,address=%22TESTQUEUE%22,subcomponent=queues,routing-type=%22anycast%22,queue=%22TESTQUEUE%22/MaxConsumers

{"request":

 $\label{eq:component} $$ $$ $$ to see $$ $$ to see $$ $$ to see $$ $$ to see $$ to see $$ to se$ 

type=\"anycast\",subcomponent=queues","attribute":"MaxConsumers","type":"read"},"value":-1,"timestamp":1528297825,"status":200}

# **CHAPTER 8. REFERENCE**

# 8.1. CUSTOM RESOURCE CONFIGURATION REFERENCE

A Custom Resource Definition (CRD) is a schema of configuration items for a custom OpenShift object deployed with an Operator. By deploying a corresponding Custom Resource (CR) instance, you specify values for configuration items shown in the CRD.

The following sub-sections detail the configuration items that you can set in Custom Resource instances based on the main broker CRD.

### 8.1.1. Broker Custom Resource configuration reference

A CR instance based on the main broker CRD enables you to configure brokers for deployment in an OpenShift project. The following table describes the items that you can configure in the CR instance.

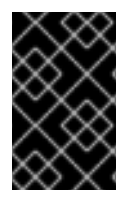

#### IMPORTANT

Configuration items marked with an asterisk (\*) are required in any corresponding Custom Resource (CR) that you deploy. If you do not explicitly specify a value for a nonrequired item, the configuration uses the default value.

| Entry      | Sub-entry | Description and usage                                                                                                    |
|------------|-----------|----------------------------------------------------------------------------------------------------|
| adminUser* |           | Administrator user name<br>required for connecting to<br>the broker and<br>management console.                                                                                                    |
|            |           | If you do not specify a<br>value, the value is<br>automatically generated<br>and stored in a secret. The<br>default secret name has a<br>format of<br><i><custom_resource_na< i=""><br/><i>me&gt;</i>-credentials-<br/>secret. For example, my-<br/>broker-deployment-<br/>credentials-secret.</custom_resource_na<></i> |
|            |           | Type: string                                                                                                    |
|            |           | Example: my-user                                                                                                    |
|            |           | <b>Default value</b> :<br>Automatically-generated,<br>random value                                                                                                    |

| Entry           | Sub-entry | Description and usage                                                                                                    |
|-----------------|-----------|----------------------------------------------------------------------------------------------------|
| adminPassword*  |           | Administrator password<br>required for connecting to<br>the broker and<br>management console.<br>If you do not specify a<br>value, the value is<br>automatically generated<br>and stored in a secret. The<br>default secret name has a<br>format of<br><i><custom_resource_na<br>me&gt;-credentials-<br/>secret</custom_resource_na<br></i> . For example, my-<br>broker-deployment-<br>credentials-secret.<br>Type: string<br>Example: my-password<br>Default value:<br>Automatically-generated,<br>random value |
| deploymentPlan* |           | Broker deployment configuration                                                                                                    |

| Entry | Sub-entry | Description and usage                                                                                                    |
|-------|-----------|----------------------------------------------------------------------------------------------------|
|       | image*    | Full path of the broker<br>container image used for<br>each broker in the<br>deployment.                                                                                                    |
|       |           | You do not need to<br>explicitly specify a value<br>for <b>image</b> in your CR. The<br>default value of<br><b>placeholder</b> indicates<br>that the Operator has not<br>yet determined the<br>appropriate image to use.                                                                                                    |
|       |           | To learn how the Operator<br>chooses a broker container<br>image to use, see<br>Section 2.4, "How the<br>Operator chooses<br>container images".                                                                                                    |
|       |           | Type: string                                                                                                    |
|       |           | <b>Example</b> :<br>registry.redhat.io/amq7/a<br>mq-broker-<br>rhel8@sha256:71aef8faa1c<br>661212ef8a7ef450656a25<br>0d95b51d33d1ce77f12ece2<br>7cdb9442                                                                                                    |
|       |           | Default value: placeholder                                                                                                    |
|       | size*     | Number of broker Pods to<br>create in the deployment.<br>If you specify a value of 2<br>or greater, your broker<br>deployment is clustered by<br>default. The cluster user<br>name and password are<br>automatically generated<br>and stored in the same<br>secret as <b>adminUser</b> and<br><b>adminPassword</b> , by<br>default.<br><b>Type:</b> int<br><b>Example:</b> 1<br><b>Default value:</b> 2 |
|       |           |                                                                                                    |

| Entry | Sub-entry          | Description and usage                                                                                                    |
|-------|--------------------|----------------------------------------------------------------------------------------------------|
|       | requireLogin       | Specify whether login<br>credentials are required to<br>connect to the broker.                                                                                                    |
|       |                    | Type: Boolean                                                                                                    |
|       |                    | Example: false                                                                                                    |
|       |                    | Default value: true                                                                                                    |
|       | persistenceEnabled | Specify whether to use<br>journal storage for each<br>broker Pod in the<br>deployment. If set to <b>true</b> ,<br>each broker Pod requires<br>an available Persistent<br>Volume (PV) that the<br>Operator can claim using a<br>Persistent Volume Claim<br>(PVC).<br><b>Type:</b> Boolean |
|       |                    | Example: false                                                                                                    |
|       |                    | Default value: true                                                                                                    |

| Entry | Sub-entry   | Description and usage                                                                                                    |
|-------|-------------|----------------------------------------------------------------------------------------------------|
|       | initimage   | <ul> <li>Init Container image used<br/>to configure the broker.</li> <li>You do not need to<br/>explicitly specify a value<br/>for <b>initImage</b> in your CR,<br/>unless you want to provide<br/>a custom image.</li> <li>To learn how the Operator<br/>chooses a built-in Init<br/>Container image to use,<br/>see Section 2.4, "How the<br/>Operator chooses<br/>container images".</li> <li>To learn how to specify a<br/><i>custom</i> Init Container<br/>image, see Section 4.6,<br/>"Specifying a custom Init<br/>Container image".</li> <li>Type: string</li> <li>Example:<br/>registry.redhat.io/amq7/a<br/>mq-broker-init-<br/>rhel8@sha256:d327d358e<br/>6cfccac14becc486bce643<br/>e34970ecfc6c4d187a862<br/>425867a9ac8a</li> <li>Default value: Not<br/>specified</li> </ul> |
|       | journalType | Specify whether to use<br>asynchronous I/O (AIO) or<br>non-blocking I/O (NIO).<br>Type: string<br>Example: aio<br>Default value: nio                                                                                                    |

| Entry | Sub-entry               | Description and usage                                                                                                    |
|-------|-------------------------|----------------------------------------------------------------------------------------------------|
|       | messageMigration        | When a broker Pod shuts<br>down due to a failure or<br>intentional scaledown of<br>the broker deployment,<br>specify whether to migrate<br>messages to another<br>broker Pod that is still<br>running in the broker<br>cluster.<br>Type: Boolean<br>Example: false<br>Default value: true                                                                                                    |
|       | resources.limits.cpu    | Maximum amount of host-<br>node CPU, in millicores,<br>that each broker container<br>running in a Pod in a<br>deployment can consume.<br><b>Type:</b> string<br><b>Example:</b> "500m"<br><b>Default value:</b> Uses the<br>same default value that<br>your version of OpenShift<br>Container Platform uses.<br>Consult a cluster<br>administrator.                                                                                                   |
|       | resources.limits.memory | Maximum amount of host-<br>node memory, in bytes,<br>that each broker container<br>running in a Pod in a<br>deployment can consume.<br>Supports byte notation<br>(for example, K, M, G), or<br>the binary equivalents (Ki,<br>Mi, Gi).<br><b>Type:</b> string<br><b>Example:</b> "1024M"<br><b>Default value:</b> Uses the<br>same default value that<br>your version of OpenShift<br>Container Platform uses.<br>Consult a cluster<br>administrator. |

| Entry | Sub-entry                 | Description and usage                                                                                                    |
|-------|---------------------------|----------------------------------------------------------------------------------------------------|
|       | resources.requests.cpu    | Amount of host-node<br>CPU, in millicores, that<br>each broker container<br>running in a Pod in a<br>deployment explicitly<br>requests.<br>Type: string<br>Example: "250m"<br>Default value: Uses the<br>same default value that<br>your version of OpenShift<br>Container Platform uses.<br>Consult a cluster<br>administrator.                                                                                                    |
|       | resources.requests.memory | Amount of host-node<br>memory, in bytes, that<br>each broker container<br>running in a Pod in a<br>deployment explicitly<br>requests. Supports byte<br>notation (for example, K,<br>M, G), or the binary<br>equivalents (Ki, Mi, Gi).<br><b>Type:</b> string<br><b>Example:</b> "512M"<br><b>Default value:</b> Uses the<br>same default value that<br>your version of OpenShift<br>Container Platform uses.<br>Consult a cluster<br>administrator. |

| Entry | Sub-entry           | Description and usage                                                                                                    |
|-------|---------------------|----------------------------------------------------------------------------------------------------|
|       | storage.size        | Size, in bytes, of the<br>Persistent Volume Claim<br>(PVC) that each broker in<br>a deployment requires for<br>persistent storage. This<br>property applies only when<br><b>persistenceEnabled</b> is<br>set to <b>true</b> . The value that<br>you specify <b>must</b> include a<br>unit. Supports byte<br>notation (for example, K,<br>M, G), or the binary<br>equivalents (Ki, Mi, Gi).<br><b>Type:</b> string<br><b>Example:</b> 4Gi<br><b>Default value:</b> 2Gi |
|       | jolokiaAgentEnabled | Specifies whether the<br>Jolokia JVM Agent is<br>enabled for the brokers in<br>the deployment. If the<br>value of this property is set<br>to <b>true</b> , Fuse Console can<br>discover and display<br>runtime data for the<br>brokers.<br><b>Type:</b> Boolean<br><b>Example:</b> true<br><b>Default value:</b> false                                                                                                    |

| Entry   | Sub-entry             | Description and usage                                                                                                    |
|---------|-----------------------|----------------------------------------------------------------------------------------------------|
|         | managementRBACEnabled | Specifies whether role-<br>based access control<br>(RBAC) is enabled for the<br>brokers in the deployment.<br>To use Fuse Console, you<br><b>must</b> set the value to<br><b>false</b> , because Fuse<br>Console uses its own role-<br>based access control.<br><b>Type</b> : Boolean<br><b>Example</b> : false<br><b>Default value</b> : true |
| console |                       | Configuration of broker management console.                                                                                                    |
|         | expose                | Specify whether to expose<br>the management console<br>port for each broker in a<br>deployment.<br>Type: Boolean<br>Example: true<br>Default value: false                                                                                                    |
|         | sslEnabled            | Specify whether to use<br>SSL on the management<br>console port.<br>Type: Boolean<br>Example: true<br>Default value: false                                                                                                    |

| Entry              | Sub-entry     | Description and usage                                                                                                    |
|--------------------|---------------|----------------------------------------------------------------------------------------------------|
|                    | sslSecret     | Secret where broker key<br>store, trust store, and their<br>corresponding passwords<br>(all Base64-encoded) are<br>stored. If you do not<br>specify a value for<br><b>sslSecret</b> , the console<br>uses a default secret name.<br>The default secret name is<br>in the form of<br><i><custom_resource_na<br>me&gt;</custom_resource_na<br></i> -console-secret.<br>Type: string<br><b>Example</b> : my-broker-<br>deployment-console-<br>secret<br><b>Default value</b> : Not<br>specified |
|                    | useClientAuth | Specify whether the<br>management console<br>requires client<br>authorization.<br><b>Type</b> : Boolean<br><b>Example</b> : true<br><b>Default value</b> : false                                                                                                    |
| acceptors.acceptor |               | A single acceptor configuration instance.                                                                                                    |
|                    | name*         | Name of acceptor.<br><b>Type</b> : string<br><b>Example</b> : my-acceptor<br><b>Default value</b> : Not<br>applicable                                                                                                    |

| Entry | Sub-entry  | Description and usage                                                                                                    |
|-------|------------|----------------------------------------------------------------------------------------------------|
|       | port       | Port number to use for the acceptor instance.                                                                                                    |
|       |            | Type: int                                                                                                    |
|       |            | Example: 5672                                                                                                    |
|       |            | <b>Default value</b> : 61626 for<br>the first acceptor that you<br>define. The default value<br>then increments by 10 for<br>every subsequent acceptor<br>that you define.                    |
|       | protocols  | Messaging protocols to be<br>enabled on the acceptor<br>instance.                                                                                                    |
|       |            | Type: string                                                                                                    |
|       |            | Example: amqp,core                                                                                                    |
|       |            | Default value: all                                                                                                    |
|       | sslEnabled | Specify whether SSL is<br>enabled on the acceptor<br>port. If set to <b>true</b> , look in<br>the secret name specified<br>in <b>sslSecret</b> for the<br>credentials required by<br>TLS/SSL. |
|       |            | <b>Type</b> : Boolean                                                                                                    |
|       |            | Example: true                                                                                                    |
|       |            | Default value: false                                                                                                    |

| Entry | Sub-entry | Description and usage                                                                                                    |
|-------|-----------|----------------------------------------------------------------------------------------------------|
|       | ssISecret | Secret where broker key<br>store, trust store, and their<br>corresponding passwords<br>(all Base64-encoded) are<br>stored.<br>If you do not specify a<br>custom secret name for<br><b>sslSecret</b> , the acceptor |
|       |           | assumes a default secret<br>name. The default secret<br>name has a format of<br><custom_resource_na<br>me&gt;-<acceptor_name><br/>-secret.</acceptor_name></custom_resource_na<br>                                 |
|       |           | You must always create<br>this secret yourself, even<br>when the acceptor<br>assumes a default name.                                                                                                    |
|       |           | Type: string                                                                                                    |
|       |           | <b>Example</b> : my-broker-<br>deployment-my-acceptor-<br>secret                                                                                                    |
|       |           | <b>Default value</b> :<br><custom_resource_name>-<br/><acceptor_name>-secret</acceptor_name></custom_resource_name>                                                                                                |

| Entry | Sub-entry           | Description and usage                                                                                                    |
|-------|---------------------|----------------------------------------------------------------------------------------------------|
|       | enabledCipherSuites | Comma-separated list of<br>cipher suites to use for<br>TLS/SSL communication.<br>Specify the most secure<br>cipher suite(s) supported<br>by your client application.<br>If you use a comma-<br>separated list to specify a<br>set of cipher suites that is<br>common to both the<br>broker and the client, or<br>you do not specify any<br>cipher suites, the broker<br>and client mutually<br>negotiate a cipher suite to<br>use. If you do not know<br>which cipher suites to<br>specify, it is recommended<br>that you first establish a<br>broker-client connection<br>with your client running in<br>debug mode, to verify the<br>cipher suites that are<br>common to both the<br>broker and the client. Then,<br>configure<br><b>enabledCipherSuites</b><br>on the broker.<br><b>Type:</b> string<br><b>Default value:</b> Not<br>specified |
|       | enabledProtocols    | Comma-separated list of<br>protocols to use for<br>TLS/SSL communication.<br><b>Type:</b> string<br><b>Example:</b><br>TLSv1,TLSv1.1,TLSv1.2<br><b>Default value</b> : Not<br>specified                                                                                                    |

| Entry | Sub-entry      | Description and usage                                                                                                    |
|-------|----------------|----------------------------------------------------------------------------------------------------|
|       | needClientAuth | Specify whether the broker<br>informs clients that two-<br>way TLS is required on the<br>acceptor. This property<br>overrides<br>wantClientAuth.<br>Type: Boolean<br>Example: true<br>Default value: Not<br>specified                                                             |
|       | wantClientAuth | Specify whether the broker<br>informs clients that two-<br>way TLS is <i>requested</i> on<br>the acceptor, but not<br>required. This property is<br>overridden by<br><b>needClientAuth</b> .<br>Type: Boolean<br><b>Example</b> : true<br><b>Default value</b> : Not<br>specified |
|       | verifyHost     | Specify whether to<br>compare the Common<br>Name (CN) of a client's<br>certificate to its host<br>name, to verify that they<br>match. This option applies<br>only when two-way TLS is<br>used.<br>Type: Boolean<br>Example: true<br>Default value: Not<br>specified               |

| Entry | Sub-entry   | Description and usage                                                                                                    |
|-------|-------------|----------------------------------------------------------------------------------------------------|
|       | sslProvider | Specify whether the SSL<br>provider is JDK or<br>OPENSSL.                                                                                                    |
|       |             | Type: string                                                                                                    |
|       |             | Example: OPENSSL                                                                                                    |
|       |             | Default value: JDK                                                                                                    |
|       | sniHost     | Regular expression to<br>match against the<br><b>server_name</b> extension<br>on incoming connections.<br>If the names don't match,<br>connection to the acceptor<br>is rejected.<br><b>Type:</b> string<br><b>Example:</b><br>some_regular_expression<br><b>Default value:</b> Not<br>specified                                                                       |
|       | expose      | Specify whether to expose<br>the acceptor to clients<br>outside OpenShift<br>Container Platform.<br>When you expose an<br>acceptor to clients outside<br>OpenShift, the Operator<br>automatically creates a<br>dedicated Service and<br>Route for each broker Pod<br>in the deployment.<br><b>Type:</b> Boolean<br><b>Example:</b> true<br><b>Default value:</b> false |

| Entry | Sub-entry          | Description and usage                                                                                                    |
|-------|--------------------|----------------------------------------------------------------------------------------------------|
|       | anycastPrefix      | Prefix used by a client to<br>specify that the <b>anycast</b><br>routing type should be<br>used.<br><b>Type:</b> string<br><b>Example:</b> jms.queue<br><b>Default value:</b> Not<br>specified                                                                                                    |
|       | multicastPrefix    | Prefix used by a client to<br>specify that the <b>multicast</b><br>routing type should be<br>used.<br>Type: string<br>Example: /topic/<br>Default value: Not<br>specified                                                                                                    |
|       | connectionsAllowed | Number of connections<br>allowed on the acceptor.<br>When this limit is reached,<br>a DEBUG message is<br>issued to the log, and the<br>connection is refused. The<br>type of client in use<br>determines what happens<br>when the connection is<br>refused.<br>Type: integer<br>Example: 2<br>Default value: 0 (unlimited<br>connections) |
| Entry                | Sub-entry               | Description and usage                                                                                                    |
|----------------------|-------------------------|----------------------------------------------------------------------------------------------------|
|                      | amqpMinLargeMessageSize | Minimum message size, in<br>bytes, required for the<br>broker to handle an AMQP<br>message as a large<br>message. If the size of an<br>AMQP message is equal or<br>greater to this value, the<br>broker stores the message<br>in a large messages<br>directory<br>(/opt/ <custom_resourc<br>e_name&gt;/data/large-<br/>messages, by default) on<br/>the persistent volume (PV)<br/>used by the broker for<br/>message storage. Setting<br/>the value to -1 disables<br/>large message handling for<br/>AMQP messages.<br/>Type: integer<br/>Example: 204800<br/>Default value: 102400<br/>(100 KB)</custom_resourc<br> |
| connectors.connector |                         | A single connector configuration instance.                                                                                                    |
|                      | name*                   | Name of connector.<br><b>Type</b> : string<br><b>Example</b> : my-connector<br><b>Default value</b> : Not<br>applicable                                                                                                    |
|                      | type                    | The type of connector to<br>create; <b>tcp</b> or <b>vm</b> .<br><b>Type:</b> string<br><b>Example:</b> vm<br><b>Default value</b> : tcp                                                                                                    |

| Entry | Sub-entry  | Description and usage                                                                                                    |
|-------|------------|----------------------------------------------------------------------------------------------------|
|       | host*      | Host name or IP address to<br>connect to.<br><b>Type</b> : string<br><b>Example</b> : 192.168.0.58                                                                                                    |
|       |            | Default value: Not<br>specified                                                                                                    |
|       | port*      | Port number to be used<br>for the connector instance.<br><b>Type:</b> int<br><b>Example:</b> 22222<br><b>Default value:</b> Not<br>specified                                                                                                    |
|       | ssIEnabled | Specify whether SSL is<br>enabled on the connector<br>port. If set to <b>true</b> , look in<br>the secret name specified<br>in <b>sslSecret</b> for the<br>credentials required by<br>TLS/SSL.<br><b>Type</b> : Boolean<br><b>Example</b> : true<br><b>Default value</b> : false |

| Entry | Sub-entry           | Description and usage                                                                                                    |
|-------|---------------------|----------------------------------------------------------------------------------------------------|
|       | sslSecret           | Secret where broker key<br>store, trust store, and their<br>corresponding passwords<br>(all Base64-encoded) are<br>stored.                                                                                                    |
|       |                     | If you do not specify a custom secret name for <b>sslSecret</b> , the connector assumes a default secret name. The default secret name has a format of <b><custom_resource_na< b=""><br/><b>me&gt;<connector_name< b=""><br/><b>&gt;secret</b>.</connector_name<></b></custom_resource_na<></b> |
|       |                     | You must always create<br>this secret yourself, even<br>when the connector<br>assumes a default name.                                                                                                    |
|       |                     | Type: string                                                                                                    |
|       |                     | <b>Example</b> : my-broker-<br>deployment-my-<br>connector-secret                                                                                                    |
|       |                     | <b>Default value</b> :<br><custom_resource_name>-<br/><connector_name>-secret</connector_name></custom_resource_name>                                                                                                    |
|       | enabledCipherSuites | Comma-separated list of<br>cipher suites to use for<br>TLS/SSL communication.                                                                                                    |
|       |                     | Type: string                                                                                                    |
|       |                     | <b>NOTE</b> : For a connector, it<br>is recommended that you<br><b>do not</b> specify a list of<br>cipher suites.                                                                                                    |
|       |                     | <b>Default value</b> : Not specified                                                                                                    |

| Entry | Sub-entry        | Description and usage                                                                                                    |
|-------|------------------|----------------------------------------------------------------------------------------------------|
|       | enabledProtocols | Comma-separated list of<br>protocols to use for<br>TLS/SSL communication.<br><b>Type</b> : string<br><b>Example:</b><br>TLSv1,TLSv1.1,TLSv1.2<br><b>Default value</b> : Not<br>specified                                                                           |
|       | needClientAuth   | Specify whether the broker<br>informs clients that two-<br>way TLS is required on the<br>connector. This property<br>overrides<br>wantClientAuth.<br>Type: Boolean<br>Example: true<br>Default value: Not<br>specified                                             |
|       | wantClientAuth   | Specify whether the broker<br>informs clients that two-<br>way TLS is <i>requested</i> on<br>the connector, but not<br>required. This property is<br>overridden by<br><b>needClientAuth</b> .<br>Type: Boolean<br>Example: true<br>Default value: Not<br>specified |

| Entry | Sub-entry   | Description and usage                                                                                                    |
|-------|-------------|----------------------------------------------------------------------------------------------------|
|       | verifyHost  | Specify whether to<br>compare the Common<br>Name (CN) of client's<br>certificate to its host<br>name, to verify that they<br>match. This option applies<br>only when two-way TLS is<br>used.<br>Type: Boolean<br>Example: true<br>Default value: Not<br>specified                              |
|       | sslProvider | Specify whether the SSL<br>provider is <b>JDK</b> or<br><b>OPENSSL</b> .<br><b>Type:</b> string<br><b>Example:</b> OPENSSL<br><b>Default value:</b> JDK                                                                                                    |
|       | sniHost     | Regular expression to<br>match against the<br><b>server_name</b> extension<br>on outgoing connections.<br>If the names don't match,<br>the connector connection<br>is rejected.<br><b>Type:</b> string<br><b>Example:</b><br>some_regular_expression<br><b>Default value:</b> Not<br>specified |
|       | expose      | Specify whether to expose<br>the connector to clients<br>outside OpenShift<br>Container Platform.<br><b>Type</b> : Boolean<br><b>Example</b> : true<br><b>Default value</b> : false                                                                                                    |

| addressSettings.applyRule | Sub-entry | Specifies how the Description and usage                                                                                                    |
|---------------------------|-----------|----------------------------------------------------------------------------------------------------|
|                           |           | configuration that you add                                                                                                    |
|                           |           | to the CR for each                                                                                                    |
|                           |           | matching address or set of                                                                                                    |
|                           |           | addresses.                                                                                                    |
|                           |           | The values that you can specify are:                                                                                                    |
|                           |           | merge all                                                                                                    |
|                           |           | For address settings<br>specified in both the<br>CR <b>and</b> the default<br>configuration that<br>match the same<br>address or set of<br>addresses:                                                                               |
|                           |           | <ul> <li>Replace any<br/>property<br/>values<br/>specified in<br/>the default<br/>configuration<br/>with those<br/>specified in<br/>the CR.</li> </ul>                                                                              |
|                           |           | <ul> <li>Keep any<br/>property<br/>values that<br/>are specified<br/>uniquely in the<br/>CR or the<br/>default<br/>configuration.<br/>Include each<br/>of these in the<br/>final, merged<br/>configuration.</li> </ul>              |
|                           |           | For address settings<br>specified in either the<br>CR <b>or</b> the default<br>configuration that<br>uniquely match a<br>particular address or<br>set of addresses,<br>include these in the<br>final, merged<br>configuration.      |
|                           |           | merge_replace                                                                                                    |
|                           |           | For address settings<br>specified in both the<br>CR and the default<br>configuration that<br>match the same<br>address or set of<br>addresses, include the<br>settings specified in<br>the CR in the final,<br>merged configuration |

| Entry                              | Sub-entry | Do not include any<br>Description and usage in<br>the default                                                                                                    |
|------------------------------------|-----------|----------------------------------------------------------------------------------------------------|
|                                    |           | configuration, even if<br>these are not specified<br>in the CR.<br>For address settings<br>specified in either the<br>CR <b>or</b> the default<br>configuration that<br>uniquely match a<br>particular address or<br>set of addresses,<br>include these in the<br>final, merged<br>configuration.                                  |
|                                    |           | replace_all                                                                                                    |
|                                    |           | <ul> <li>Replace all address<br/>settings specified in<br/>the default<br/>configuration with<br/>those specified in the<br/>CR. The final, megred<br/>configuration<br/>corresponds exactly to<br/>that specified in the<br/>CR.</li> <li>Type: string</li> <li>Example: replace_all</li> <li>Default value: merge_all</li> </ul> |
|                                    |           |                                                                                                    |
| addressSettings.addressSettin<br>g |           | Address settings for a matching address or <i>set</i> of addresses.                                                                                                    |

| Entry | Sub-entry         | Description and usage                                                                                                    |
|-------|-------------------|----------------------------------------------------------------------------------------------------|
|       | addressFullPolicy | Specify what happens<br>when an address<br>configured with<br><b>maxSizeBytes</b> becomes<br>full. The available policies<br>are:                                                                                    |
|       |                   | PAGE<br>Messages sent to a full<br>address are paged to<br>disk.                                                                                                    |
|       |                   | <b>DROP</b><br>Messages sent to a full<br>address are silently                                                                                                    |
|       |                   | dropped.<br><b>FAIL</b><br>Messages sent to a full                                                                                                    |
|       |                   | address are dropped<br>and the message<br>producers receive an<br>exception.                                                                                                    |
|       |                   | BLOCK                                                                                                    |
|       |                   | Message producers will<br>block when they try to<br>send any further<br>messages.<br>The BLOCK policy<br>works only for AMQP,<br>OpenWire, and Core<br>Protocol, because<br>those protocols<br>support flow control. |
|       |                   | Type: string                                                                                                    |
|       |                   | Example: DROP                                                                                                    |
|       |                   | Default value: PAGE                                                                                                    |

| Entry | Sub-entry                     | Description and usage                                                                                                    |
|-------|-------------------------------|----------------------------------------------------------------------------------------------------|
|       | autoCreateAddresses           | Specify whether the broker<br>automatically creates an<br>address when a client<br>sends a message to, or<br>attempts to consume a<br>message from, a queue<br>that is bound to an address<br>that does not exist.<br>Type: Boolean<br>Example: false<br>Default value: true                                                                                                    |
|       | autoCreateDeadLetterResources | Specify whether the broker<br>automatically creates a<br>dead letter address and<br>queue to receive<br>undelivered messages.<br>If the parameter is set to<br><b>true</b> , the broker<br>automatically creates a<br>dead letter address and an<br>associated dead letter<br>queue. The name of the<br>automatically-created<br>address matches the value<br>that you specify for<br><b>deadLetterAddress</b> .<br><b>Type:</b> Boolean<br><b>Example:</b> true<br><b>Default value:</b> false |

| Entry | Sub-entry                 | Description and usage                                                                                                    |
|-------|---------------------------|----------------------------------------------------------------------------------------------------|
|       | autoCreateExpiryResources | Specify whether the broker<br>automatically creates an<br>address and queue to<br>receive expired messages.<br>If the parameter is set to<br><b>true</b> , the broker<br>automatically creates an<br>expiry address and an<br>associated expiry queue.<br>The name of the<br>automatically-created<br>address matches the value<br>that you specify for<br><b>expiryAddress</b> .<br><b>Type</b> : Boolean<br><b>Example</b> : true<br><b>Default value</b> : false |
|       | autoCreateJmsQueues       | This property is<br>deprecated. Use<br><b>autoCreateQueues</b><br>instead.                                                                                                    |
|       | autoCreateJmsTopics       | This property is<br>deprecated. Use<br><b>autoCreateQueues</b><br>instead.                                                                                                    |
|       | autoCreateQueues          | Specify whether the broker<br>automatically creates a<br>queue when a client sends<br>a message to, or attempts<br>to consume a message<br>from, a queue that does<br>not yet exist.<br>Type: Boolean<br>Example: false<br>Default value: true                                                                                                    |

| Entry | Sub-entry              | Description and usage                                                                                                    |
|-------|------------------------|----------------------------------------------------------------------------------------------------|
|       | autoDeleteAddresses    | Specify whether the broker<br>automatically deletes<br>automatically-created<br>addresses when the broker<br>no longer has any queues.<br>Type: Boolean<br>Example: false<br>Default value: true                |
|       | autoDeleteAddressDelay | Time, in milliseconds, that<br>the broker waits before<br>automatically deleting an<br>automatically-created<br>address when the address<br>has no queues.<br>Type: integer<br>Example: 100<br>Default value: 0 |
|       | autoDeleteJmsQueues    | This property is<br>deprecated. Use<br><b>autoDeleteQueues</b><br>instead.                                                                                                    |
|       | autoDeleteJmsTopics    | This property is<br>deprecated. Use<br><b>autoDeleteQueues</b><br>instead.                                                                                                    |
|       | autoDeleteQueues       | Specify whether the broker<br>automatically deletes an<br>automatically-created<br>queue when the queue has<br>no consumers and no<br>messages.<br>Type: Boolean<br>Example: false<br>Default value: true       |

| Entry | Sub-entry                        | Description and usage                                                                                                    |
|-------|----------------------------------|----------------------------------------------------------------------------------------------------|
|       | autoDeleteCreatedQueues          | Specify whether the broker<br>automatically deletes a<br>manually-created queue<br>when the queue has no<br>consumers and no<br>messages.<br>Type: Boolean<br>Example: true<br>Default value: false           |
|       | autoDeleteQueuesDelay            | Time, in milliseconds, that<br>the broker waits before<br>automatically deleting an<br>automatically-created<br>queue when the queue has<br>no consumers.<br>Type: integer<br>Example: 10<br>Default value: 0 |
|       | autoDeleteQueuesMessageCoun<br>t | Maximum number of<br>messages that can be in a<br>queue before the broker<br>evaluates whether the<br>queue can be<br>automatically deleted.<br>Type: integer<br>Example: 5<br>Default value: 0               |

| Entry | Sub-entry             | Description and usage                                                                                                    |
|-------|-----------------------|----------------------------------------------------------------------------------------------------|
|       | configDeleteAddresses | When the configuration file<br>is reloaded, this parameter<br>specifies how to handle an<br>address (and its queues)<br>that has been deleted<br>from the configuration file.<br>You can specify the<br>following values: |
|       |                       | OFF                                                                                                    |
|       |                       | The broker does not<br>delete the address<br>when the configuration<br>file is reloaded.                                                                                                    |
|       |                       | FORCE                                                                                                    |
|       |                       | The broker deletes the<br>address and its queues<br>when the configuration<br>file is reloaded. If there<br>are any messages in<br>the queues, they are<br>removed also.                                                  |
|       |                       | Type: string                                                                                                    |
|       |                       | Example: FORCE                                                                                                    |
|       |                       | Default value: OFF                                                                                                    |

| Entry | Sub-entry             | Description and usage                                                                                                    |
|-------|-----------------------|----------------------------------------------------------------------------------------------------|
|       | configDeleteQueues    | When the configuration file<br>is reloaded, this setting<br>specifies how the broker<br>handles queues that have<br>been deleted from the<br>configuration file. You can<br>specify the following<br>values:                                                                                                    |
|       |                       | <ul> <li>OFF</li> <li>The broker does not delete the queue when the configuration file is reloaded.</li> <li>FORCE</li> <li>The broker deletes the queue when the configuration file is reloaded. If there are any messages in the queue, they are removed also.</li> <li>Type: string</li> <li>Example: FORCE</li> <li>Default value: OFF</li> </ul> |
|       | deadLetterAddress     | The address to which the<br>broker sends dead (that is,<br><i>undelivered</i> ) messages.<br><b>Type</b> : string<br><b>Example</b> : DLA<br><b>Default value</b> : None                                                                                                    |
|       | deadLetterQueuePrefix | Prefix that the broker<br>applies to the name of an<br>automatically-created<br>dead letter queue.<br>Type: string<br>Example: myDLQ.<br>Default value: DLQ.                                                                                                    |

| Entry | Sub-entry                          | Description and usage                                                                                                    |
|-------|------------------------------------|----------------------------------------------------------------------------------------------------|
|       | deadLetterQueueSuffix              | Suffix that the broker<br>applies to an<br>automatically-created<br>dead letter queue.<br>Type: string<br>Example: .DLQ<br>Default value: None         |
|       | defaultAddressRoutingType          | Routing type used on<br>automatically-created<br>addresses.<br><b>Type</b> : string<br><b>Example</b> : ANYCAST<br><b>Default value</b> :<br>MULTICAST |
|       | defaultConsumersBeforeDispatc<br>h | Number of consumers<br>needed before message<br>dispatch can begin for<br>queues on an address.<br>Type: integer<br>Example: 5<br>Default value: 0     |
|       | defaultConsumerWindowSize          | Default window size, in<br>bytes, for a consumer.<br><b>Type</b> : integer<br><b>Example</b> : 300000<br><b>Default value</b> : 1048576<br>(1024*1024) |

| Entry | Sub-entry                  | Description and usage                                                                                                    |
|-------|----------------------------|----------------------------------------------------------------------------------------------------|
|       | defaultDelayBeforeDispatch | Default time, in<br>milliseconds, that the<br>broker waits before<br>dispatching messages if<br>the value specified for<br><b>defaultConsumersBefo</b><br><b>reDispatch</b> has not been<br>reached.<br><b>Type:</b> integer<br><b>Example:</b> 5<br><b>Default value:</b> -1 (no<br>delay) |
|       | defaultExclusiveQueue      | Specifies whether all<br>queues on an address are<br>exclusive queues by<br>default.<br>Type: Boolean<br>Example: true<br>Default value: false                                                                                                    |
|       | defaultGroupBuckets        | Number of buckets to use<br>for message grouping.<br><b>Type:</b> integer<br><b>Example:</b> 0 (message<br>grouping disabled)<br><b>Default value</b> : -1 (no limit)                                                                                                    |
|       | defaultGroupFirstKey       | Key used to indicate to a<br>consumer which message<br>in a group is first.<br>Type: string<br>Example: firstMessageKey<br>Default value: None                                                                                                    |

| Entry | Sub-entry                              | Description and usage                                                                        |
|-------|----------------------------------------|----------------------------------------------------------------------------------------------|
|       | defaultGroupRebalance                  | Specifies whether to<br>rebalance groups when a<br>new consumer connects to<br>the broker.   |
|       |                                        | <b>Type</b> : Boolean                                                                        |
|       |                                        | Example: true                                                                                |
|       |                                        | Default value: false                                                                         |
|       | defaultGroupRebalancePauseDis<br>patch | Specifies whether to pause<br>message dispatch while<br>the broker is rebalancing<br>groups. |
|       |                                        | <b>Type</b> : Boolean                                                                        |
|       |                                        | Example: true                                                                                |
|       |                                        | Default value: false                                                                         |
|       | defaultLastValueQueue                  | Specifies whether all<br>queues on an address are<br>last value queues by<br>default.        |
|       |                                        | <b>Type</b> : Boolean                                                                        |
|       |                                        | Example: true                                                                                |
|       |                                        | Default value: false                                                                         |
|       | defaultLastValueKey                    | Default key to use for a last value queue.                                                   |
|       |                                        | Type: string                                                                                 |
|       |                                        | Example: stock_ticker                                                                        |
|       |                                        | Default value: None                                                                          |
|       | defaultMaxConsumers                    | Maximum number of<br>consumers allowed on a<br>queue at any time.                            |
|       |                                        | Type: integer                                                                                |
|       |                                        | <b>Example</b> : 100                                                                         |
|       |                                        | <b>Default value</b> : -1 (no limit)                                                         |

| Entry | Sub-entry                 | Description and usage                                                                                                    |
|-------|---------------------------|----------------------------------------------------------------------------------------------------|
|       | defaultNonDestructive     | Specifies whether all<br>queues on an address are<br>non-destructive by default.<br>Type: Boolean<br>Example: true<br>Default value: false                                                     |
|       | defaultPurgeOnNoConsumers | Specifies whether the<br>broker purges the contents<br>of a queue once there are<br>no consumers.<br>Type: Boolean<br>Example: true<br>Default value: false                                    |
|       | defaultQueueRoutingType   | Routing type used on<br>automatically-created<br>queues. The default value<br>is <b>MULTICAST</b> .<br><b>Type</b> : string<br><b>Example</b> : ANYCAST<br><b>Default value</b> :<br>MULTICAST |
|       | defaultRingSize           | Default ring size for a<br>matching queue that does<br>not have a ring size<br>explicitly set.<br>Type: integer<br>Example: 3<br>Default value: -1 (no size<br>limit)                          |

| Entry | Sub-entry         | Description and usage                                                                                                    |
|-------|-------------------|----------------------------------------------------------------------------------------------------|
|       | enableMetrics     | Specifies whether a<br>configured metrics plugin<br>such as the Prometheus<br>plugin collects metrics for<br>a matching address or set<br>of addresses.<br>Type: Boolean<br>Example: false<br>Default value: true |
|       | expiryAddress     | Address that receives<br>expired messages.<br><b>Type</b> : string<br><b>Example</b> :<br>myExpiryAddress<br><b>Default value</b> : None                                                                          |
|       | expiryDelay       | Expiration time, in<br>milliseconds, applied to<br>messages that are using<br>the default expiration time.<br>Type: integer<br>Example: 100<br>Default value: -1 (no<br>expiration time applied)                  |
|       | expiryQueuePrefix | Prefix that the broker<br>applies to the name of an<br>automatically-created<br>expiry queue.<br>Type: string<br>Example: myExp.<br>Default value: EXP.                                                           |

| Entry | Sub-entry                | Description and usage                                                                                                    |
|-------|--------------------------|----------------------------------------------------------------------------------------------------|
|       | expiryQueueSuffix        | Suffix that the broker<br>applies to the name of an<br>automatically-created<br>expiry queue.<br>Type: string<br>Example: .EXP<br>Default value: None |
|       | lastValueQueue           | Specify whether a queue<br>uses only last values or not.<br><b>Type</b> : Boolean<br><b>Example</b> : true<br><b>Default value</b> : false            |
|       | managementBrowsePageSize | Specify how many<br>messages a management<br>resource can browse.<br>Type: integer<br>Example: 100<br>Default value: 200                              |

| Entry | Sub-entry           | Description and usage                                                                                                    |
|-------|---------------------|----------------------------------------------------------------------------------------------------|
|       | match*              | String that matches<br>address settings to<br>addresses configured on<br>the broker. You can specify<br>an exact address name or<br>use a wildcard expression<br>to match the address<br>settings to a set of<br>addresses.<br>If you use a wildcard<br>expression as a value for<br>the <b>match</b> property, you<br>must enclose the value in<br>single quotation marks, for<br>example,<br><b>'myAddresses*'</b> .<br><b>Type:</b> string<br><b>Example:</b> 'myAddresses*'<br><b>Default value:</b> None |
|       | maxDeliveryAttempts | Specifies how many times<br>the broker attempts to<br>deliver a message before<br>sending the message to<br>the configured dead letter<br>address.<br>Type: integer<br>Example: 20<br>Default value: 10                                                                                                    |
|       | maxExpiryDelay      | Expiration time, in<br>milliseconds, applied to<br>messages that are using an<br>expiration time greater<br>than this value.<br>Type: integer<br>Example: 20<br>Default value: -1 (no<br>maximum expiration time<br>applied)                                                                                                    |

| Entry | Sub-entry                   | Description and usage                                                                                                    |
|-------|-----------------------------|----------------------------------------------------------------------------------------------------|
|       | maxRedeliveryDelay          | Maximum value, in<br>milliseconds, between<br>message redelivery<br>attempts made by the<br>broker.<br><b>Type:</b> integer<br><b>Example:</b> 100<br><b>Default value:</b> The default<br>value is ten times the value<br>of <b>redeliveryDelay</b> ,<br>which has a default value<br>of <b>0</b> .                                                                       |
|       | maxSizeBytes                | Maximum memory size, in<br>bytes, for an address. Used<br>when <b>addressFullPolicy</b><br>is set to <b>PAGING</b> ,<br><b>BLOCK</b> , or <b>FAIL</b> . Also<br>supports byte notation<br>such as "K", "Mb", and<br>"GB".<br><b>Type</b> : string<br><b>Example</b> : 10Mb<br><b>Default value</b> : -1 (no limit)                                                         |
|       | maxSizeBytesRejectThreshold | Maximum size, in bytes,<br>that an address can reach<br>before the broker begins<br>to reject messages. Used<br>when the <b>address-full-</b><br><b>policy</b> is set to <b>BLOCK</b> .<br>Works in combination with<br><b>maxSizeBytes</b> for the<br>AMQP protocol only.<br><b>Type:</b> integer<br><b>Example:</b> 500<br><b>Default value:</b> -1 (no<br>maximum size) |

| Entry | Sub-entry                     | Description and usage                                                                                                    |
|-------|-------------------------------|----------------------------------------------------------------------------------------------------|
|       | messageCounterHistoryDayLimit | Number of days for which<br>a broker keeps a message<br>counter history for an<br>address.<br>Type: integer<br>Example: 5<br>Default value: 0                                                                              |
|       | minExpiryDelay                | Expiration time, in<br>milliseconds, applied to<br>messages that are using an<br>expiration time lower than<br>this value.<br>Type: integer<br>Example: 20<br>Default value: -1 (no<br>minimum expiration time<br>applied) |
|       | pageMaxCacheSize              | Number of page files to<br>keep in memory to<br>optimize I/O during paging<br>navigation.<br>Type: integer<br>Example: 10<br>Default value: 5                                                                              |
|       | pageSizeBytes                 | Paging size in bytes. Also<br>supports byte notation<br>such as <b>K</b> , <b>Mb</b> , and <b>GB</b> .<br><b>Type</b> : string<br><b>Example</b> : 20971520<br><b>Default value</b> : 10485760<br>(approximately 10.5 MB)  |

| Entry | Sub-entry                              | Description and usage                                                                                                    |
|-------|----------------------------------------|----------------------------------------------------------------------------------------------------|
|       | redeliveryDelay                        | Time, in milliseconds, that<br>the broker waits before<br>redelivering a cancelled<br>message.<br>Type: integer<br>Example: 100<br>Default value: 0                                                                                         |
|       | redeliveryDelayMultiplier              | Multiplying factor to apply<br>to the value of<br><b>redeliveryDelay</b> .<br>Type: number<br>Example: 5<br>Default value: 1                                                                                                    |
|       | redeliveryCollisionAvoidanceFac<br>tor | Multiplying factor to apply<br>to the value of<br><b>redeliveryDelay</b> to avoid<br>collisions.<br><b>Type</b> : number<br><b>Example</b> : 1.1<br><b>Default value</b> : 0                                                                |
|       | redistributionDelay                    | Time, in milliseconds, that<br>the broker waits after the<br>last consumer is closed on<br>a queue before<br>redistributing any<br>remaining messages.<br><b>Type:</b> integer<br><b>Example:</b> 100<br><b>Default value:</b> -1 (not set) |

| Entry | Sub-entry               | Description and usage                                                                                                    |
|-------|-------------------------|----------------------------------------------------------------------------------------------------|
|       | retroactiveMessageCount | Number of messages to<br>keep for future queues<br>created on an address.<br>Type: integer<br>Example: 100<br>Default value: 0                                                                                                    |
|       | sendToDlaOnNoRoute      | Specify whether a<br>message will be sent to the<br>configured dead letter<br>address if it cannot be<br>routed to any queues.<br>Type: Boolean<br>Example: true<br>Default value: false                                                                                                    |
|       | slowConsumerCheckPeriod | How often, in <b>seconds</b> ,<br>that the broker checks for<br>slow consumers.<br><b>Type:</b> integer<br><b>Example:</b> 15<br><b>Default value:</b> 5                                                                                                    |
|       | slowConsumerPolicy      | Specifies what happens<br>when a slow consumer is<br>identified. Valid options<br>are <b>KILL</b> or <b>NOTIFY</b> .<br><b>KILL</b> kills the consumer's<br>connection, which impacts<br>any client threads using<br>that same connection.<br><b>NOTIFY</b> sends a<br><b>CONSUMER_SLOW</b><br>management notification<br>to the client.<br><b>Type:</b> string<br><b>Example:</b> KILL<br><b>Default value:</b> NOTIFY |

| Entry    | Sub-entry             | Description and usage                                                                                                    |
|----------|-----------------------|----------------------------------------------------------------------------------------------------|
|          | slowConsumerThreshold | Minimum rate of message<br>consumption, in messages<br>per second, before a<br>consumer is considered<br>slow.<br>Type: integer<br>Example: 100<br>Default value: -1 (not set)                                                                                                    |
| upgrades |                       |                                                                                                    |
|          | enabled               | When you update the<br>value of <b>version</b> to<br>specify a new target<br>version of AMQ Broker,<br>specify whether to allow<br>the Operator to<br>automatically update the<br><b>deploymentPlan.image</b><br>value to a broker container<br>image that corresponds to<br>that version of AMQ<br>Broker.<br><b>Type</b> : Boolean<br><b>Example</b> : true<br><b>Default value</b> : false |
|          | minor                 | Specify whether to allow<br>the Operator to<br>automatically update the<br><b>deploymentPlan.image</b><br>value when you update the<br>value of <b>version</b> from one<br><i>minor</i> version of AMQ<br>Broker to another, for<br>example, from <b>7.8.0</b> to<br><b>7.9.4</b> .<br>Type: Boolean<br>Example: true<br>Default value: false                                                 |

| Entry   | Sub-entry | Description and usage                                                                                                    |
|---------|-----------|----------------------------------------------------------------------------------------------------|
| version |           | Specify a target <i>minor</i><br>version of AMQ Broker for<br>which you want the<br>Operator to automatically<br>update the CR to use a<br>corresponding broker<br>container image. For<br>example, if you change the<br>value of <b>version</b> from<br><b>7.6.0</b> to <b>7.7.0</b> (and<br><b>upgrades.enabled</b> and<br><b>upgrades.enabled</b> and<br><b>upgrades.minor</b> are<br>both set to <b>true</b> ), then the<br>Operator updates<br><b>deploymentPlan.image</b><br>to a broker image of the<br>form<br><b>registry.redhat.io/amq7</b><br>/amq-broker-rhel8: <b>7.8-</b><br>x.<br>Type: string<br>Example: 7.7.0<br>Default value: Current<br>version of AMQ Broker |
|         |           |                                                                                                    |

### 8.1.2. Address Custom Resource configuration reference

A CR instance based on the address CRD enables you to define addresses and queues for the brokers in your deployment. The following table details the items that you can configure.

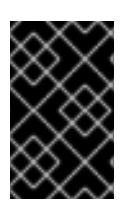

#### IMPORTANT

Configuration items marked with an asterisk (\*) are required in any corresponding Custom Resource (CR) that you deploy. If you do not explicitly specify a value for a nonrequired item, the configuration uses the default value.

| Entry        | Description and usage                 |
|--------------|---------------------------------------|
| addressName* | Address name to be created on broker. |
|              | Type: string                          |
|              | Example: address0                     |
|              | Default value: Not specified          |

| Entry                     | Description and usage                                                                                                    |
|---------------------------|----------------------------------------------------------------------------------------------------|
| queueName                 | Queue name to be created on broker. If<br><b>queueName</b> is not specified, the CR creates only<br>the address.<br><b>Type</b> : string<br><b>Example</b> : queue0<br><b>Default value</b> : Not specified                                                                                                    |
| removeFromBrokerOnDelete* | Specify whether the Operator removes existing<br>addresses for all brokers in a deployment when you<br>remove the address CR instance for that<br>deployment. The default value is <b>false</b> , which means<br>the Operator does not delete existing addresses<br>when you remove the CR.<br><b>Type</b> : Boolean<br><b>Example</b> : true<br><b>Default value</b> : false |
| routingType*              | Routing type to be used; <b>anycast</b> or <b>multicast</b> .<br><b>Type</b> : string<br><b>Example</b> : anycast<br><b>Default value</b> : multicast                                                                                                    |

# 8.1.3. Security Custom Resource configuration reference

A CR instance based on the security CRD enables you to define the security configuration for the brokers in your deployment, including:

- users and roles
- login modules, including propertiesLoginModule, guestLoginModule and keycloakLoginModule
- role based access control
- console access control

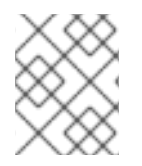

# NOTE

Many of the options require you understand the broker security concepts described in Securing brokers

The following table details the items that you can configure.

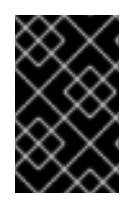

### IMPORTANT

Configuration items marked with an asterisk (\*) are required in any corresponding Custom Resource (CR) that you deploy. If you do not explicitly specify a value for a nonrequired item, the configuration uses the default value.

| Entry                 | Sub-entry       | Description and usage                                                                                                    |
|-----------------------|-----------------|----------------------------------------------------------------------------------------------------|
| loginModules          |                 | <ul> <li>One or more login module configurations.</li> <li>A login module can be one of the following types:</li> <li>propertiesLoginModule - allows you define broker users directly.</li> <li>guestLoginModule - for a user who does not have login credentials, or whose credentials fail authentication, you can grant limited access to the broker using a guest account.</li> <li>keycloakLoginModule allows you secure brokers using Red Hat Single Sign-On.</li> </ul> |
| propertiesLoginModule | name*           | Name of login module.<br><b>Type</b> : string<br><b>Example</b> : my-login<br><b>Default value</b> : Not applicable                                                                                                    |
|                       | users.name*     | Name of user.<br><b>Type</b> : string<br><b>Example</b> : jdoe<br><b>Default value</b> : Not applicable                                                                                                    |
|                       | users.password* | password of user.<br><b>Type</b> : string<br><b>Example</b> : password<br><b>Default value</b> : Not applicable                                                                                                    |

| Entry                 | Sub-entry   | Description and usage                                                                                                    |
|-----------------------|-------------|----------------------------------------------------------------------------------------------------|
|                       | users.roles | Names of roles.<br><b>Type</b> : string<br><b>Example</b> : viewer<br><b>Default value</b> : Not applicable                                                   |
| guestLoginModule      | name*       | Name of guest login module.<br><b>Type</b> : string<br><b>Example</b> : guest-login<br><b>Default value</b> : Not applicable                                  |
|                       | guestUser   | Name of guest user.<br><b>Type</b> : string<br><b>Example</b> : myguest<br><b>Default value</b> : Not applicable                                              |
|                       | guestRole   | Name of role for guest user.<br>Type: string<br>Example: guest<br>Default value: Not applicable                                                               |
| keycloak Login Module | name        | Name for KeycloakLoginModule<br>Type: string<br>Example: sso<br>Default value: Not applicable                                                                 |
|                       | moduleType  | Type of KeycloakLoginModule<br>(directAccess or bearerToken)<br><b>Type</b> : string<br><b>Example</b> : bearerToken<br><b>Default value</b> : Not applicable |

| Entry | Sub-entry                    | Description and usage                                                                                                    |
|-------|------------------------------|----------------------------------------------------------------------------------------------------|
|       | configuration                | The following configuration items are<br>related to Red Hat Single Sign-On and<br>detailed information is available from the<br>OpenID Connect documentation. |
|       | configuration.realm*         | Realm for KeycloakLoginModule<br>Type: string<br>Example: myrealm<br>Default value: Not applicable                                                            |
|       | configuration.realmPublicKey | Public key for the realm<br><b>Type</b> : string<br><b>Default value</b> : Not applicable                                                                     |
|       | configuration.authServerUrl* | URL of the keycloak authentication<br>server<br><b>Type</b> : string<br><b>Default value</b> : Not applicable                                                 |
|       | configuration.sslRequired    | Specify whether SSL is required<br><b>Type</b> : string<br>Valid values are 'all', 'external' and 'none'.                                                     |
|       | configuration.resource*      | Resource Name<br>The client-id of the application. Each<br>application has a client-id that is used to<br>identify the application.                           |
|       | configuration.publicClient   | Specify whether it is public client.<br>Type: Boolean<br>Default value: false<br>Example: false                                                               |

| Entry | Sub-entry                                 | Description and usage                                                                                                    |
|-------|-------------------------------------------|----------------------------------------------------------------------------------------------------|
|       | configuration.credentials.key             | Specify the credentials key.<br><b>Type</b> : string<br><b>Default value</b> : Not applicable<br><b>Type</b> : string<br><b>Default value</b> : Not applicable                                                                                  |
|       | configuration.credentials.valu<br>e       | Specify the credentials value<br><b>Type</b> : string<br><b>Default value</b> : Not applicable                                                                                                    |
|       | configuration.useResourceRol<br>eMappings | Specify whether to use resource role<br>mappings<br><b>Type</b> : Boolean<br><b>Example</b> : false                                                                                                    |
|       | configuration.enableCors                  | Specify whether to enable Cross-Origin<br>Resource Sharing (CORS)<br>It will handle CORS preflight requests. It<br>will also look into the access token to<br>determine valid origins.<br><b>Type</b> : Boolean<br><b>Default value</b> : false |
|       | configuration.corsMaxAge                  | CORS max age<br>If CORS is enabled, this sets the value of<br>the Access-Control-Max-Age header.                                                                                                    |
|       | configuration.corsAllowedMet<br>hods      | CORS allowed methods<br>If CORS is enabled, this sets the value of<br>the Access-Control-Allow-Methods<br>header. This should be a comma-<br>separated string.                                                                                  |
|       | configuration.corsAllowedHea<br>ders      | CORS allowed headers<br>If CORS is enabled, this sets the value of<br>the Access-Control-Allow-Headers<br>header. This should be a comma-<br>separated string.                                                                                  |

| Entry | Sub-entry                              | Description and usage                                                                                                    |
|-------|----------------------------------------|----------------------------------------------------------------------------------------------------|
|       | configuration.corsExposedHe<br>aders   | CORS exposed headers<br>If CORS is enabled, this sets the value of<br>the Access-Control-Expose-Headers<br>header. This should be a comma-<br>separated string. |
|       | configuration.exposeToken              | Specify whether to expose access token<br><b>Type</b> : Boolean<br><b>Default value</b> : false                                                                 |
|       | configuration.bearerOnly               | Specify whether to verify bearer token<br><b>Type</b> : Boolean<br><b>Default value</b> : false                                                                 |
|       | configuration.autoDetectBear<br>erOnly | Specify whether to only auto-detect<br>bearer token<br><b>Type</b> : Boolean<br><b>Default value</b> : false                                                    |
|       | configuration.connectionPool<br>Size   | Size of the connection pool<br><b>Type</b> : Integer<br><b>Default value</b> : 20                                                                               |
|       | configuration.allowAnyHostNa<br>me     | Specify whether to allow any host name<br><b>Type</b> : Boolean<br><b>Default value</b> : false                                                                 |
|       | configuration.disableTrustMa<br>nager  | Specify whether to disable trust manager<br><b>Type</b> : Boolean<br><b>Default value</b> : false                                                               |
|       | configuration.trustStore*              | Path of a trust store<br>This is REQUIRED unless ssl-required is<br>none or disable-trust-manager is true.                                                      |

| Entry | Sub-entry                                | Description and usage                                                                                    |
|-------|------------------------------------------|----------------------------------------------------------------------------------------------------|
|       | configuration.trustStorePass<br>word*    | Truststore password<br>This is REQUIRED if truststore is set and<br>the truststore requires a password.  |
|       | configuration.clientKeyStore             | Path of a client keystore<br><b>Type</b> : string<br><b>Default value</b> : Not applicable               |
|       | configuration.clientKeyStoreP<br>assword | Client keystore password<br><b>Type</b> : string<br><b>Default value</b> : Not applicable                |
|       | configuration.clientKeyPassw<br>ord      | Client key password<br><b>Type</b> : string<br><b>Default value</b> : Not applicable                     |
|       | configuration.alwaysRefreshT<br>oken     | Specify whether to always refresh token<br><b>Type</b> : Boolean<br><b>Example</b> : false               |
|       | configuration.registerNodeAt<br>Startup  | Specify whether to register node at<br>startup<br><b>Type</b> : Boolean<br><b>Example</b> : false        |
|       | configuration.registerNodePe<br>riod     | Period for re-registering node<br><b>Type</b> : string<br><b>Default value</b> : Not applicable          |
|       | configuration.tokenStore                 | Type of token store (session or cookie)<br><b>Type</b> : string<br><b>Default value</b> : Not applicable |

| Entry | Sub-entry                                       | Description and usage                                                                                                    |
|-------|-------------------------------------------------|----------------------------------------------------------------------------------------------------|
|       | configuration.tokenCookiePat<br>h               | Cookie path for a cookie store<br><b>Type</b> : string<br><b>Default value</b> : Not applicable                                                                                                    |
|       | configuration.principalAttribut<br>e            | OpenID Connect ID Token attribute to<br>populate the UserPrincipal name with<br>OpenID Connect ID Token attribute to<br>populate the UserPrincipal name with. If<br>token attribute is null, defaults to sub.<br>Possible values are sub,<br>preferred_username, email, name,<br>nickname, given_name, family_name. |
|       | configuration.proxyUrl                          | The proxy URL                                                                                                    |
|       | configuration.turnOffChange<br>SessionIdOnLogin | Specify whether to change session id on<br>a successful login<br><b>Type</b> : Boolean<br><b>Example</b> : false                                                                                                    |
|       | configuration.tokenMinimumT<br>imeToLive        | Minimum time to refresh an active access<br>token<br>Type: Integer<br>Default value: 0                                                                                                    |
|       | configuration.minTimeBetwee<br>nJwksRequests    | Minimum interval between two requests<br>to Keycloak to retrieve new public keys<br><b>Type</b> : Integer<br><b>Default value</b> : 10                                                                                                    |
|       | configuration.publicKeyCache<br>Ttl             | Maximum interval between two requests<br>to Keycloak to retrieve new public keys<br><b>Type</b> : Integer<br><b>Default value</b> : 86400                                                                                                    |

| Entry           | Sub-entry                                    | Description and usage                                                                                                    |
|-----------------|----------------------------------------------|----------------------------------------------------------------------------------------------------|
|                 | configuration.ignoreOauthQu<br>eryParameter  | Whether to turn off processing of the<br>access_token query parameter for bearer<br>token processing<br><b>Type</b> : Boolean<br><b>Example</b> : false |
|                 | configuration.verifyTokenAudi<br>ence        | Verify whether the token contains this<br>client name (resource) as an audience<br><b>Type</b> : Boolean<br><b>Example</b> : false                      |
|                 | configuration.enableBasicAut<br>h            | Whether to support basic authentication<br><b>Type</b> : Boolean<br><b>Default value</b> : false                                                        |
|                 | configuration.confidentialPort               | The confidential port used by the<br>Keycloak server for secure connections<br>over SSL/TLS<br><b>Type</b> : Integer<br><b>Example</b> : 8443           |
|                 | configuration.redirectRewrite<br>Rules.key   | The regular expression used to match the<br>Redirect URI.<br><b>Type</b> : string<br><b>Default value</b> : Not applicable                              |
|                 | configuration.redirectRewrite<br>Rules.value | The replacement String<br><b>Type</b> : string<br><b>Default value</b> : Not applicable                                                                 |
|                 | configuration.scope                          | The OAuth2 scope parameter for<br>DirectAccessGrantsLoginModule<br><b>Type</b> : string<br><b>Default value</b> : Not applicable                        |
| securityDomains |                                              | Broker security domains                                                                                                    |
| Entry | Sub-entry                                | Description and usage                                                                                                    |
|-------|------------------------------------------|----------------------------------------------------------------------------------------------------|
|       | broker Domain. name                      | Broker domain name<br>Type: string<br>Example: activemq<br>Default value: Not applicable                                                                                    |
|       | broker Domain. login Modules             | One or more login modules. Each entry<br>must be previously defined in the<br><b>loginModules</b> section above.                                                            |
|       | broker Domain. login Modules. n<br>ame   | Name of login module<br>Type: string<br>Example: prop-module<br>Default value: Not applicable                                                                               |
|       | broker Domain. login Modules. fl<br>ag   | Same as propertiesLoginModule,<br>required, requisite, sufficient and<br>optional are valid values.<br>Type: string<br>Example: sufficient<br>Default value: Not applicable |
|       | brokerDomain.loginModules.d<br>ebug      | Debug                                                                                                    |
|       | broker Domain. login Modules. r<br>eload | Reload                                                                                                    |
|       | consoleDomain.name                       | Broker domain name<br>Type: string<br>Example: activemq<br>Default value: Not applicable                                                                                    |
|       | consoleDomain.loginModules               | A single login module configuration.                                                                                                    |

| Entry            | Sub-entry                               | Description and usage                                                                                                    |
|------------------|-----------------------------------------|----------------------------------------------------------------------------------------------------|
|                  | consoleDomain.loginModules.<br>name     | Name of login module<br><b>Type</b> : string<br><b>Example</b> : prop-module<br><b>Default value</b> : Not applicable                                                       |
|                  | consoleDomain.loginModules.<br>flag     | Same as propertiesLoginModule,<br>required, requisite, sufficient and<br>optional are valid values.<br>Type: string<br>Example: sufficient<br>Default value: Not applicable |
|                  | console Domain. login Modules.<br>debug | Debug<br><b>Type</b> : Boolean<br><b>Example</b> : false                                                                                                    |
|                  | consoleDomain.loginModules.<br>reload   | Reload<br>Type: Boolean<br>Example: true<br>Default: false                                                                                                    |
| securitySettings |                                         | Additional security settings to add to <b>broker.xml</b> or <b>management.xml</b>                                                                                           |
|                  | broker.match                            | The address match pattern for a security<br>setting section. See AMQ Broker wildcard<br>syntax for details about the match<br>pattern syntax.                               |
|                  | broker.permissions.operation<br>Type    | The operation type of a security setting,<br>as described in Setting permissions.<br>Type: string<br>Example: createAddress<br>Default value: Not applicable                |

| Entry                       | Sub-entry                | Description and usage                                                                                                    |
|-----------------------------|--------------------------|----------------------------------------------------------------------------------------------------|
|                             | broker.permissions.roles | The security settings are applied to these<br>roles, as described in Setting permissions.<br>Type: string<br>Example: root<br>Default value: Not applicable |
| securitySettings.management |                          | Options to configure <b>management.xml</b> .                                                                                                    |
|                             | hawtioRoles              | The roles allowed to log into the Broker<br>console.<br><b>Type:</b> string<br><b>Example:</b> root<br><b>Default value</b> : Not applicable                |
|                             | connector.host           | The connector host for connecting to the<br>management API.<br><b>Type:</b> string<br><b>Example:</b> myhost<br><b>Default value:</b> localhost             |
|                             | connector.port           | The connector port for connecting to the<br>management API.<br><b>Type</b> : integer<br><b>Example</b> : 1099<br><b>Default value</b> : 1099                |
|                             | connector.jmxRealm       | The JMX realm of the management API.<br><b>Type</b> : string<br><b>Example</b> : activemq<br><b>Default value</b> : activemq                                |

| Entry | Sub-entry                    | Description and usage                                                                                                    |
|-------|------------------------------|----------------------------------------------------------------------------------------------------|
|       | connector.objectName         | The JMX object name of the<br>management API.<br><b>Type</b> : String<br><b>Example</b> : connector:name=rmi<br><b>Default</b> : connector:name=rmi |
|       | connector.authenticatorType  | The management API authentication<br>type.<br><b>Type</b> : String<br><b>Example</b> : password<br><b>Default</b> : password                        |
|       | connector.secured            | Whether the management API connection<br>is secured.<br><b>Type</b> : Boolean<br><b>Example</b> : true<br><b>Default value</b> : false              |
|       | connector.keyStoreProvider   | The keystore provider for the<br>management connector. Required if you<br>have set connector.secured="true". The<br>default value is JKS.           |
|       | connector.keyStorePath       | Location of the keystore. Required if you have set connector.secured="true".                                                                        |
|       | connector.keyStorePassword   | The keystore password for the management connector. Required if you have set connector.secured="true".                                              |
|       | connector.trustStoreProvider | The truststore provider for the<br>management connector Required if you<br>have set connector.secured="true".<br>Type: String<br>Example: JKS       |
|       |                              |                                                                                                    |

| Entry | Sub-entry                              | Description and usage                                                                                                    |
|-------|----------------------------------------|----------------------------------------------------------------------------------------------------|
|       | connector.trustStorePath               | Location of the truststore for the<br>management connector. Required if you<br>have set connector.secured="true".<br><b>Type</b> : string<br><b>Default value</b> : Not applicable |
|       | connector.trustStorePasswor<br>d       | The truststore password for the<br>management connector. Required if you<br>have set connector.secured="true".<br><b>Type</b> : string<br><b>Default value</b> : Not applicable    |
|       | connector.passwordCodec                | The password codec for management<br>connector The fully qualified class name<br>of the password codec to use as<br>described in Encrypting a password in a<br>configuration file. |
|       | authorisation.allowedList.dom<br>ain   | The domain of allowedList<br><b>Type</b> : string<br><b>Default value</b> : Not applicable                                                                                         |
|       | authorisation.allowedList.key          | The key of allowedList<br><b>Type</b> : string<br><b>Default value</b> : Not applicable                                                                                            |
|       | authorisation.defaultAccess.m<br>ethod | The method of defaultAccess List<br><b>Type</b> : string<br><b>Default value</b> : Not applicable                                                                                  |
|       | authorisation.defaultAccess.ro<br>les  | The roles of defaultAccess List<br><b>Type</b> : string<br><b>Default value</b> : Not applicable                                                                                   |
|       | authorisation.roleAccess.dom<br>ain    | The domain of roleAccess List<br><b>Type</b> : string<br><b>Default value</b> : Not applicable                                                                                     |

| Entry | Sub-entry                                      | Description and usage                                                                                                    |
|-------|------------------------------------------------|----------------------------------------------------------------------------------------------------|
|       | authorisation.roleAccess.key                   | The key of roleAccess List<br><b>Type</b> : string<br><b>Default value</b> : Not applicable                                                                                                    |
|       | authorisation.roleAccess.acce<br>ssList.method | The method of roleAccess List<br><b>Type</b> : string<br><b>Default value</b> : Not applicable                                                                                                    |
|       | authorisation.roleAccess.acce<br>ssList.roles  | The roles of roleAccess List<br><b>Type</b> : string<br><b>Default value</b> : Not applicable                                                                                                    |
|       | applyToCrNames                                 | Apply this security config to the brokers<br>defined by the named CRs in the current<br>namespace. A value of * or empty string<br>means applying to all brokers.<br><b>Type:</b> string<br><b>Example:</b> my-broker |
|       |                                                | <b>Default value</b> : All brokers defined by CRs in the current namespace.                                                                                                    |

## 8.2. APPLICATION TEMPLATE PARAMETERS

Configuration of the AMQ Broker on OpenShift Container Platform image is performed by specifying values of application template parameters. You can configure the following parameters:

Table 8.1. Application template parameters

| Parameter          | Description                                                                                           |
|--------------------|----------------------------------------------------------------------------------------------------|
| AMQ_ADDRESSES      | Specifies the addresses available by default on the broker on its startup, in a comma-separated list. |
| AMQ_ANYCAST_PREFIX | Specifies the anycast prefix applied to the multiplexed protocol ports 61616 and 61617.               |
| AMQ_CLUSTERED      | Enables clustering.                                                                                   |

| Parameter                   | Description                                                                                                    |
|-----------------------------|----------------------------------------------------------------------------------------------------|
| AMQ_CLUSTER_PASSWORD        | Specifies the password to use for clustering. The<br>AMQ Broker application templates use the value of<br>this parameter stored in the secret named in<br>AMQ_CREDENTIAL_SECRET.                       |
| AMQ_CLUSTER_USER            | Specifies the cluster user to use for clustering. The<br>AMQ Broker application templates use the value of<br>this parameter stored in the secret named in<br>AMQ_CREDENTIAL_SECRET.                   |
| AMQ_CREDENTIAL_SECRET       | Specifies the secret in which sensitive credentials<br>such as broker user name/password, cluster user<br>name/password, and truststore and keystore<br>passwords are stored.                          |
| AMQ_DATA_DIR                | Specifies the directory for the data. Used in StatefulSets.                                                                                                    |
| AMQ_DATA_DIR_LOGGING        | Specifies the directory for the data directory logging.                                                                                                    |
| AMQ_EXTRA_ARGS              | Specifies additional arguments to pass to <b>artemis create</b> .                                                                                                    |
| GLOBAL_MAX_SIZE             | Specifies the maximum amount of memory that<br>message data can consume. If no value is specified,<br>half of the system's memory is allocated.                                                        |
| AMQ_KEYSTORE                | Specifies the SSL keystore file name. If no value is specified, a random password is generated but SSL will not be configured.                                                                         |
| AMQ_KEYSTORE_PASSWORD       | (Optional) Specifies the password used to decrypt<br>the SSL keystore. The AMQ Broker application<br>templates use the value of this parameter stored in<br>the secret named in AMQ_CREDENTIAL_SECRET. |
| AMQ_KEYSTORE_TRUSTSTORE_DIR | Specifies the directory where the secrets are mounted. The default value is <b>/etc/amq-secret-volume</b> .                                                                                            |
| AMQ_MAX_CONNECTIONS         | For SSL only, specifies the maximum number of connections that an acceptor will accept.                                                                                                    |
| AMQ_MULTICAST_PREFIX        | Specifies the multicast prefix applied to the multiplexed protocol ports 61616 and 61617.                                                                                                    |
| AMQ_NAME                    | Specifies the name of the broker instance. The default value is <b>amq-broker</b> .                                                                                                    |

| Parameter               | Description                                                                                                    |
|-------------------------|----------------------------------------------------------------------------------------------------|
| AMQ_PASSWORD            | Specifies the password used for authentication to<br>the broker. The AMQ Broker application templates<br>use the value of this parameter stored in the secret<br>named in AMQ_CREDENTIAL_SECRET.                                                                                                    |
| AMQ_PROTOCOL            | Specifies the messaging protocols used by the<br>broker in a comma-separated list. Available options<br>are <b>amqp</b> , <b>mqtt</b> , <b>openwire</b> , <b>stomp</b> , and <b>hornetq</b> . If<br>none are specified, all protocols are available. Note<br>that for integration of the image with Red Hat JBoss<br>Enterprise Application Platform, the OpenWire<br>protocol must be specified, while other protocols can<br>be optionally specified as well. |
| AMQ_QUEUES              | Specifies the queues available by default on the broker on its startup, in a comma-separated list.                                                                                                    |
| AMQ_REQUIRE_LOGIN       | If set to <b>true</b> , login is required. If not specified, or set<br>to <b>false</b> , anonymous access is permitted. By default,<br>the value of this parameter is not specified.                                                                                                    |
| AMQ_ROLE                | Specifies the name for the role created. The default value is <b>amq</b> .                                                                                                    |
| AMQ_TRUSTSTORE          | Specifies the SSL truststore file name. If no value is specified, a random password is generated but SSL will not be configured.                                                                                                    |
| AMQ_TRUSTSTORE_PASSWORD | (Optional) Specifies the password used to decrypt<br>the SSL truststore. The AMQ Broker application<br>templates use the value of this parameter stored in<br>the secret named in AMQ_CREDENTIAL_SECRET.                                                                                                    |
| AMQ_USER                | Specifies the user name used for authentication to<br>the broker. The AMQ Broker application templates<br>use the value of this parameter stored in the secret<br>named in AMQ_CREDENTIAL_SECRET.                                                                                                    |
| APPLICATION_NAME        | Specifies the name of the application used internally<br>within OpenShift. It is used in names of services,<br>pods, and other objects within the application.                                                                                                    |
| IMAGE                   | Specifies the image. Used in the <b>persistence</b> , <b>persistent-ssl</b> , and <b>statefulset-clustered</b> templates.                                                                                                    |

| Parameter                       | Description                                                                                                    |
|---------------------------------|----------------------------------------------------------------------------------------------------|
| IMAGE_STREAM_NAMESPACE          | Specifies the image stream name space. Used in the <b>ssl</b> and <b>basic</b> templates.                                                                                                    |
| OPENSHIFT_DNS_PING_SERVICE_PORT | Specifies the port number for the OpenShift DNS ping service.                                                                                                    |
| PING_SVC_NAME                   | Specifies the name of the OpenShift DNS ping<br>service. The default value is<br><b>\$APPLICATION_NAME-ping</b> if you have<br>specified a value for <b>APPLICATION_NAME</b> .<br>Otherwise, the default value is <b>ping</b> . If you specify a<br>custom value for <b>PING_SVC_NAME</b> , this value<br>overrides the default value. If you want to use<br>templates to deploy multiple broker clusters in the<br>same OpenShift project namespace, you must<br>ensure that <b>PING_SVC_NAME</b> has a unique value<br>for each deployment. |
| VOLUME_CAPACITY                 | Specifies the size of the persistent storage for database volumes.                                                                                                    |

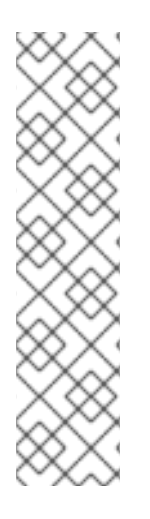

## NOTE

If you use **broker.xml** for a custom configuration, any values specified in that file for the following parameters will override values specified for the same parameters in the your application templates.

- AMQ\_NAME
- AMQ\_ROLE
- AMQ\_CLUSTER\_USER
- AMQ\_CLUSTER\_PASSWORD

## 8.3. LOGGING

In addition to viewing the OpenShift logs, you can troubleshoot a running AMQ Broker on OpenShift Container Platform image by viewing the AMQ logs that are output to the container's console.

## Procedure

• At the command line, run the following command:

\$ oc logs -f <pass:quotes[<pod-name>]> <pass:quotes[<container-name>]>

Revised on 2022-05-19 14:41:05 UTC